# 'akira'

,±,Ìfwf‹fv,Í 'akira32II' , 'akira32Gold' <¤—L,Å,·[]B"dŽqf[][[[f‹ŠÖŒW,Ì‹@"\,Í 'akira32Gold' ,Å,Ì,ÝŽg—p,Å,«,Ü,·[]B

'akira32Gold',ðfCf"fXfg[[f<,μ,Ä'[],"dŽqf][][f<,ðŽg,Á,ÄŒ©,½,¢•û,ĺ<u>,±,±</u> ,ðfNfŠfbfN,μ,Ä,,¾,³,¢[]B-"[]A"dŽqf[]][[f<'†[]S,Ì—~ p,ð,μ,½,¢•û,Å]A[]ufGfffBf^[][ŠÖŒW,Ìf[]fjf...][,ª'½,fSf`fffSf`ff,μ,Ä,¢,Ä•ª,©,è,É,-,¢[]v,Æ,¨Žv,¢,Ì•û,ĺ<u>,±,±</u>,ð,²——,É,È,Á,Äf[]fjf...][,ð,¨]D,«,È—I,É•Ï]]X,μ,Ä,,¾,3,¢]]B

# -ÚŽŸ

# <u>,Í,¶,ß,É</u>

#### fRf}f"fhf‰fCf"flfvfVf‡f"

<u>ŠJ.</u> •Û'¶

<u>flfbfg□•fy□lfXfg</u> <u>fhf‰fbf0□•fhf□fbfv•Ò□W</u>

<u>^ó∏ü</u>

<u>fJfXf^f}fCfY</u>

<u>ŒŸ[]õ,ÆfXfgfbfp[][</u> <u>ŒŸ[]õ,Æ[]³<K•\Œ»</u>

<u>′Z•¶,Ì"o~^</u>

<u>fAfEfgf‰fCf"<@"\</u>

<u>"ú•t,ÆŽžŠÔ,Ì□',«□ž,Ý</u>

<u>f}fEfX,Ìf{f^f"</u>

<u>,h,I,d,Ì∏§Œä</u>

# <u>Ž,,,ÌŒ™,¢,È∙¶Žš</u>

<u>Ž«[]'•ÏŠ·</u> <u>fXfyf<f`fFfbfN,ÆŽ«[]'^ø,«<@"\</u>

fCf"f^[[flfbfg,Æ,g,s,l,k,Æ'akira'

<u>fCf"f^□[flfbfg"dŽqf□□[f<</u>

<u>ffftfHf<fg,Ì∙Ò□WfL□[,ÌŠ,,∙t</u>

<u><@"\-¼□Ì^ê—-•\</u>

<u>fL□[f{□[fhf}fNf□</u> <u>f}fNf□@¾@ê</u> <u>f}fNf□,Ì"o~^•û-@</u>

<u>ft□[fU□["o~^,É,Â,¢,Ä</u>

#### ,Í,¶,ß,É

#### □L^æ"®□ìŠÂ‹«,Æf□□[fJf‹"®□ìŠÂ‹«

'akira' ,ð,±,ê,©,ç—<sup>~</sup>—p,µ,Ä',, ]ã,Å,Ü,, \_—]‰ð,µ,Ä',,«,½,¢, ,Ì,<u>ª\_u\_L^æ"®\_I`ŠÂ<<\_Iv</u>,Æ<u>\_uf</u>\_\_[<u>f]f<"®</u>\_<u>I`ŠÂ<<{Iv</u>,Å,·]B

\_u\_L^æ"®\_D`ŠÂ‹«\_v,Æ,¢,¤,Ì,Í\_A'akira' 'S'Ì,Ì"®\_D`,ðŒ^,ß,é,à,Ì,Å\_A\_uf\_\_[J]f<"®\_D`ŠÂ‹«\_v,Æ,¢,¤ ,Ì,Í\_Aftf@fCf‹,ÌŠg'£Žq-^,É\_Y'è,³,ê\_A,»,ÌŠg'£Žq,Ìftf@fCf‹,ð•Ò\_W,µ,Ä,¢,鎞,É—LŒø,Ȋ‹«,Å,·]B

ftf@fCf<,ÌŠg'£Žq-^,Æ,¢,Á,Ä,à,·,×,Ä,ÌŠg'£Žq,Å,Í,È,□A'akira',É"o~^,³,ê,Ä,¢,éŠg'£Žq,¾,⁻,Å,·□B,± ,Ìf□□[f]f<ŠÂ<«,ðŽ□,Šg'£Žq,ĺ<u>□uŠg'£ŽqfGfCfAfŠfAfX,Ì"o~^□v</u>,ÅŽ©— R,É□Ý'è□A•Ï□X,Å,«,Ü,·□B"o~^,³,ê,Ä,¢ ,È,¢Šg'£Žq,âŠg'£Žq,ðŽ□,½,È,¢ftf@fCf<,ð•Ò□W'†,É,Í□u,»,Ì'¼,Ìf□□[f]f<ŠÂ<«□v,ªŽq—p,³,ê,Ü,·□B

[]u[]L<sup>°</sup>æ"®[])ŠÂ‹«[]v,ĺ,¢ ,Â,Å,à[]D,«,ÈŽž,É[]Ý'è[]A•Ï[]X,Å,«,Ü,·[]B–"[]A[]uf[][][ʃ]ʃ‹ŠÂ‹«[]v,à[]D,«,ÈŽž,É,¢ ,Â,Å,à[]Ý'è[]A•Ï[]X,Å,«,é,Ì,Å,·,ª[]A[]Ý'è,ðŽn,ß,½Žž"\_,É,æ,Á,Ä[]A,Ç,̊‹«,ð[]Ý'è,μ,Ä,¢ ,é,©,ª•Ï,í,Á,Ä,«,Ü,·[]B

ftf@fCf‹,ª,È,É,àŠJ,©,ê,Ä,¢ ,È,¢[]ó'Ô,Å[]Ý'è,ð[]s,Á,½[]ê[]‡,Í[]u,»,Ì'¼,Ìf[][[[ʃJf‹ŠÂ‹«[]v,Ì[]Ý'è,ðŽn,ß,½Ž– ,É,È,è,Ü,·[]B[]u,»,Ì'¼[]v,Æ,¢,¤,Ì,Í[]A[]ã,Å,à[]à-¾,µ,½,æ,¤,É[]A'akira',É"o~^,³,ê,Ä,¢ ,È,¢Šg'£Žq,âŠg'£Žq,ðŽ[],½,È,¢ftf@fCf‹,É"K—p,³,ê,é[]uf[][[ʃJf‹ŠÂ‹«[]v,Å,·[]B

%<sup>1</sup>/<sub>2</sub>,©ftf@fCf<,<sup>a</sup>ŠJ,©,ê,Ä,¢,ć[ló'Ô,Å[lÝ'è,ðŠJŽn,μ,½[lê[]‡,Å[]A,»,Ìftf@fCf<,ÌŠg'£Žq,<sup>a</sup> 'akira' ,É"o<sup>~</sup>^,<sup>3</sup>,ê,Ä,¢,ć[]ê[]‡,ĺ,»,ÌŠg'£Žq,ÉŠÖ<sup>~</sup>A,μ,½[]uf[][[f]f<ŠÂ<«[]v,Ì[]Ý'è,ðŽn,ß,½Ž– ,É,È,è,Ü,·[]BŠg'£Žq,<sup>a</sup>"o<sup>~</sup>^,<sup>3</sup>,ê,Ä,¢ ,È,¢[]ê[]‡,ĺ[]â,Ì[]ê[]‡,Æ"<sup>-</sup>,¶,Å[]u,»,Ì'¼,Ìf[][[f]f<ŠÂ<«[]Ý'è[]v,ðŽn,ß,½Ž–,É,È,è,Ü,·[]B

#### fJf‰[[]\•¶f,[[fh

'akira' ,ÌŽŸ,Ì"Á'¥,ª<code>[uf]f‰</code>[[]\•¶f,<code>[[fh</code>]v,Å,<code>·</code>]B,±,ê,Í[A<code>[uf</code>][f]f<ŠÂ<«<code>[Ý'è</code>]v[]"<code>[uŠî-{[Ý'è</code>]v,Ì]uf]f‰[[]\•¶f,<code>[[fh</code>]v,²f]f",ÌŽž,É—LŒø,Æ,È,è,Ü,·<code>]B</code>

#### fXfgfbfp[][

ŽŸ,É"Á'¥"I,È,Ì,ª囗AŒŸ囗õ,â'u,«Š·,¦,É,¨,¯,é"Í^ĺŽw'è,Ì•û–@,Å,·<code>□</mark>B</code>

$$\begin{split} & (\Xi\ddot{V}_{1}) \tilde{O}, \hat{a}'u, \\ & (\breve{S}\cdot, |, \mathring{A}, \mathring{I}_{1}u'| \check{O}, \mathring{a}, \hat{e}, \frac{1}{2}'' \check{I}_{1}(|v, \mathring{A}_{1}|A, \mathcal{A}, \varphi, \mathsf{x}, \mathring{I}, \mathring{a}^{2} \hat{e}'' \hat{E}''|, \mathring{A}, \cdot, \mathring{a}' a kira', \mathring{A}, \check{I} \bullet \hat{E}, \mathring{I} \bullet \hat{u} - @, \check{O}_{1}) \\ & (\ddot{U}, \cdot \Box B, \mathscr{P}, \hat{e}, \check{I}fXfgfbfp[[, \mathcal{A}, \varphi, \mathsf{x}, \Box ], \mathring{I} \bullet \hat{u}, \mathring{A}, \cdot \Box B \end{split}$$

,±,ê,ĺ□AŒŸ□õ,â'u,«Š·,¦,ð,·,é,Ì,É□A,¢,¿,¢,¿,»,Ì"Í^Í,ð'l'ð,·,é,Ì,ĺ'å•Ï–Ê"|,¾,Æ□l,¦,é,©,ç,Å,·□B"Á,É□A, ,é"Í^Í,Å,¢,,Â,à,Ì'PŒê,ðŒŸ□õ,â'u,«Š·,¦,ð,·,é□ê□‡,ĺ□A,»,Ì,½,Ñ-^,É"Í^Í'l'ð,·,鎖,É,È,Á,Ä,µ,Ü,¢,Ü,·□B

'akira'

,Å,ĺ[]AŒŸ[]õ,Ü,½,ĺ'u,«Š·,¦,ð"ĺ^ĺŽw'è,ÅŽÀ[]s,μ,½,¢[]ê[]‡,ĺ[]A,»,Ì[]I'[[]s,ÉfXfgfbfp,ð[]Ý'è,μ,Ü,·[]BŒŸ[] õ,â'u,«Š·,¦,ĺ[]A'O•û,ÉŒŸ[]õ,μ,½[]ê[]‡,àŒã•û,ÉŒŸ[]õ,μ,½[]ê[]‡,à[]A,±,ÌfXfgfbfp[[,É[]o‰ï,¤ ,Æ[]A,»,±,Å'†'f,³,ê,Ü,·[]BfXfgfbfp,ĺ^ÓŽ⁻"I,ɉð[]œ,μ,È,¢ŒÀ,è ‰ð[]œ,³,ê,Ü,¹,ñ,Ì,Å~A'±"I,ÈŒŸ[]õ,â'u,«Š·,¦,ª,Å,«,Ü,·[]B

# fJfXf^f}fCfY

fGfffBf^,ª—~—p,³,ê,é-Ú"I,Í□ç□·-œ•Ê,Å,·□B'akira' ,ðffftfHf‹fg,Ì□ó'Ô,Å—~—p,³,ê,Ä,à,È,ñ,çâ'è,Í,È,¢,Ì,Å,·,ª□A,æ,è‰õ"K,É—~—p,µ,Ä',,,½,ß,É,Í□A—~—p,³,ê,é-Ú"I,ɉž,¶,Ä□A,Ü,½□A□D,Ý,É ‰ž,¶,Ä□A<u>f]fXf^f}fCfY</u>,³,ê,éŽ-,ð<,,¨,·,·,ß,µ,Ü,·□B

# fRf}f"fhf‰fCf"flfvfVf‡f"

fvf⊡fOf‰f€,ð<N"®,∙,鎞,âfRf}f"fhf‰fCf",©,çftf@fCf‹,ðŠJ,Žž,É,͉º,Ì,æ,¤,ÈflfvfVf‡f",ªŽg p,Å,«,Ü,·⊡B

# /L]s″Ô<u></u>]†

 $ftf@fCf{,}^{a}\check{S}J{,}^{\odot}{,}\hat{e}{,}\acute{E}\check{Z}w'e{,}^{3}{,}\hat{e}{,}^{1}\!_{2}\squares''\hat{O}[]^{\dagger}{,}^{\odot}{,}\varsigma^{\infty}\&-\hat{E}{,}\acute{E}{\bullet}{\setminus}\check{Z}^{\dagger}{,}\mu{,}\ddot{U}{,}{\cdot}\squareB$ 

/**R** 

fvf⊡fOf‰f€,ð□í′"f,□[fh,Å<N" ® ,μ,Ü,·□B

# mailto:E-Mail fAfhfŒfX

$$\label{eq:linear} \begin{split} \check{Z}w'e,{}^{3},&e,{}^{\prime}_{2}f] \_ [f < fAfhf ( fX, O, ) f] \_ [f < \_ ) [ \neg & & & - \hat{E}, \delta \bullet \ \check{Z} \ , \mu, U, \cdot \_ B'A, \mu, \pm, e, i \ akira32 Gold', A, i, Ý Zg - p & A'' \ A, \cdot \_ B \end{split}$$

# ŠJ,

#### ]i,P]jftf@fCf<fl][fvf"f\_fCfAf]fOf{fbfNfX,ÅŠJ,

,±,ê,Í□A□Å,à•W□€"I,È•û-@,Å□Af□fjf...□|□m**ftf@fCf**‹],Ì[**ŠJ,**],ÅŽÀ□s,Å,«,Ü,·□B,± ,Ì□ê□‡,Íftf@fCf‹,ðŠJ,Žž,É□A•¶ŽšfR□[fh,ª'I,×,Ü,·□A•¶ŽšfR□[fh,Í Shift-JIS ,É ‰Á,¦,Ä□A**JIS,EUC□AUnicode**,ª—~—p,Å,«,Ü,·□B

•¶ŽšfR□[fh,Ì'l'ð,Í□A**[ftf@fCf<,ÌŽí—Þ]**,ÌfRf"f{ffbfNfX,ðfvf<f\_fEf",³,¹,Ä,,¾,³,¢□B•¶ŽšfR□[fh,ÌŽí— Þ,ªfŠfXfgf{fbfNfX,É•\ަ,³,ê,Ü,·,Ì,Å□A,±,Ì'†,©,ç'l,ç,ñ,Å,,¾,³,¢□B,È,¨□Aftf@fCf<,ÌŽí— Þ,ð**[Ž©"®'l'ð]**,É,µ,Ä,¨,¯,Î□A•¶ŽšfR□[fh,厩"®"l,É"»'f,µ,Äftf@fCf<,ðŠJ,«,Ü,·,Ì,ÅŽg—p,³,ê,Ä,¢ ,é•¶ŽšfR□[fh,ª•s-¾,Ì,Æ,«,È,Ç,ɕ֗~,Å,·□B

#### **]i,Q**]j<N"®fpf‰f]][[f^,Æ,μ,Äftf@fCf<-¼,ð"n,·

,±,ê,Í□Af□fjf...□[f\ftfg,âf‰f"f`ff□[,©,çftf@fCf<-¼•t,«,Å,±,Ìfvf□fOf‰f€ ,ª<N"®,³,ê,é□ê□‡,Å,·□Bftf@fCf<-¼,Æ,µ,ÄfffBfŒfNfgfŠ-¼,ª"n,³,ê,½□ê□‡,âftf@fCf<-¼,Éf□fCf<fhfJ□[fh,ðŠÜ,Þ□ê□‡,ĺftf@fCf<fl□[fvf"f\_fCfAf□fOf{fbfNfX,ª•\ަ,³,ê,Ü,·□B

#### **□i,R□jfhf‰fbfO□•fhf□fbfv**<**@**"\,ÅŠJ,

ŠJ,«,½,¢ftf@fCf<,ÌfAfCfRf",ð,±,Ìfvf□fOf‰f€,ÌfEfCf"fhfE,âfVf‡□[fgf]fbfg,Ì□ã,Ü,Å^ø,Á'£,Á,Ä—^,Ä— Ž,Æ,·Ž–,Å,·□BftfHf<f\_,ªfhf□fbfv,³,ê,½□ê□‡,Íftf@fCf<fl□[fvf"f\_fCfAf□fOf{fbfNfX,ª•\ަ,³,ê,Ü,·□B

#### □i,S□jftf@fCf<—š—ð,©,çŠJ,

f[]fjf...[[,Ì[]mftf@fCf<],É'ljÁ,³,ê,½‰ß<Ž,ÉŠJ,©,ê,½Ž–,Ì, ,éftf@fCf<,ÌfŠfXfg,©,ç'I,Ñ,Ü,·[]B

#### □i,T□jMS-DOS,ÌfRf"f\□[f<‰æ-Ê,©,çŠJ,

#### **]y″õ**]l<u>]</u>z

ffftfHf‹fg,Å,Í[i,P[],©,ç[]i,T[]j,Ì,¢,\_,ê,Ì]@@]‡,àftf@fCf‹,ÍfVftfg,i,h,r,Å[',©,ê,Ä,¢ ,é,Æ'z'è,µ,Äftf@fCf‹,ð"Ç,Ý[]ž,Ý,Ü,·,ª]A[]i,Q[]j[]A[]i,R[]j[]A[]i,T[]j,Ì]@[]‡,Í[]u[]L^æ"®[]̊‹«,Ì]Ý'è[]v ]"‡A[]"]uŠJ,,ÌffftfHf‹fg[]A,c[]•,c[]AfRf}f"fhf‰fCf",©,çftf@fCf‹,ðŠJ,-,Æ,«fR][fh,ðŽ©"®"»'f[]v,ªflf",É,È,Á,Ä,¢ ,é]@[]‡,ĺftf@fCf‹,ÌfR[][fh,ðŽ©"®"»'f,µ,Ä"Ç,Ý[]ž,Ý,Ü,·]B

#### •Û'¶

fefLfXfg,Ì•Ûʻ¶,Í□Af□fjf...□|[**ftf@fCf**<],Ì[•Ûʻ¶]-",Í[**-¼ʻO,ð,Â,<sup>-</sup>,Ä**•Ûʻ¶],ðʻI,ÔŽ-,ÅŽÀ□s,Å,«,Ü,·□B

# [•Û'¶],Ì<u>]</u>ê<u>]</u>‡

'akira' ,ĺ[]A**fVftfgJIS,JIS,EUC,Unicode**,Ì,RŽí—Þ,ÌfR[][fh,Å[]',©,ê,½fefLfXfg,ð"Ç,Ý[]ž,ÞŽ– ,ª,Å,«(<u>ftf@fCf<,ðŠJ.</u>,ðŽQ[]Æ,μ,Ä,-,¾,³,¢[]B),fefLfXfg,ª•Û'¶,³,ê,鎞,ĺ[]A"Ç,Ý[]ž,Ü,ê,½Žž,Æ"<sup>-</sup>,¶fR[][fh,ŕۑ¶,³,ê,Ü,·[]B

,Å,Í□A‰ü□sfR□[fh,â EOFfR□[fh,Í,Ç,¤,È,é,Ì,Å,µ,å,¤,©□H

‰ü□sfR□[fh,Í□AŒ´'¥,Æ,μ,Ä□A"Ç,Ý□ž,Ü,ê,½Žž,Æ"¯,¶□ó'Ô,ŕۑ¶,³,ê,Ü,·□B,Â,Ü,è‰ü□sfR□[fh,ª LF(0A),¾,¯,¾,Á,½□ê□‡,Í LF ,¾,¯□ACR(0D)+LF(0A),¾,Á,½,ç CR+LF ,Æ□',«□ž,Ü,ê,Ü,·□B

EOF(1A)fR[[fh,Ì]ê[]‡,à[]AŒ´'¥,Æ,μ,Ä[]AfefLfXfg,ª"Ç,Ý[]ž,Ü,ê,½Žž,É[]Aftf@fCf<,Ì[]ÅŒã,ª EOF ,Å[]I,í,Á,Ä,¢,½,ς[]AfefLfXfg,ª•Û'¶,³,ê,鎞,É,à EOF ,ª[]',«[]ž,Ü,ê[]A,È,©,Á,½]ê[]‡,Í[]',«[]ž,Ü,ê,Ü,¹,ñ[]B

Ϋʻ¥,Æ,μ,Ä□A,Æ□ʻ,¢,½,Ì,Í□A[**f**□□**[f]f<ŠÂ<«,Ì□Ý'è**],Å□A[•Û**ʻ**¶,•,é,Æ,«,É EOF fR□[fh,ð,Â,¯,È,¢] ,ª□Ý'è,μ,Ä, ,ê,Î□AEOF ,Í□',«□ž,Ü,ê,Ü,¹,ñ,μ□A[**‰ü**□sfR□**[fh,Í UNIX •—,É,•,é**],ª□Ý'è,μ,Ä, ,ê,Î□A ‰ü□sfR□[fh,Æ,μ,Ä LF ,¾,¯,ª□',«□ž,Ü,ê,é,©,ç,Å,·□B

# [-¼'O,ð,Â,<sup>⁻</sup>,ĕۑ¶],Ì<u>]</u>ê<u>]</u>‡

,±,Ì]ê[]‡,Í]AEOF ƒR][ʃh,Ì]^—],Í]ã,Ì[**•Û'**¶],Æ"⁻,¶,Å,·,ª]A•¶ŽšƒR][ʃh,Æ ‰ü]sƒR][ʃh,ÉŠÖ,μ,Ä,Í]A[**ʃtʃ@ʃCʃ‹,ÌŽí—Þ**],Ì]Ý'è,É^Ë'¶,μ,Ü,·]B

\_\_Ý'è,ª[**Ž©"**®],É,È,Á,Ä,¢,é\_\_ê\_\_‡,Í\_A\_ā,Ì[•Û'¶],Æ,Ü,Á,½,-"¯,¶\_ðŒ],ŕۑ¶,³,ê,Ü,·,ª]AŽ©"®f,][fh^ÈŠO,Å,Í]A"Ç,Ý]Ž,Ü,ê,½Žž,Ì•¶ŽšfR[[fh,â]A ‰ü]sfR[[fh,ÉŠÖ,í,ç,,\_DÝ'è,³,ê,½]ðŒ],ŕۑ¶,μ,Ü,·]B[)Ý'è,͉º,Ì,UŽí—Þ,©,ç'I,Ô,±,Æ,ª,Å,«,Ü,·]B

• ¶ŽšfR[][fh,ĺfVftfgJIS ,ðŽg—p,µ[]A‰ü[]sfR[][fh,ĺ CR+LF • ¶ŽšfR[][fh,ĺfVftfgJIS ,ðŽg—p,µ[]A‰ü[]sfR[][fh,ĺ LF

•¶ŽšfR□[fh,Í JIS ,ðŽg—p,μ□A‰ü□sfR□[fh,Í CR+LF •¶ŽšfR□[fh,Í JIS ,ðŽg—p,μ□A‰ü□sfR□[fh,Í LF

•¶ŽšfR□[fh,ĺ EUC ,ðŽg—p,µ□A‰ü□sfR□[fh,ĺ CR+LF •¶ŽšfR□[fh,ĺ EUC ,ðŽg—p,µ□A‰ü□sfR□[fh,ĺ LF

•¶ŽšfR[[fh,ĺ Unicode ,ðŽg—p,µ]A‰ü[]sfR[[fh,ĺ CR+LF

•¶ŽšfR[[fh,Í Unicode ,ðŽg—p,µ]A‰ü[sfR][fh,Í LF

# fJfbfg**]•fy**[[fXfg

'akira',Å,Í□A,æ,, ,é□A, ,ÌfJfbfg□•fy□[fXfg,¾,¯,Å,Í,È,,ĉº,Ì,æ,¤ ,É□A,à,Á,Æ'½□Ê,ÈfJfbfg□•fy□[fXfg<@"\,ª—p^Ó,³,ê,Ä,¢,Ü,·□B'Ç ‰Áf,□[fh,Å,ÍfNfŠfbfvf{□[fh,ðfefLfXfgfXf^fbfN,Æ,µ,Ä'€□ì,·,éŽ-,ª,Å,«,Ü,·□B

[Ø,èŽæ,è •;ŽÊ "\,è•t,<sup>-</sup> ^Ø—p•,,,ð•t,<sup>-</sup>,Ä"\,è•t,<sup>-</sup> •;ŽÊ"\,è•t,<sup>-</sup>□i'ljÁ'P^Ê) "]'—"\,è•t,<sup>-</sup>□i'ljÁ'P^Ê) []s"<sup>a</sup>,É"\,è•t,<sup>-</sup> []s"<sup>a</sup>,É.;ŽÊ"\,è•t,<sup>-</sup>□i'ljÁ'P^Ê) []s"<sup>a</sup>,É"]'—"\,è•t,<sup>-</sup>□i'ljÁ'P^Ê) ^ê[s]Ø,èŽæ,è ^ê[s•;ŽÊ ^ê[s•;ŽÊ ^ê[s'ljÁ]Ø,èŽæ,è ^ê[s'ljÁ)Ø,èŽæ,è

# f□fjf...□[fRf}f"fh

•Ò[]W []<sup>"</sup> •Ò[]Wf,[][fh []<sup>"</sup> 'ljÁf,[][fh

'akira',Å,Í□Afy□[fXfg<@"\,Æ,μ,Ä'ljÁ'P^Ê,Ì"]'—"\ ,è•t,¯□ify□[fXfg,³,ê,½•"•ª,ĺfNfŠfbfvf{□[fh,©,ç□í□œ,³,ê□A,»,ê^ÈŠO,Ì•"•ª,Í,»,Ì,Ü,Ü,Å,·□B□j,ª p^Ó,³,ê,Ä,¢,Ü,·,Ì,Å□AfNfŠfbfvf{□[fh,ð‰Â•Ï'·,ÌfefLfXfgfXf^fbfN,Æ,μ,ÄŽg—p,Å,«,Ü,·□B □Ø,èŽæ,è,Ü,½,ĺfRfs□[,³,ê,½fefLfXfg,ðfNfŠfbfvf{□[fh,ÌfefLfXfg,É'Ç ‰Á□',μ,Ü,·□BffftfHf<fg,Ì□ó'Ô,Å,ĺfIft,Å,·□B,±,Ì‹@"\,ĺf}fEfX,̉Ef{f^f",ð‰Ÿ,μ,Ä•\ ަ,³,ê,éft□[fU□[f□fjf...□[,Ì't,Æ□Af□fjf...□[•Ò□W,Ì•Ò□Wf,□[fh,Ì't,Å'I,×,Ü,·□B 'I'ð,³,ê,½"Í^Í,ÌfefLfXfg,ðfNfŠfbfvf{□[fh,É∙¡ŽÊ,μ,Ü,·□B,±,ÌŽž□A<u>'ljÁf,□[fh</u>,ªflf",É,È,Á,Ä,¢ ,ê,Î□AfNfŠfbfvf{□[fh,É,Í'ljÁ□',«,³,ê,Ü,·□B fNfŠfbfvf{[][fh,ÌfefLfXfg,ðŒ»[]Ý,Ì•Ò[]W^Ê'u,É"\ ,è•t,<sup>-</sup>,Ü,·[]BfNfŠfbfvf{[][fh,ÌfefLfXfg,Í,»,Ì,Ü,Ü[]í[]œ,³,ê, \_,ÉŽc,Á,Ä,¢,Ü,·[]B 'Ê□M—p,ÌfŒfX□',«,ɕ֗~,È‹@"\,Å,·□BfRfs□[,³,ê,½fefLfXfg,É^ø—p•",ð•t,⁻,Ä"\,è•t,⁻,Ü,·□B^ø p•",Íf□□[fJf<ŠÂ‹«□Ý'è,Ì[□®Œ`□^—□,Ì□Ý'è],Å'è<`,Å,«,Ü,·□B fNfŠfbfvf{[[[fh,ÌfefLfXfg,ðŒ»[]Ý,Ì•Ò[]W^Ê'u,É'ljÁ'P^Ê[]A[]æ"ü,ê[]æ[]o,µ,Å"\ ,è•t,⁻,Ü,·[]BfNfŠfbfvf{[[[fh,ÌfefLfXfg,Í"\,è•t,⁻,ç,ê,½•ª,¾,¯[]í[]œ,³,ê,Ü,·[]B

<u>'ljÁf,∏[fh</u>,Å,Ì□Ø,èŽæ,è,Æʻg,Ý□‡,í,¹,ê,Î□AfNfŠfbfvf{□[fh,ðfefLfXfgfXf^fbfN,Æ,µ,Ä—<sup>~</sup> p,Å,«,Ü,·⊡B "\,è•t,<sup>-</sup>,Æ"<sup>-</sup>,¶,Å,·,ª□A"\,è•t,<sup>-</sup>,é<sup>^</sup>Ê'u,Í•K, ]□s"ª,É,È,è,Ü,·□B

•¡ŽÊ"\,è•t,⁻□i'ljÁ'P^Ê□j,Æ"⁻,¶,Å,·,ª□A"\,è•t,⁻,ç,ê,é^Ê'u,Í•K,,□s"ª,É,È,è,Ü,·□B

"]'—"\,è•t,⁻□i'ljÁ'P^Ê,Æ"⁻,¶,Å,·,ª□A"\,è•t,⁻,ç,ê,é^Ê'u,Í•K,,□s"ª,É,È,è,Ü,·□B

 $[ \emptyset, e\check{Z} \varpi, e, \mathcal{E}^{+-}, \P, \mathring{A}, \cdot, {}^{a} [ A [ ] \emptyset, e\check{Z} \varpi, e' P^{\hat{E}}, {}^{a} [ ] s, \acute{E}, \grave{E}, \grave{U}, \cdot [ ] B - "[ A [ ] s, \grave{l} [ ] , | \bullet \hat{u}, \grave{a} [ A f [ ] [ [ f ] f < \check{S} \widehat{A} < «, \grave{l} [ ] s, \grave{l} [ ] ", |, © , \cdot [ J ] s, \acute{A}, \breve{A}, \breve{A} [ ] A \bullet \"{I}, \acute{I}, \acute{A}, \breve{A}, «, \dddot{U}, \cdot [ ] B$ 

•¡ŽÊ,Æ"<sup>-</sup>,¶,Å,∵,ª□A•¡ŽÊ,³,ê,é′P^Ê,ª□s,É,È,è,Ü,·□B-″□A□s,Ì□I,¦•û,à□A<mark>f□□[f]f<ŠÂ<«,Ì□s,Ì□",¦,©,½,É,</mark> æ,Á,Ä□A•Ï,í,Á,Ä,«,Ü,·□B fNfŠfbfvf{□[fh,ÌfefLfXfg,ðŒ»□Ý,Ì•Ò□W^Ê'u,É'ljÁ'P^Ê,É□æ"ü,ê□æ□o,µ,Å"\ ,è•t,⁻,Ü,·□BfNfŠfbfvf{□[fh,ÌfefLfXfg,ĺ,»,Ì,Ü,Ü□í□œ,³,ê,\_,ÉŽc,Á,Ä,¢,Ü,·□B ^ê<code>[s•a,lfefLfXfg,ðfNfŠfbfvf{[][fh,É]A'<u>C</u>‰Áf,<u>[][fh</u>,lflf"]Aflft,ÉŠÖ,í,ç, <code>.•K, </code>'C‰Áf,[][fh,Å"]'— ,µ,Ü,·]B</code>

'akira',Å,ĺfy□[fXfg<@"\,Æ,µ,Ä'ljÁ'P^Ê,Ì"]'—"\ ,è•t,⁻□ify□[fXfg,³,ê,½•"•ª,ĺfNfŠfbfvf{□[fh,©,ç□í□œ,³,ê□A,»,ê^ÈŠO,Ì•"•ª,ĺ,»,Ì,Ü,Ü,Å,·□B□j,ª p^Ó,³,ê,Ä,¢,Ü,·,Ì,ÅfNfŠfbfvf{□[fh,ð‰Â•Ï'·,ÌfefLfXfgfXf^fbfN,Æ,µ,ÄŽg—p,Å,«,Ü,·□B ^ê□s•ª,ÌfefLfXfg,ðfNfŠfbfvf{□[fh,É□A<u>'ljÁf,□[fh</u>,Ìflf"□Aflft,ÉŠÖ,í,ç, ¸•K, ¸'Ç ‰Áf,□[fh,Å•¡ŽÊ,μ,Ü,·□B

#### fhf‰fbfO[•fhf[fbfv•Ò[W<@"\

fhf‰fbfO□•fhf□fbfv•Ò□W‹@"\,ĺ□Aftf@fCf‹,Ìfhf‰fbfO□•fhf□fbfv,ÆŽ—,½‹@"\ ,Å,·□BfefLfXfg,Ì^Ú"®,Æ•;ŽÊ,ðfNfŠfbfvf{□[fh,ðŽg—p,¹,¸,Éf}fEfX,¾,¯,Å□s,¤Ž–,ª,Å,«,Ü,·□B'€□ì•û– @ŽŸ,Ì'Ê,è,Å,·□B

,Ü, ]A^Ú"®-",Í•;ŽÊ,μ,½,¢fefLfXfg,ðʻl'ð,μ,Ü,·□B,¨,Á,Æ□A-Y,ê,Ä,¢,Ü,μ,½□A,»,Ì'O,Éfhf ‰fbfO□•fhf□fbfv•Ò□Wf,□[fh,É"ü,Á,Ä,,¾,³,¢□Bf□fjf...□[,Ì•**Ò**□W,Ì•**Ò**□W**f,□[fh**,É,»,Ì‹@"\ ,ª"o~^,³,ê,Ä,¢,Ü,·□B

 $\check{Z}', \acute{E}_A'I'\check{\sigma}, \overset{3}, \acute{e}, \overset{1}{\sim} fefLfXfg \bullet " \bullet \overset{a}{=}, \acute{\delta}f \} fEfX, \dot{I}_{f} f \{ f^f", \mathring{A}fNf\check{S}fbfN, \mu, \ddot{A}, , \overset{3}{\sim}, \dot{e}_B, \pm, \dot{i}, \mathcal{A}, , \langle f \} fEfXfJ_[f \setminus f^{\prime}, \dot{i}, \dot{e}, \dot{e}, \dot{i}, \dot{i$ 

,<sup>3</sup>,Ä□A,¢,æ,¢,æ□A-Ú"I,Ì□ê□Š,Ü,Å,«,½,ç□Af}fEfX,Ìf{f^f",ð,Í,È,·,¾,<sup>-</sup>,Å,·,ª□AfefLfXfg,Ì^Ú"®,Ì□ê□‡,Í,± ,Ì,Ü,Ü□¶f{f^f",ð•ú,μ□A•¡ŽÊ,Ì□ê□‡,Í,±,±,ÅfVftfgfL□[-",ĺfRf"fgf□□[f‹fL□[,ð ‰Ÿ,μ,Ä□A,»,Ì,Ü,Ü,Ì□ó'Ô,Åf}fEfX,Ì□¶f{f^f",ð,Í,È,μ,Ä,,¾,³,¢□B

fhf‰fbfO[]•fhf[]fbfv•Ò[]Wf,[][fh,厩"®"l,É,ĺ‰ð[]œ,³,ê,Ü,¹,ñ,Ì,Å[]A•K—v,ɉž,¶,ÄŽ©•ª,Å ‰ð[]œ,μ,Ä,,¾,³,¢[]B‰ð[]œ,Ì•û-@,ĺ[]A[]æ,Ù,Ç,Æ"⁻,¶"®[]ì,ÅŽÀ[]s,Å,«,Ü,·[]B

,  $[]A, \gg, \hat{e}, \mathbb{C}, \varsigma[]A'_4, \hat{I}fEfCf"fhfE, \ddot{O}, \pm, \hat{I} \cdot \hat{u} - @, \hat{A}fefLfXfg, \delta"]' - , \mu, æ, ¤, Æ[]A, ¢, , \varsigmaŽŽ, ³, \hat{e}, \ddot{A}, à, Å, «, Ü, ¹, ñ[]B$ 

#### fJfXf^f}fCfY

'akira' ,ĺ[]F,ñ,È‹@"\,ðfJfXf^f}fCfY,Å,«,é,æ,¤,É[]ÝŒv,³,ê,Ä,¢,Ü,·[]B,æ,è•Ö—~,ÉŽg,Á,Ä'¸,¯,é,æ,¤ ,É[]A, ,È,½,Ì[]ž,Ý,É[]‡,í,¹,Ä 'akira' ,ðfJfXf^f}fCfY,³,ê,鎖,ð,¨Š©,ß,μ,Ü,·[]B

 $\underbrace{f \square f j f ... \square L. i f j f X f ^ f }_{f | f b f v f A f b f v f \square f j f ... \square L. i f j f X f ^ f }_{f C f Y}$ 

<u>'€∏}fL∏[,ÌŠ,,,è"-,Ä</u> <u>ftf@f″fNfVf‡f″fL∏[</u> <u>fXfe□[f^fXfo∏[</u> <u>fc□[f<fo∏[</u> <u>ft□[fU□]f∏jf...□[</u>

<u>□L^æ"®</u><u>□ìŠÂ‹«</u>

<u>f∏∏[f]f<ŠÂ<«</u> <u>Šg'£ŽqfGfCfŠfAfX</u>

 $\frac{\underline{-\underline{\tilde{n}} \underline{\mathbb{C}} \hat{e}}}{\underline{fefLfXfg,}\underline{\hat{l}} \underline{\mathbb{R}} \underline{\mathbb{C}}}$ 

# f□fjf...□|,ÌfJfXf^f}fCfY

'akira',ĺ‹N"®,³,ê,鎞,Éf⊡fjf...□['è‹`ftf@fCf‹,ð"Ç,Ý□ž,ñ,Åf⊡fjf...□|,ð□ì□¬,μ,Ü,·□B,± ,Ìftf@fCf‹,Ì"Ç,Ý□ž,Ý,ÉŽ,"s,·,é,©f□fjf...□|,Ì'è‹`,ÉfGf‰□[,ª, ,é,Æ□AfofbfNfAfbfv—p,Ìf□fjf... □['è‹`ftf@fCf‹,ð"Ç,Ý□ž,ñ,Åf□fjf...□[,ð□ì□¬,μ,Ü,·□Bf□fjf...□['è‹`ftf@fCf‹,Í□A,»,ê,¼,ê□A"ak32.mnu" ,Æ "ak32org.mnu" ,Å,·□B 'akira32Gold' ,Ì□ê□‡,Í "ak32g.mnu" ,Æ "ak32gorg.mnu" ,É,È,è,Ü,·□B

f□fjf...□[,ÌfJfXf^f}fCfY,Í□A,±,Ì'è<`ftf@fCf<,ð□',«•Ï,¦,éŽ-,ÅŽÀŒ»,Å,«,Ü,·□B,½,¾,μfJfXf^f}fCfY•û-@,ÉfGf‰□[,ª, ,é,Æf□fjf...□[,Í□ì□¬,³,ê,Ü,¹,ñ,Ì,Å□AfJfXf^f}fCfY,³,ê,é□ê□‡,Í "ak32.mnu -",Í"ak32g.mnu" ,Ì,Ý,ð•ï□X,μ "ak32org.mnu","ak32gorg.mnu" ,ÍŒ^,μ,Ä•ï□X,μ,È,¢,Å,,¾,³,¢□B

fJfXf^f}fCfY,μ,½f□fjf...□|,ðfefXfg,μ,½,¢□ê□‡,â"ü,ê'Ö,¦,½,¢□ê□‡,ĺ<u>f□fjf...□[,ÌfŠftfŒfVf...</u>‹@"\,ð—<sup>~</sup> —p,μ,Ü,·□B

fhfLf...f[]f"fgfEfCf"fhfE,<sup>a</sup>ŠJ,©,ê,é,Æ[]A,»,ÌfŠfXfg,<sup>a</sup>f[]fjf...[[,É•\ަ,<sup>3</sup>,ê,Ü,·,<sup>a</sup>[]A•\ ަ,<sup>3</sup>,ê,é^Ê'u,ð•Ï[]X,µ,½,¢[]ê[]‡,Í "ak32.ini",Ì WINLISTPOS=,ð•Ï[]X,µ,Ä,,¾,3,¢[]BffftfHf<fg,Å,Í,R, ,É,È,Á,Ä,¢,Ü,·[]B

f[]fjf...[][,ĺŽŸ,Ì•¶–@,É,µ,½,ª,Á,Ä<L[]q,µ,Ä,,¾,³,¢[]B

MENU

```
{
∏@POPUP "flfbfvfAfbfvf∏fif…∏[f^fCfgf<"
```

```
{
MENUITEM "f∏fjf...∏|f^fCfgf<", <@"\-¼
```

MENUITEM SEPARATOR

· } · · }

#### (<u>[</u>à-¾)

 $\begin{array}{l} \textbf{POPUP}, if Afvf \check{S}fP [[fVf \ddagger f' f ] f j f ... [], i' \mathring{a} \bullet \overset{a}{=} \to, \delta' \grave{e}`, \mu, \ddot{U}, \cdot ] B, \pm, if \land fCfgf <, \overset{a}{=} AfEfCf'' f hfE, i \land \hat{e}'' \hat{O} [] \check{a}, \acute{E} \bullet \\ \check{Z}_{l}, \overset{a}{}, \grave{e}, \ddot{U}, \cdot ] Bf \land fCfgf <, i'' \acute{u} - \{ \mathfrak{C}\hat{e}, \mathring{A}, \grave{a} & \mathfrak{C}\hat{e}, \mathring{A}, \grave{a} & \mathfrak{C} \\ \bullet & ( \downarrow, \mathring{A}, \cdot, \overset{a}{=} ] A \bullet K, \underbrace{ ["]}, \mathring{A}fTf'' f hfCfbf`, \acute{E}, \mu, \ddot{A}, , \overset{a}{}, \dot{c} \\ Bf \land & ( \downarrow, \check{A}, \cdot, \overset{a}{=} ] A \bullet K, \underbrace{ ["]}, \mathring{A}fTf'' f hfCfbf`, \acute{E}, \mu, \ddot{A}, , \overset{a}{}, \dot{c} \\ Bf \land & ( \downarrow, \check{A}, \cdot, \overset{a}{=} ] A \bullet K, \underbrace{ ["]}, \mathring{A}fTf'' f hfCfbf`, \acute{E}, \mu, \ddot{A}, , \overset{a}{}, \dot{c} \\ Bf \land & ( \downarrow, \check{A}, \cdot, \overset{a}{=} ] A \bullet fTf'' f hfCfbf`, \dot{E}, \mu, \ddot{A}, \dot{A}, \dot{A}, \dot{C} \\ \end{array}$ 

$$\begin{split} \textbf{MENUITEM} & []@, if | fbfvfAfbfvf[]fjf...[][, ^aŠJ, ©, ê, ^½ŽŽ, É • \Ž|, ^3, ê, éf[]fjf...[][] € - Ú, ð' è <`, \cdot, é, à, Ì, Å[]A, ±, Ìf^fCfgf <, ^a & e^-Ê, É • \Ž|, ^3, ê, Ü, ·[] BPOPUP, ÌŽŽ, Ì, æ, ¤, É[]A, ±, Ìf^fCfgf <, à • K, _]@["], Å <², ñ, Å, -, ³/4, ^3, ¢[]B \end{split}$$

POPUP,Ì□ê□‡,à MENUITEM,Ì□ê□‡,àf^fCfgf<,Ì'†,É**[&]**,ð"ü,ê,é,Æ□A**"&**",Ì'¼Œã,Ì•¶Žš,ÍfAf"f\_□[f ‰fCf"•t,«,Å•\ަ,³,ê,é,æ,¤,É,È,è,Ü,·□Bf□fjf...□[□€–Ú,Í□A**ALT**,Æ□@,± ,Ì•¶Žš,Ì'g,Ý□‡,í,¹,Å,à'l'ð,Å,«,é,æ,¤,É,È,è,Ü,·□B

**MENUITEM SEPARATOR**, ĺ[□A,æ,,²——,É,È,Á,Ä,¢,é,ÆŽv,¢,Ü,·,ª□Af□fjf... □[,ªŠJ,©,ê,½Žž,Éf□fjf...□[,ÌfOf<□[fv-^,ɉ;□ü,ª^ø,©,ê,Ä,¢,Ü,·,ª□A,±,̉ ¡□ü,ð"ü,ê,½,¢□ê□‡,É□A,±,Ì^ê□s,ð□',¢,Ä,,¾,³,¢□B (—á)

MENU•¶,Ì—á,ðŽŸ,ÉŽ¦,µ,Ü,·□B

MENU[@[o POPUP

POPUP "̧²Ù(&F)"

MENUITEM

MENUITEM MENUITEM

MENUITEM

POPUP

"'l'ð(&M)"

□o

| _          | MENUITEM         | " <u></u> ]V <k(&n)",< td=""><td>@new</td><td>file</td></k(&n)",<> | @new   | file          |  |  |
|------------|------------------|--------------------------------------------------------------------|--------|---------------|--|--|
|            | MENUITEM         | "ŠJ,(&O)",                                                         | @oper  | nfile         |  |  |
|            | MENUITEM         | "∙Û'¶&S)",                                                         | @save  | file          |  |  |
|            | MENUITEM         | "-¼'O,ð•t,¯,ĕۑ¶&/                                                  | 4)",   | @saveasfile   |  |  |
|            | MENUITEM         | ",∙,×,Ä∙Û'¶(&L)",                                                  | @save  | all           |  |  |
|            | MENUITEM         | SEPARATOR                                                          |        |               |  |  |
|            | MENUITEM         | "̧²Ù,Ì"ñ∏d‰»(&D)",@dupfile                                         |        |               |  |  |
|            | MENUITEM         | SEPARATOR                                                          |        |               |  |  |
|            | MENUITEM         | "•Â,¶,é",                                                          | @close | efile         |  |  |
|            | MENUITEM         | ",∙,×,Â∙Â,¶,é",                                                    |        | @closeallfile |  |  |
|            | MENUITEM         | SEPARATOR                                                          |        |               |  |  |
|            | MENUITEM         | "^ó <u>∏</u> ü(&P)"                                                | @print | <u>.</u>      |  |  |
|            | MENUITEM         | SEPARATOR                                                          |        |               |  |  |
|            | MENUITEM         | "[]I—¹(&X)",                                                       | @exit  |               |  |  |
| □p         |                  |                                                                    |        |               |  |  |
| POI        | POPUP "•Ò□W(&E)" |                                                                    |        |               |  |  |
| <u></u> 0] |                  |                                                                    |        |               |  |  |
|            | MENUITEM         | ",â,è'¼,µ(&U)",                                                    |        | @undo         |  |  |
|            | MENUITEM         | ",â,è'¼,μ,ĺ,â,è'¼,μ(&R)",                                          |        | @redo         |  |  |
|            | MENUITEM         | SEPARATOR                                                          |        |               |  |  |
|            | MENUITEM         | "[]Ø,èŽæ,è(&T)",                                                   |        | @cut          |  |  |
|            | MENUITEM         | "∙¡ŽÊ(&C)",                                                        |        | @copy         |  |  |

"•¡ŽÊ(&C)", @copy "□í□œ(&L)", @delete "'(\,è•t,¯(&P)", @paste "•¡ŽÊ"\,è•t,¯:'ljÁ'P^Ê", @pasteac ""]'—"\,è•t,¯:'ljÁ'P^Ê", @pasteam

□@]@]p ]p

# f|fbfvfAfbfvf□fjf...□|,ÌfJfXf^f}fCfY

'akira',Å,Í□A32ŒÂ,Ìf|fbfvfAfbfvf□fjf...□[,ð'è<`,·,é,±,Æ,ª,Å,«,Ü,·□B,±,Ìf|fbfvfAfbfvf□fjf... □[,Í□A,»,ê,¼,ê,ɉ½,ç,©,Ì<u>•Ò□WfL□[,ðŠ,,,è"-,Ä,é</u>,±,Æ,Å—~—p,Å,«,é,æ,¤,É,È,è,Ü,·□B

ffftfHf<fg,Å,Í□AfAfvfŠfP□[fVf‡f"f□fjf…□[,Ì•À,Ñ,Æ"⁻,¶'è<`,ª,³,ê,Ä,¢,Ä,Ü,·□B

'akira',ĺ<N"®,³,ê,鎞,É□Aftf@fCf<-¼,ª "ak32pop.mnu",Ìf| fbfvfAfbfvf□ft□['è<`ftf@fCf<,ª, ,é,Æ□A,±,ê,ð"Ç,Ý□ž,ñ,Åf]fbfvfAfbfvf□fjf...,ð□ì□¬,μ,Ü,·□B,± ,Ìftf@fCf<,Ì"Ç,Ý□ž,Ý,ÉŽ,"s,·,é,Æf|fbfvfAfbfvf□fjf...□[,ĺ—~—p,Å,«,Ü,¹,ñ□B

f|fbfvfAfbfvf□fjf...□[,ÌfJfXf^f}fCfY,Í□A,±,Ì "ak32pop.mnu" ,ð□',«•Ï,¦,éŽ-,ÅŽÀŒ»,Å,«,Ü,·□B•¶-@,ÉfGf‰□[,ª, ,é,Æf□fjf... □[,Í□Ì□¬,³,ê,Ü,¹,ñ,Ì,Å□AfJfXf^f}fCfY,³,ê,é'O,ÉfofbfNfAfbfv,ð□ì□¬,µ,Ä'u,©,ê,é,± ,Æ,ð,¨,·,·,ß,µ,Ü,·□B

 $fJfXf^fFCfY,\mu,\frac{1}{2}f\Boxfjf...\Box|,\delta fefXfg,\mu,\frac{1}{2}, \\ \label{eq:fff} fbfvfAfbfvf\Boxfjf...\Box[,IfSftf@fVf...<@''\,\delta-~-p,\mu,Ä,-,\frac{3}{4},^3,\\ \\ \end{tabular}$ 

 $f|fbfvfAfbfvf\Boxfjf...\Box[, ÍŽŸ, Ì•\P-@, É, \mu, ½, ª, Á, Ä< L\Boxq, \mu, Ä, , ¾, ³, ¢\BoxB$ 

POPUPMENU f|fbfvfAfbfvf□fjf...□["Ô□†

{ ]@ MENUITEM "f□fjf…□|f^fCfgf<" ,<@″\-¼

. MENUITEM SEPARATOR MENUITEM "f□fjf...□[f^fCfgf<",<@"\-¼.

}

 $\begin{array}{l} \textbf{POPUPMENU} , & (\hat{a}, \hat{b}) \\ \textbf{f} \\ \textbf{f}$ 

f|fbfvfAfbfvf□fjf...□[,Ì'†□g,Ì'è<`,ĺ<u>f□fjf...□[,Ì'è<`•û-@</u>,Æ"<sup>-</sup>,¶,Å,·,Ì,Å□A,±,¿,ç,ðŽQ□Æ,³,ê,Ä,,¾,³,¢□B

(—á)

,±,ê,Í□AffftfHf<fg,Ì'è<`,Ì^ê•",Å,·□B

```
POPUPMENU 1
{
MENUITEM "□V<K(&N)", @newfile
MENUITEM "ŠJ,(&O)...", @openfile
.
.
}
POPUPMENU 2
{
```

POPUP "•Ò□WÓ°ÄÞ" { MENUITEM "'}"üÓ°ÄÞ", @insmode MENUITEM "'ljÁÓ°ÄÞ", @appendmode . . } MENUITEM ",â,è'¼,µ(&U)", @undo MENUITEM ",â,è'¼,µ,Ì,â,è'¼,µ(&R)", @redo MENUITEM SEPARATOR . .

}

#### '€]ìfL][,ÌŠ",è"-,Ä

'€[]ìfL[][,ĺfGfffBf^,ð—~—p,·,é•û,É,Æ,Á,Ä,ĺ[]A,©,È,è[]d—v,È—v'f,É,È,è,Ü,·[]B'akira' ,Å,ĺ[]A[]\_"î,È[]Ý'è,ª,Å,«,é,æ,¤,É,È,Á,Ä,¢,Ü,·,Ì,Å'¼,ÌfGfffBf^,©,ç,Ì^Ú[]s,ð[]l,¦,Ä,¢ ,ç,Á,µ,á,é•û,à^È'O,ÌfGfffBf^,Æ^áaŠ´,È,—~—p,Å,«,é,æ,¤,É,È,Á,Ä,¢,Ü,·[]B

^ê,Â,Ì‹@"\,É'Î,µ,Ä,R'Ê,è,Ì'€⊡ìfL□[,ðŠ",è"-,Ä,éŽ-,ª,Å,«□A'€⊡ìfL□[,Í ,QfXfgf□□[fN,Ü,Å□Ý'è‰Â"\ ,Å,·□BŠ",è"-,Ä,É,Í-w,Ç,ÌfL□[,ðŽg—p,Å,«,Ü,·,ª□A **ALT+•¶Žš** ,Í<-,³,ê,Ä,¢,Ü,¹,ñ□B,±,ê,Íf□fjf... □[,ÉŠ",è•t,<sup>-</sup>,ç,ê,½fVf‡□[fgf]fbfgfL□[,Æ,©,¿□‡,¤‰Â"\□«,ª, ,é,©,ç,Å,·□B

ffftfHf<fg,ÌŠ"•t,Í<u>ffftfHf<fg,Ì•Ò□WfL□[,Ì□Ý'è</u>,ð,²——,,¾,³,¢□B

#### f□fjf...□[fRf}f"fh

[]Ý'è []¨ '€[]ìfL[][,Ì[]Ý'è

٠â

Š",è"-,Ì^ê——•\,ð,²——,É,È,è,½,¢□ê□‡,Í "ak32.key" ,ðŠJ,¢,Ä,,¾,³,¢□B,± ,Ìftf@fCf<,ª'€□ìfL□[,Ì□Ý'èftf@fCf<,Å,·□B

# ftf@f"fNfVf‡f"fL[[

 $\label{eq:started_started_st$ 

 $ftf@f"fNfVf\sharpf"fL[[,\dot{I}\bullet\\check{Z}',\acute{E}\check{S}\ddot{O},\mu,\ddot{A},\acute{I}‰^{\varrho},\dot{I},\varpi,\mathtt{x},\grave{E}[]\acute{Y}`\grave{e},\overset{a}{a},\dot{A},\ll,\ddot{U},\cdot]B$ 

□i,P□j•\ަ,µ,È,¢ □i,Q□j,SŒÂ•\ަ,·,é □i,R□j,TŒÂ•\ަ,·,é □i,S□j,WŒÂ•\ަ,·,é □i,T□j,P,OŒÂ•\ަ,·,é □i,U□j,P,QŒÂ•\ަ,·,é

f□fjf...□[fRf}f"fh

□Ý'è □¨ ftf@f"fNfVf‡f"fL□[,Ì•\ަ

#### **□i"Á•Ê,ÈfJfXf^f}fCfY□**j

ftf@f"fNfVf‡f"fL□[,Ìf^fCfgf<,ÌftfHf"fg,à•Ï□X,Å,«,Ü,·□B,±,ê,ĺ,"ak32.ini",Ì

[FUNCBAR]

. FONTPOINT=10 FONTFACE=Terminal

// ftfHf"fg,Ìf|fCf"fg[]" // ftfHf"fg,Ì-¼'O

,ð□A□',«Š·,¦,éŽ-,ÅŽÀŒ»,Å,«,Ü,·□B**,½,¾,μ**□A"ak32.ini" ,Í 'akira' Ž©□g,Å,Í•Ò□W,μ,È,¢,Å,-,¾,³,¢□B□I—¹□^—□,Å□X□V,³,ê,Ü,·,Ì,Å-³^Ó-¡,Å,·□B

# fc[[f<fo[[

 $fc[[f fo][, i, », i^{\hat{E}'}u, \mathcal{E}_{f} f^{"}, \delta_{f}]fXf^{f}fCfY, \cdot, e\check{Z}-, a, A, «, Ü, \cdot]B$ 

# □i,P□jfc□[f<fo□[,Ì^Ê'u

# Di,QDjf{f^f\*,}fJfXf^f}fCfY

fc[[f‹fo[[,É,ĺ(Œ‹[]\,½,,,³,ñ,Ìf{f^f",ª•\ަ,³,ê,Ä,¢,Ü,·,Ì,Å[]A,U,S,O,w,S,W,O'ö"x,̉æ-Ê,Å,ĺ'S•",ð•\ ަ,³,¹,éŽ-,ª,Å,«,Ü,¹,ñ[]BŽg—p•p"x,Ì,·,,È,¢f{f^f",ð,ĺ,,,µ,Ä—~—p,³,ê,éŽ-,ð,¨Š©,ß,µ,Ü,·[]Bf{f^f",Ìf]fXf^f}fCfY,ĺf]fXf^f}fCfY,∞æ-Ê,ðŒÄ,Ñ[]o,·Ž-,Å,àŽÀŒø,Å,«,Ü,·,ª[]Afhf ‰fbfO[]•fhf[]fbfv,Åfc[[f‹fo][,ðf]fXf^f}fCfY,·,éŽ-,à,Å,«,Ü,·]BfVftfgfL[][,ð ‰Ÿ,µ,È,ª,çf{f^f",ðf}fEfX,̉Ef{f^f",Åfhf‰fbfO[]•fhf[]fbfv,µ,Ä ‰°,³,¢[]Bfc[[[,fo][,ÌSO,Éf{f^f",ðfhf]fbfv,·,éÆf{f^f",ĺ[](]@,³,ê,Ü,·]B

# f[]fjf...[[fRf}f"fh

[]Ý'è []<sup>¨</sup> fc[][f<fo[][

# ft\_[fV\_[f\_fjf...][

‰æ–Ê□ã,Åf}fEfX,̉Ef{f^f",ð‰Ÿ,·,Æf|fbfvfAfbfvf□fjf…□[,ª•\ަ,³,ê,Ü,·□B,±,ê,ªf†□[fU□[f□fjf… □[,Å,·□B,±,Ìf□fjf…□[,É□Ú,¹,é□€–Ú,ÍŽ©—R,É□Ý'è,Å,«,Ü,·□B•p"É,É—~—p,³,ê,éf□fjf…□[□€– Ú,ð□Ý'è,³,ê,鎖,ð,¨Š©,ß,µ,Ü,·□B

,È,¨□A,±,Ìft□[fU□[f□fjf...□[,ĺ"ñŽí—Þ, ,è,Ü,·□B'Ê□í,ÌfefLfXfg,ð•Ò□W,µ,Ä,¢,鎞,É•\ަ,³,ê,éf□fjf... □[,Æ"dŽqf□□[f<ŠÖŒW,Ì'€□ì,ð,µ,Ä,¢,鎞,É•\ަ,³,ê,éf□fjf...□[,Å,·□B,¢, \_,ê,àŽ©— R,É□Ý'è,Å,«,Ü,·,ª□A"ñ"Ô–Ú,Ìf□fjf...□[,ĺ "akira32Gold' ,Å,Ì,Ý—~—p,Å,«,Ü,·□B

#### f□fjf...□[fRf}f"fh

 $\label{eq:product} [\dot{Y}'\dot{e} ]^{"}, \ensuremath{\text{``}}, \dot{i'}_{4} ]^{"} ft [fu] [fu] fj ... [["o~^]^ &ð ] @$ 

# ffftfHf<fg,Ì•Ò[]WfL[][,ÌŠ"•t

ffftfHf<fg,Ì□óʻÔ,Å,Í•Ò□WfL□[,ĺŽŸ,Ì,æ,¤,É□Ý'è,³,ê,Ä,¢,Ü,·□B,²Ž©•ª,ÌŽè,É,È,¶,ñ,¾Š"•t,É,²Ž©— R,É•Ï□X,μ,Ä,,¾,³,¢□B^ê,Â,Ì•Ò□W<@"\,ÉʻÎ,μ,Ä,R'Ê,è,ÉŠ",è•t,⁻,ç,ê,Ü,·□B

| Backspace :      | ÊÞ¯ j½ĺß°½                                                                                                    |
|------------------|----------------------------------------------------------------------------------------------------|
| PageUp           | : 'O,ÌÍß°¼Þ,Ö                                                                                                    |
| PageDown :       | ŽŸ,ÌÍß°¼Þ,Ö                                                                                                    |
| Home :           | ∏s,Ì∏擪,Ö                                                                                                    |
| Π© :             | ·¬Ú <sup>−</sup> Ä.ð⊓¶.Ö                                                                                                    |
| <u>∏</u> ª :     | ·¬Ú⁻Ä.ð⊓ã.Ö                                                                                                    |
| <u>п</u> п :     | ·¬Ú <sup>−</sup> Ä,ð‰E,Ö                                                                                                    |
| П« :             | ·¬Ú <sup>−</sup> Ä.ð‰º.Ö                                                                                                    |
| Ins              | '}"üÓ°ÄÞ                                                                                                    |
| Del :            | ^ê•¶Žš⊓í⊓œ                                                                                                    |
| F2 ·             | C ∥Z5∐1⊡∞<br>□s Ìm⊓d‰»                                                                                                    |
| F3 .             |                                                                                                    |
| Γ.Ο              |                                                                                                    |
| F5 .             | -<br>ΔΠς/Γ%- ΔΠα δŽ∞ δ                                                                                                    |
| F6 .             | $c_{0} c_{0} c_{0$                                                                                                    |
| F7               | $C_{3} \subseteq \sqrt{00} = \sqrt{12} = \frac{1}{10} = \frac{1}{10$ |
| F /              | $\bigcup_{i=1}^{n} \sum_{j=1}^{n} (i \in \mathbb{N}, \bigcup_{i=1}^{n} \bigcup_{j=1}^{n} \sum_{j=1}^{n} \sum_{j=1}^{n} \bigcup_{i=1}^{n} \sum_{j=1}^{n} \sum_{j=1}^{n} \sum_{j=1}^{n} \sum_{i=1}^{n} \sum_{j=1}^{n} \sum_{j=1}^{n} \sum_{i=1}^{n} \sum_{j=1}^{n} \sum_{j=1}^{n} \sum_{i=1}^{n} \sum_{j=1}^{n} \sum_{i=1}^{n} \sum_{j=1}^{n} \sum_{j=1}^{n} \sum_{i=1}^{n} \sum_{j=1}^{n} \sum_{j=1}^{n} \sum_{i=1}^{n} \sum_{j=1}^{n} \sum_{i=1}^{n} \sum_{i=1}^{n} \sum_{i=1}^{n} \sum_{i=1}^{n} \sum_{i=1}^{n} \sum_{i=1}^{n} \sum_{i=1}^{n} \sum_{i=1}^{n} \sum_{i=1}^{n} \sum_{i=1}^{n} \sum_{i=1}^{n} \sum_{i=1}^{n} \sum_{i=1}^{n} \sum_{i=$                                                                                                    |
|                  |                                                                                                    |
| F9 :             |                                                                                                    |
| F11 :            |                                                                                                    |
| F10 :            |                                                                                                    |
| F1Z :            |                                                                                                    |
| Shift+PageUp :   | ·O,IIIS° 1⁄4P,O'1'0                                                                                                    |
| Shift+PageDown : | ZY,IIIS <sup>°1</sup> / <sub>4</sub> P,O'I'ð                                                                                                    |
| Shift+End :      | □s,l□l,í,ė,U,A'l'ð                                                                                                    |
| Shift+Home :     | □s,l"ª,U,A'l'ð                                                                                                    |
| Shift+[]© :      | <b>□</b> ¶,Qʻl'ð                                                                                                    |
| Shift+[]ª :      | []ã,Oʻlĺ'ð                                                                                                    |
| Shift+[]" :      | ‰E,Ôʻl'ð                                                                                                    |
| Shift+[]« :      | ‰º,Ô'l'ð                                                                                                    |
| Shift+Ins :      | "è•t,¯                                                                                                    |
| Shift+Del :      | []Ø,èŽæ,è                                                                                                    |
| Shift+F1 :       | □V <k)< td=""></k)<>                                                                                                    |
| Shift+F5 :       | ^ê[]s[]Ø,èŽæ,è                                                                                                    |
| Shift+F6 :       | ^ê⊡s∙¡ŽÊ                                                                                                    |
| Ctrl+Home :      | ̧²Ù,Ì∏擪,Ö                                                                                                    |
| Ctrl+∏© :        | 'O,ÌŒê,Ö                                                                                                    |
| Ctrl+∏" :        | ŽŸ,ÌŒê,Ö                                                                                                    |
| Ctrl+Ins :       | •¡ŽÊ                                                                                                    |
| Ctrl+B.B :       | ÊÞ <sup>-</sup> À Þ¼Þ¬ÝÌß                                                                                                    |
| Ctrl+B.T :       | À Þ <sup>1</sup> ⁄4Þ¬ÝÌß                                                                                                    |
| Ctrl+E :         | •Å.Ì⊓擪.Ö                                                                                                    |
| Ctrl+G :         | ^ê•¶Žš⊓í⊓œ                                                                                                    |
| Ctrl+H :         | $\hat{F}P^{-1}\mathscr{H}$                                                                                                    |
| Ctrl+l :         | $\Box s^{1/4} P \neg \dot{Y} B \dots$                                                                                                    |
| Ctrl+K l         | ²ÝÃÞÝÄ                                                                                                    |
| Ctrl+K I         | Ϊ° Ö″à Ô                                                                                                    |
| Ctrl+K.          | <u>,,,,,,,,,,,,,,,,,,,,,,,,,,,,,,,,,,,,,</u>                                                                                                    |
| Ctrl+K.S         | ₩įÌßϰ ÌuÝ/uÌ                                                                                                    |
| Ctrl+K Y         | ΠίΠœ                                                                                                    |
| Ctrl+N           |                                                                                                    |
|                  |                                                                                                    |

| Ctrl+O                    | : | ŒŸ <u>□</u> õ—p,É^êŒêŽæ,è <u>□</u> ž,Þ |
|---------------------------|---|----------------------------------------|
| Ctrl+P                    | : | ±Ìߨ±²⁰Ý,ÌŽÀ⊡s                          |
| Ctrl+Q,A                  | : | 'u,«Š∙,¦∏ðŒ∏∏Ý́'è                      |
| Ctrl+Q,B                  | : | ŠÖ∏"^ê——•∖                             |
| Ctrl+Q,C                  | : | ̧²Ù,Ì∏ÅŒã,Ö                            |
| Ctrl+Q,D                  | : | □s,Ì□ÂŒã,Ö                             |
| Ctrl+Q,E                  | : | •Å,Ì <u>□</u> 擪,Ö                      |
| Ctrl+Q,F                  | : | ŒŸ <u></u> õ]ðŒ <u></u> ]Ý'è(&F)       |
| Ctrl+Q,G                  | : | Grep                                   |
| Ctrl+Q,R                  | : | ̧²Ù,Ì∏擪,Ö                              |
| Ctrl+Q,S                  | : | □s,Ì□擪,Ö                               |
| Ctrl+Q,X                  | : | •Å,Ì <u>□</u> ÅŒã,Ö                    |
| Ctrl+Q,Y                  | : | □s,Ì□l,í,è,Ü,Å□í□œ                     |
| Ctrl+T                    | : | ^êŒê∏í∏œ                               |
| Ctrl+W                    |   | ∶ ‰º,ɽ¸Û°Ù                             |
| Ctrl+X                    | : | •Å,Ì <u>□</u> ÅŒã,Ö                    |
| Ctrl+Y                    | : | ^ê[]s[]í[]œ                            |
| Ctrl+Z                    | : | ∏ã,ɽ,Û°Ù                               |
| Ctrl+F4                   | : | •Â,¶,é                                 |
| Ctrl+F6                   | : | ŽŸ,̳²ÝÄÞ³,Ö                            |
| Ctrl+Shift+End            | : | ̧²Ù,Ì□I,í,è,Ü,Å'I'ð                    |
| Ctrl+Shift+Home           | : | ̧²Ù,Ì"ª,Ü,Å'I'ð                        |
| Ctrl+Shift+∏©             |   | : 'O,ÌŒê,Ü,Å'I'ð                       |
| Ctrl+Shift+□ <sup>"</sup> | : | ŽŸ,ÌŒê,Ü,Å'I'ð                         |
| Ctrl+Shift+N              | : | ‰º,ÖŒŸ∏õ/'uŠ∙                          |
| Ctrl+Shift+P              | : | <u>□</u> ã,ÖŒŸ <u>□</u> õ/'uŠ·         |
| Alt+Backspace             |   | : ,â,è'¼,μ                             |
| Alt+[]"                   | : | ∏ã,Ì^êŒê,ð∙¡ŽÊ                         |
| Alt+F4                    | : |                                        |
| Ctrl+Alt+Backspace        | : | ,â,è'¼,μ,Ì,â,è'¼,μ                     |

# ("õ⊡l)

 $\begin{array}{l} \textbf{Ctrl}, if Rf"fgf [] [f f L [], \mathcal{A}, i \bullet^1 - p [] A \textbf{Shift}, if Vftfgf L [], \mathcal{A}, i \bullet^1 - p [] A \textbf{Alt}, if If f gf L [], \mathcal{A}, i \bullet^1 - p, \delta^{-1}, \mu, A, \phi, U, \cdot ] B \end{array}$ 

#### □L^æ"®□ìŠÂ‹«

 $\label{eq:scalar} \end{scalar} \end{scalar$ 

□L^æ"®□ìŠÂ<«,Å,ĺ‰º,Ì□€–Ú,ª□Ý'è,Å,«,Ü,·□B

□yfp□[fg□|,P□z

□yfp□[fg□|,Q□z

''\.è•t, -, ÌŒã, », Ì•<sup>a</sup>, ¾, -fLfffŒfbfg,ð∏i.ß,é []s"<sup>a</sup>,ðfNfŠfbfN,µ,Ä[]s,ð'I'ð, ·, é, Ì.ÍfVf"fOf‹fNfŠfbfN,¶,á,È,¢,Æ[]¢,é <N" ®Žž,ÉŠ],©,ê,éftf@fCf‹,<sup>a</sup>,È,¢[]ê[]‡.Íftf@fCf‹]u-<sup>3</sup>'ê[]\v,ðŠ],¢,Ä—~,µ,¢[]B ftfŠ[][fLfffŒfbfgf,[][fh,Å,à]A, .¢,Ü,¢,È^Ê'u,É,I'u,©,È,¢,Å—~,µ,¢[]B ΁'è•[]ftfHf"fg,Ì]]ê[]‡,Í'SŠp•¶Žš•[],ð•K, ."¼Šp•¶Žš•[],Ì"{,É,·,é]]B fLfffŒfbfg,Ì]]ä‰<sup>a</sup>,Ì"®,«,ɉÁ'¬,ð•t,¯,é]]B fLfffŒfbfg,Ì]]¶‰E,Ì"®,«,ɉÁ'¬,ð•t,¯,é]]B <N" ®Žž,É AUTOEXEC.A, ðŽÀ]]s,·,é]]B ,c]•,c,Å,ÍfJ]][f\f<,h fr]][f€,ðŽg—p,.;é f][fbfvfAfbfvf]]fj...]I.ĺf}fEfXf]]][f\f<,ð'Ç"ö,.;é fŠ[][fhflf"fŠ□][f,[]fh,Å,ĺ‰ü]]sf}]][fN,ð•\ަ,µ,È,¢ ]]uŠ],[]\,ÌfftfHf<g ]A,c]•,cf]][fV,f" []AfRf}f"fhf‰fCf",©,cftf@fCf<,ðŠ],Žž fR][fhŽ©"®"»'f HTMLf][fjf...][,©,cf^fO,ª'I,Î,ê,½,cf]]fj...][,ð‰B,.

#### f□fjf...□[fRf}f"fh

□Ý'è □¨ □L^æ"®□ìŠÂ‹«,Ì□Ý'è

[]fakira[]f,ª∙Â,¶,ç,ê,é'¼'O,Ì[]ó'Ô,ð<L‰⁻,μ[]Ä<N"®,³,ê,鎞,É[]A,»,ÌŽž,ÉŠJ,©,ê,Ä,¢ ,½ftf@fCf<,Ì[]ó'Ô,â[]AfEfCf"fhfE,Ì^Ê'u[]AfTfCfY,È,Ç,ð∙œŒ³,μ,Ü,·[]B
ftf@fCf‹,ª•Â,¶,ç,ê,鎞,ÌfLfffŒfbfg^Ê'u,ðŠo,¦,Ä,¨,¢ ,Ä□AŽŸ,É"⁻,¶ftf@fCf‹,ªŠJ,©,ê,½,ç□A,»,ÌŽž,Ì•Ò□W^Ê'u,É-ß,è,Ü,·□B □uŠJ,□v,Ìf\_fCfAf□fOf{fbfNfX,ª•\ަ,³,ê,½,Æ,«,É•\ ަ,³,ê,éftf@fCf‹,ÌŠg'£Žq,ð□ÅŒã,ÉŠJ,©,ê,½ftf@fCf‹,Æ"⁻,¶,à,Ì,¾,⁻,ð•\ަ,μ,Ü,·□B

□L^æ"®□ìŠÂ‹«,Å,±,Ì□Ý'è,ªflft,É,È,Á,Ä,¢,é□ê□‡,Í□A□ÅŒã,É'l'ð,³,ê,½□A**ftf@fCf‹,ÌŽí—** ▶,ªftfBf‹f^,Æ,È,è,Ü,·□B •Ò[WfL][,Æ,µ,Äfc][fXfgf]][fNfL][,Ì'è<`,ª,µ,Ä,,é]ê]‡,É]A'æ^êfL][,ª‰Ÿ,³,ê,Ä,©,ç]A'æ"ñfL][,ª ‰Ÿ,³,ê,é,Ü,Å,ÌŠÔŠu,ª,P]D,T•b^È]ã,É,È,é,Æ]A,»,Ì'æ^êfL][,Æ^ê'v,·,éfL]['è<`,ª"ñ,Â^È]ã, ,ê,Î]i,Â ,Ü,èf\_fu,Á,Ä'è<`,³,ê,Ä,¢,é]ê]‡]][A,»,ê,ç,Ì•Ò]W<@"\,ªftf]][[fefBf"fOf|fbfvfAfbfvf][fjf...][,É•\ ަ,³,ê,Ü,·]B □uŠJ,□v,Ìf\_fCfAf□fOf{fbfNfX,Å"<sup>-</sup>Žž,É"ñ,Â<sup>^</sup>È□ã,Ìftf@fCf<,ð'l'ð,µ,ÄŠJ,<sup>-</sup>,é,æ,¤,É,∙,é,©,Ç,¤ ,©,ð□Ý'è,µ,Ü,·□B □uŠJ,□v,Åftf@fCf<,Ì-¼'O,ª"ü—ĺ,³,ê,½Žž,É□A,»,Ìftf@fCf<,ª,·,Å,É'¶□Ý,µ,Ä,¢,é,©,Ç,¤ ,©,ðf`fFfbfN,µ,Ä'¶□Ý,µ,È,¢□ê□‡,ĺftf@fCf<-¼,Ì□Ä"ü—ĺ,ª—v<□,³,ê,Ü,·□B

 $, \hat{A}, \ddot{U}, \grave{e} \Box A' \P \Box \acute{Y}, \mu, \grave{E}, \pounds ftf @ fCf <, \acute{I} \check{S} J, \check{Z} -, \overset{a}{}, \mathring{A}, \ll, \ddot{U}, \overset{1}{}, \tilde{n} \Box B$ 

ftf@fCf<,ªŠJ,©,ê,æ,¤,Æ,·,鎞,É□A,»,Ìftf@fCf<,ª,Ü,¾'¶□Ý,μ,È,¢□ê□‡,Í□V,μ,¢ftf@fCf<,Æ,μ,ÄŠJ,-,©,Ç,¤,©,ð□q,Ë,éŠm"Ff□□[fZ□[fW,ª•\ަ,³,ê,Ü,·□B

$$\label{eq:fcfgfx,} \begin{split} fCfGfX,& \ensuremath{\mathcal{H}}^*\dot{s}, \ensuremath{|}, \ensuremath{\mathcal{H}}^1\Box A \Box V < & \ensuremath{\mathsf{K}} ftf@fCf <, \ensuremath{\mathcal{H}}, \ensuremath{\mathsf{A}}, \ensuremath{\mathsf{B}}, \ensuremath{\mathsf{A}}, \ensuremath{\mathsf{A}}, \ensuremath{\mathsf{A}}, \ensuremath{\mathsf{A}}, \ensuremath{\mathsf{A}}, \ensuremath{\mathsf{A}}, \ensuremath{\mathsf{A}}, \ensuremath{\mathsf{A}}, \ensuremath{\mathsf{A}}, \ensuremath{\mathsf{B}}, \ensuremath{\mathsf{C}}, \ensuremath{\mathsf{A}}, \ensuremath{\mathsf{C}}, \ensuremath{\mathsf{B}}, \ensuremath{\mathsf{A}}, \ensuremath{\mathsf{A}}, \ensuremath{\mathsf{A}}, \ensuremath{\mathsf{A}}, \ensuremath{\mathsf{B}}, \ensuremath{\mathsf{A}}, \ensuremath{\mathsf{A}}, \ensuremath{\mathsf$$

•Ò□WfEfCf"fhfE,ª□Å'剻,³,ê,Ä□ì□¬,³,ê,Ü,·□B

•Ò□W'†,Ìftf@fCf‹-¼,ÍftfŒ□[f€fEfCf"fhfE,ÌfLfffvfVf‡f",â□AfhfLf... f□f"fgfEfCf"fhfE□i•Ò□WfEfCf"fhfE□j,ÌfLfffvfVf‡f",É•\ަ,³,ê,Ü,·,ª□A,±,ÌŽž,Íftf@fCf‹,Ì-¼'O,¾,⁻,ª•\ ަ,³,ê,Ä□Afhf‰fCfu,Ì-¼'O,âfffBfŒfNfgfŠ-¼,Í•\ަ,³,ê,Ü,¹,ñ□B

•Ò□W'†,Ìftf@fCf<,Ì'¶□Ý,·,é–",Í'¶□Ý,·,é —\'è□i□V<Kftf@fCf<,Ì□ê□‡□j,ÌfffBfŒfNfgfŠ,ªfJfŒf"fgfffBfŒfNfgfŠ,Æ,³,ê,Ü,·□B

fLfffŒfbfg[]ifJ[[f\f<[]j,ÌŒ`,ĺ[A[]c-\_[]A,c,n,r•—,Ì″Œ`,ª'I,×[]A,±,Ì[]ê[]‡ŒãŽÒ,ÌŒ`,Å•\ަ,³,ê,Ü,·[]B

—á,¦,Î□A, ,é•Ò□W<@"\,É'€□ìfL□[,ª Ctrl+A,B ,ÆŠ",è"-,Ä,ç,ê,Ä,¢,é□ê□‡□A'æ"ñfL□[,Ì B ,ð ‰Ÿ,·,Æ,«,É,ÍfRf"fgf□□[f<fL□[,í•ú,³,ê,Ä,¢,È,⁻,ê,Î,È,è,Ü,¹,ñ□B□i,±,ê,ªffftfHf<fg,Å,·□B□j

,μ,©,μ[]A,c,n,r,ÌfGfffBf^[][,È,Ç,©,ç 'akira' ,É^Ú[]s,μ,½[]ê[]‡,É,Í Ctrl fL[][,ð,»,Ì,Ü,Ü ‰Ÿ,μ,½[]ó'Ô,É,μ,Ä B ,ð‰Ÿ,·Ž-,ª[]KŠμ,É,È,Á,Ä,¢,é•û,à,¢,ç,Á,μ,á,¢,Ü,·[]B

,±,Ì□ê□‡,Í,±,Ìftf‰fO,ðflft,É,µ,Ä,-

,¾,³,¢□B'æ^êfL□[,ªfRf"fgf□□[f<fL□[,Æ,Ì'g,Ý□‡,í,¹,Ì□ê□‡,Í□A'æ"ñfL□[,Å,ĺfRf"fgf□□[f<fL□[,ª-³Ž<,³,ê,é --I,É,È,è,Ü,·□B ffftfHf‹fg,Å,ĺ□u"\,è∙t,⁻□v,ð□s,Á,Ä,à•Ò□W^Ê'u,ĺ"\,è∙t,⁻,ÌŠJŽn^Ê'u,©,ç^Ú"®,μ,Ü,¹,ñ□B,±,Ì⊡€– Ú,ºf`fFfbfN,³,ê,Ä,¢,é□ê□‡,ĺ"\,è∙t,⁻,½∙¶Žš□"•ª,¾,⁻•Ò□W^Ê'u,ª□æ,É□i,Þ,æ,¤,É,È,è,Ü,·⊡B

 $, {}^{1\!\!/_2}, {}^{3\!\!/_4}, \mu \square A \square u \square s ``{}^{\underline{a}}, \acute{E}`` \ , \grave{e} \bullet t, {}^{-} \square v, \grave{l} \square \hat{e} \square \ddagger, \acute{I} \_ \acute{a} \check{S}O, \mathcal{E}, \mu, \ddot{A}^{`} \acute{U}`` \circledast, \mu, \ddot{U}, {}^{1}, \widetilde{n} \square B$ 

•Ò□W'†,Ì□s,ÉfAf"f\_□[f‰fCf",ª^ø,©,ê,Ü,·□B,±,Ì□€–Ú,ªflft,É,È,Á,Ä,¢ ,é□ê□‡,Í•Ò□W□s'S'Ì,É□F,ª•t,⁻,ê,Ü,·□B,±,Ì□F,Íf□□[fJ]f<ŠÂ‹«,Å□Ý'è,³,ê,Ü,·□B 'akira',ĺfXfNfŠfvfg,ðŽÀ□s,·,é<@"\,ª,,è,Ü,·,ª"Á•Ê,È<@"\,Æ,μ,Ä<N"®Žž,É "autoexec.a",Æ,¢,¤-¼'O,Å□ì□¬,³,ê,Ä,¢,éfXfNfŠfvfg,ðŽÀ□s,³,¹,é,±,Æ,ª,Å,«,Ü,·□B,±,Ì "autoexec.a",ĺ 'akira',Æ"⁻,¶fffBfŒfNfgfŠ,É'¶□Ý,·,é•K—v,ª,,è,Ü,·□B

"autoexec.a" ,ĺfRf}f"fhf %fCf",ÅŽw'è,<sup>3</sup>,ê,½ftf@fCf<,ªŠJ,©,ê,½΋-",Í•œŒ<sup>3</sup>,·,×,«fffXfNfgfbfv,ª, ,é]ê[]‡,ĺ,±,ê,ª•œŒ<sup>3</sup>,³,ê,½΋-",ĺftf@fCf<]u-<sup>3</sup>'è]v,ªŠJ,©,ê,½΋,ÉŽÀ]s,<sup>3</sup>,ê,Ü,·]B

fXfNfŠfvfg,Ì<L[]q•û-@,É,Â,¢,Ä,Í []u Script-A[]v,Ìfwf<fv,ðŽQ[]Æ,µ,Ä,,¾,³,¢[]B

΁'è•[]ftfHf"fg,Ì[]ê[]‡,Å,à'l,Î,ê,½ftfHf"fg,âf| fCf"fg[]",É,æ,Á,Ä,Í'SŠp•¶Žš•[],Í"¼Šp•¶Žš•[],Ì"{,É,È,é,Æ,ÍŒÀ,è,Ü,¹,ñ[]B'SŠp•¶Žš•[],ð"¼Šp•¶Ž š•[],Ì"{,É,µ,½,¢[]ê[]‡,Í[]u[]L^æ"®[]̊‹«[]v,Ì[]uŒÅ'è•[]ftfHf"fg,Ì[]ê[]‡,Í'SŠp•¶Žš•[],ð•K,\_"¼Šp•¶ Žš•[],Ì"{,É,·,é[]B[]v,ðf`fFfbfN,µ,Ä,,¾,³,¢[]B  $fefLfXfg, \cap{I}_{0}^{(,\delta)} = \cap{I}_{0}^{(,\delta)} + \cap{I}_{0}^{(,\delta)} + \cap{I}_{0}^{(,\delta)}$ 

,±,Ì□ê□‡fVf"fOf‹fNfŠfbfN,Å'I'ð,·,é,©□Af\_fuf‹fNfŠfbfN,Å'I'ð,·,é,©,ð'I,Ô,± ,Æ,ª,Å,«,Ü,·□BffftfHf‹fg,Å,ÍfVf"fOf‹fNfŠfbfN,É,È,Á,Ä,¢ ,Ü,·,Ì,Å□Af\_fuf‹fNfŠfbfN,Å'I'ð,μ,½,¢□ê□‡,Í□u□L^æ"®□̊‹«□v,Ì□u□s"ª,ðfNfŠfbfN,μ,Ä□s,ð'I'ð,·,é,Ì ,ÍfVf"fOf‹fNfŠfbfN,¶,á,È,¢,Æ□¢,é□v,Ìf`fFfbfN,ð,Í,\_,μ,Ä,,¾,³,¢□B □uf□□[fJf<ŠÂ<«□v,ÅftfŠ□[fLfffŒfbfgf,□[fh,ªflf",É,È,Á,Ä,¢,é□ê□‡,Í□AfLfffŒfbfg,ð□ã ‰º,É"®,©,µ,½□ê□‡fLfffŒfbfg,̉¡,Ì^Ê'u,͕,¹,\_,É□A,»,Ì,Ü,Ü□㉺,É^Ú"®,µ,Ü,·□B,± ,ÌŽž□A□ê□‡,É,æ,Á,Ä,ÍfLfffŒfbfg,Ì^Ê'u,ª"ñ,Â,Ì'SŠp•¶Žš,É,Ü,½,ª,Á,½^Ê'u,É—^,é,±,Æ,à, ,è,¦,Ü,·□B

$$\label{eq:label} \begin{split} & []u]L^{\ensuremath{\mathscr{C}}} (\ensuremath{\mathbb{C}}) \\ & []u]L^{\ensuremath{\mathscr{C}}} (\ensuremath{\mathbb{C}}) \\ & \sim, \mu, \ensuremath{\mathbb{C}}) \\ & \sim, \mu, \ensuremath{\mathbb{C}} (\ensuremath{\mathbb{C}}), \ensuremath{\mathbb{C}}) \\ & (\ensuremath{\mathbb{C}}), \ensuremath{\mathbb{C}}) \\ & (\ensuremath{\mathbb{C}}), \ensuremath{\mathbb{C}}) \\ & (\ensuremath{\mathbb{C}}), \ensuremath{\mathbb{C}}), \ensuremath{\mathbb{C}}), \\ & (\ensuremath{\mathbb{C}}), \ensuremath{\mathbb{C}}), \ensuremath{\mathbb{C}}), \ensuremath{\mathbb{C}}, \ensuremath{\mathbb{C}}, \ensuremath{\mathbb{C}$$

 $fefLfXfg, \delta \bullet \dot{O} \square W, \cdot, e^{\infty} æ - \hat{E}, \dot{A}, i^{\infty} ifXfNf \square [f < fo ] [, \delta \bullet \dot{Z} |, \mu, \dot{U}, {}^1, \ddot{n} \square B, \pm, \hat{e}, i^{\infty} æ - \hat{E}, \delta, \dot{A}, «, e, {}^3_4, ] \square L \check{Z}g - p, \cdot, e^{\gamma} \times, \dot{A}, \cdot \square B$ 

fLfffŒfbfg,Ì□ã‰⁰,Ì"®,«,ðfL□[,ª~A'±,μ,ĉŸ,³,ê,Ä,¢,鎞ŠÔ,ɉž,¶,ĉÁ'¬,μ,Ü,·□B

'akira' ,ª‹N" ® ,³,ê,鎞,É[]AfffXfNfgfbfv,Ì•œŒ³,â[]AfRfbf}f"fhf‰fCf",©,ç"n,³,ê,½ftf@fCf‹-¼,È,Ç,ª–³,¢[]ê[]‡,Éftf@fCf‹[]u–³'è[]v,ðŠJ,«,Ü,·[]B,± ,ê,Í[]A‹N" ®Œã,·,®,É•¶[]ĺ,ð•Ò[]W,μ,½,¢[]ê[]‡,ɕ֗~,Å,·[]B fLfffŒfbfg,Ì□¶‰E,Ì"®,«,ðfL□[,ª~A'±,μ,ĉŸ,³,ê,Ä,¢,鎞ŠÔ,ɉž,¶,ĉÁ'¬,μ,Ü,·□B

,±,ê,Í□D,Ý,Ì-â'è,È,Ì,Å,·,ª□A,c□•,c,ÅfefLfXfg,Ì^Ú"®,Ü,½,Í•¡ŽÊ,ð,·,鎞,ÉfJ□[f\f<,ÌŒ`,ð ,h ,̌`,É,µ,Ü,·□B 'akira',Å,ĺ[]A[]F[]X,Ì[]ê–Ê,Åf|fbfvfAfbfvf[]fjf...[[,ª•\ަ,³,ê,Ü,·[]B,±,Ìf|fbfvfAfbfvf[]fjf... [[,ðf}fEfXf][[f\f<,̉º,É•\ަ,μ,Ü,·[]B,±,Ì[]€−Ú,ªflft,Ì[]ê[]‡,ĺfLfffŒfbfg,̉º,É•\ަ,³,ê,Ü,·[]B ftf@fCf<,ª"Ç,ÝŽæ,è[]ê—pf,[][fh,ÅŠJ,©,ê,½[]ê[]‡,ĺf[][][fJJf<ŠÂ<«,Ì[]Ý'è,ÉŠÖ,í,ç, ][A‰ü[]sfR[][fh,ð•\ ަ,µ,Ü,¹,ñ[]B,±,ê,ĺf[][][f<,È,Ç,ð"Ç,Ý,â,·,,·,é,½,ß,Ì'['u,Å,·[]B ftf@fCf‹,ðŠJ,Žž,Éftf@fCf‹,Ì•¶ŽšfR□[fh,ð□uŽ©"®"»'è□v,³,¹,éŽ-,ª,Å,«,Ü,·□B,±,Ì□€-Ú,ªflf",Ì□ê□‡,Í□uŠJ,-□vŽž,ÌffftfHf‹fg,ª□uŽ©"®"»'è□v,É,È,è□A,c□•,c,Åftf@fCf‹,ªŠJ,©,ê,鎞,âfRf}f"fhf ‰fCf",©,çŠJ,©,ê,é□ê□‡,à□uŽ©"®"»'è□v,É,È,è,Ü,·□B ,g,s,l,k‰»fLfbfg,ð—˜—p,³,ê,Ä,¢,é∏ê∏‡,É∏A,g,s,l,kf⊡fjf…∏[,©,çf^fO,ª'l,Î,ê,½,ç,±,Ìf⊡fjf… ∏[,ð∏Á<Ž,µ,Ü,·∐B‰æ−Ê,ª‹·,¢Žž,È,Ç,É—LŒø,Å,·⊡B

# fXfe[[f^fXfo][

fXfe□[f^fXfo□[,ÉŠÖ,·,éfJfXf^f}fCfY,Í •\ަ,·,é,©•\ަ,μ,È,¢ ,©,Ì,Ç,¿,ç,©,Å,·□B,½,¾,μ□AfXfe□[f^fXfo□[,É,Í,¢,ë,ñ,È□d—v,È□î•ñ,ª□A—á,¦,Î□A□s"Ô□†,âfJf ‰f€□AfGf‰□[f□fbfZ□[fW,È,Ç,ª•\ަ,³,ê,Ü,·,Ì,Å□A•\ަ,³,ê,éŽ-,ð,¨Š©,ß,μ,Ü,·□B

# f□fjf...□[fRf}f"fh

# f[][[f]f<ŠÂ<«,Ì[]Ý'è

'akira',Å,Í□Aftf@fCf<,ÌŠg′£Žq,²,Æ,É"®□ÌŠÂ<«,ð□Ý'è,Å,«,Ü,·□B,±,ê,ªf□□[fJf<ŠÂ<«,Å,·□B,Æ,¢ ,Á,Ä,à,·,×,Ä,ÌŠg′£Žq,É,Â,¢,Ä□Ý'è,Å,«,é,í,⁻,Å,Í, ,è,Ü,¹,ñ□BŠÂ<«□Ý'è,Ì,Å,«,éŠg'£Žq,ÍffftfHf<fg,Å,Í

## ".c/.cpp/.asm/.rc/.h/.txt/.doc/.log/.htm/.a/.mai/.gre/.bro"

,Å,·[]B,±,ê,厩—R,É•Ï[]X,Å,«,Ü,·,Ì,Ō•Ê,Ɋ‹«[]Ý'è,µ,½,¢Šg'£Žq,ª, ,ê,Î[]A[] u<u>Šg'£ŽqfGfCfŠfAfX,Ì"o~</u>[]v‰æ–Ê,Ì[]uf[][[f]f<ŠÂ‹«,ðŽ[],ÅŠg'£Žq[]v,Ì—",É'ljÁ,µ,Ä,,¾,³,¢[]B'Ç ‰Á,³,ê,é[]ê[]‡,Í**[ .]**,ÅŽn,Ü,è**[/]**,Å[]I,í,è,É,µ,Ä,,¾,³,¢[]B

,È,¨□AWinodows95 ,â Windows/NT ,Å,ĺf□f"fOftf@fCf‹fl□[f€,ªŽg p,Å,«□AŠg'£Žq,Ì,È,ª,³,à,R•¶Žš^È□ãŽg—p,Å,«,Ü,·,ª□A,±,±,Å,ĺ□æ"ª,Ì,R•¶Žš,¾,⁻,ð□',¢,Ä,-,¾,³,¢□B

,±,Ì□s,É<L□q,³,ê,Ä,¢ ,È,¢Šg'£Žq,ðŽ□,Âftf@fCf<,âŠg'£Žq,Ì,È,¢ftf@fCf<,Ì□ê□‡,Í□u,»,Ì'¼,ÌŠÂ<«□v,Æ,µ,Ä□A<¤'Ê,ÌŠÂ<«,ðŽ □,ÂŽ−,É,È,è,Ü,·□B

f[]][f]f<ŠÂ<«,Ì[]Ý'è,Íf[]fjf...][**]u[]Ý'è**[]**v**,Ì[]**uf**[]][**f]f<ŠÂ**<«[]**v**,ð'l,ñ,Å,,¾,³,¢[]B,± ,ÌŽž[]Ý'è,³,ê,éŠÂ<«,Í[]A,»,ÌŽžŠJ,©,ê,Ä,¢ ,é^ê"Ô[]ã,ÌfEfCf"fhfE,Ìftf@fCf<<y,Ñ,»,Ìftf@fCf<,Æ"<sup>-</sup>,¶Šg'£Žq,ðŽ[],Âftf@fCf<,É,Â,¢,Ä[]Ý'è,³,ê,Ü,·[]B

## ∏Ý'è,Å,«,éŠÂ‹«

## Šî-{∏Ý'è

 $\begin{array}{l} fJf&[l] & fJf \\ fLfff & fLfff \\ fLfff \\ fLfff \\ fLfff \\ fLfff \\ fLfff \\ fLfff \\ fLfff \\ fLff \\ fLff \\ fLf \\ fLf \\$ 

f^fu

<u>f^fu,ÌfJf‰f€[]"</u> <u>ftf@fCf‹,ð•Û'¶,·,é,Æ,«,Ìf^fu,Ì[]^—[</u>]

∙∖ަ

<u>Ž©"®fCf"fff"fg.∴é</u> <u>ŠįŽšfXfy∏lfX.àfCf"fff"fg.∴é</u> ]s"Ô[]†,ð•\ަ,·,é f^fu,ð•\ަ,·,é ‰ü[]sfR[][fh,ð•\ަ,·,é ŠįŽšfXfy[][fX,ð•\ަ,·,é ,±,̊‹«,Ì Window ,Å,ĺf<∏[f‰∏[,Ì•\ަ,ð‹ÖŽ~,·,é

## <u>fofbfNfAfbfv</u>

 fofbfNfAfbfvftf@fCf<[]]□¬, ]—L-³</td>

 □¢'ãŠÇ—[]]"

 □¢'ãŠÇ—[],ð,µ,È,¢[]ê[]‡,]fofbfNfAfbfvftf@fCf<,]Šg'£Žq</td>

 fofbfNfAfbfvftf@fCf<,ð[]]¬,·,éfffBfŒfNfgfŠ</td>

## **ftfHf"fg**□•□**F** <u>ftfHf"fg</u>

□F

ŠO•""wŒi[]i•Ò[]W—Ì^æ,ÌŠO[]j ŠO•"fefLfXfg[]i•Ò[]W—Ì^æ,ÌŠO[]j "wŒi fefLfXfg []s"Ô[]† •Ò[]W[]s <u>fXfgfbfp[][</u> %u[]sfR[]fh •ï[]Xf}[][fN —\-ñŒê[]ifJf‰[][]\•¶f,[][fhŽž,Ì,Ý[]j fRf[]f"fg[]ifJf‰[][]\•¶f,[][fhŽž,Ì,Ý[]j •¶Žš—ñ(fJ]f‰[][]\•¶f,[][fhŽž,Ì,Ý]j

<u>□®Œ`□^—□,Ì□Ý'è</u>

## Šg'£ŽqfGfCfŠfAfX,Ì"o<sup>~</sup>^

f□□[fJf<ŠÂ<«,ĺftf@fCf<,ÌŠg'£Žq–^,É□Ý'è,³,ê,Ü,·,ª□A,±,ÌŠÂ<«,ðŠô,Â,©,ÌŠg'£Žq,Å<¤— L,μ,½,¢□ê□‡,É,±,Ì<@"\,ð—~—p,μ,Ä,,¾,³,¢□B

$$\begin{split} &-a, \mid, \hat{I} f = [f] f \langle \hat{S} \hat{A} \langle \ll, \mathcal{K}, \mu, \ddot{A} = A = ytxt = z, a, e = \hat{A}, a = \hat{A}, a = \hat{A},$$

fGfCfŠfAfX,ð"o~^,·,é[]ê[]‡,ĺ Šg'£Žq[]@,¾,¯,ð‹L"ü,µ,Ä,,¾,³,¢[]Bftf@fCf‹,Ìf^fCfgf‹,â []y[]D[]z,ð•t,¯,Ä,ĺ,¢,¯,Ü,¹,ñ[]B

[]š[]@•â'« []š

ftf@fCf<,ÌŠg'£Žq,²,Æ,ÉŠÂ<«,ð□Ý'è,Å,«,é,Æ,¢,Á,Ä,à,·,×,Ä,ÌŠg'£Žq,É,Â,¢,Ä□Ý'è,Å,«,é,í,⁻,Å,ĺ, ,è,Ü,¹ ,ñ□BŠÂ<«□Ý'è,Ì,Å,«,éŠg'£Žq,ĺffftfHf<fg,Å,ĺ

## ".c/.cpp/.asm/.rc/.h/.txt/.doc/.log/.htm/.a/.mai/.gre/.bro"

,Å,·□B,±,ê,厩—R,É•Ï□X,Å,«,Ü,·,Ì,Ō•Ê,Ɋ‹«□Ý'è,µ,½,¢Šg'£Žq,ª, ,ê,Î□A□uŠg'£ŽqfGfCfŠfAfX ,Ì"o˜^□v‰æ-Ê,Ì□uf□□[ʃ]f<ŠÂ‹«,ðŽ□,Šg'£Žq□v,Ì—",É'ljÁ,µ,Ä,,¾,³,¢□B'ljÁ,³,ê,é□ê□‡,Í**[ .]** ,ÅŽn,Ü,è**[/]** ,Å□I,í,è,É,µ,Ä,,¾,³,¢□B

,È,¨[]AWinodows95 ,â Windows/NT ,Å,ĺf[]f"fOftf@fCf‹fl[][f€,ªŽg p,Å,«[]AŠg'£Žq,Ì,È,ª,³,à,R•¶Žš^È[]ã Žg—p,Å,«,Ü,∵,ª[]A,±,±,Å,ĺ[]æ"ª,Ì,R•¶Žš,¾,⁻,ð[]',¢,Ä,,¾,³,¢[]B

,±,Ì□s,É<L□q,³,ê,Ä,¢

,È,⊄Šg'£Žq,ðŽ□,Âftf@fCf‹,âŠg'£Žq,Ì,È,¢ftf@fCf‹,Ì□ê□‡,Í,»,Ì'¼,̊‹«,Æ,µ,Ä□A‹¤'Ê,̊‹«,ðŽ□,ÂŽ– ,É,È,è,Ü,·□B

# □Ü,è•Ô,μ,ÌfJf‰f€**□**"

□s,Ì□Ü,è•Ô,μ,ÌfJf‰f€,Í[**f**□□**[fJf<ŠÂ<«,Ì**□**Ý'è][,»,Ì'¼**],Å□Ý'è,Å,«,Ü,·□B ″Í^Í,Í,P,OfJf‰f€,©,ç,T,P,QfJf‰f€,Ü,Å,Å,·□B f^fu,Ì∙□

f^fu,Ì•[],Ì[]Ý'è,Í[**f**[][**[f]ʃ‹ŠÂ‹«,Ì[]Ý'è][f^fu]**,Å[]Ý'è,Å,«,Ü,·[]B []Ý'è,Å,«,é"Í^Í,Í,P,©,ç,X,Ü,Å,Å,·[]B-"[]Af^fu,ð-Ú,ÉŒ©,¦,é,æ,¤,É∙\ަ,μ,½,¢[]ê[]‡,Í[]B"⁻,¶,-[**f**[][**[f]ʃ·ŠÂ‹«,Ì[]Ý'è][•\Ž**¦],Å[]Ý'è,Å,«,Ü,·[]B fLfffŒfbfg,Ì"®,«,ªfZf~ftfŠ□[,Ì□ê□‡,Í□AfLfffŒfbfg,ð□㉺,É"®,©,μ,½□ê□‡fLfffŒfbfg,͉æ– Ê□ã,ðfJf‰f€^Ê'u,ð•Ï,¦,\_,É,Ü,Á,·,®□㉺,É^Ú"®,μ,Ü,·□B,±,Ì□ê□‡,ÍfLfffŒfbfg^Ê'u,ª ‰ü□s^Ê'u,æ,èŒã,ë,É□s,‰Â"\□«,à□A'SŠp•¶Žš,Ì,QfofCfg–Ú,É,¢,‰Â"\□«,à, ,è,Ü,·□B

,½,¾,μ□A"à•""I,È^Ê'u,ĺ,µ,Á,©,è,ƉŸ,³,¦,ç,ê,Ä,¢,Ü,·,Ì,Å□A–,È^Ê'u,É•¶Žš,ª'}"ü,³,ê,½,è,·,é,æ,¤ ,ÈŽ–,ĺ, ,è,Ü,¹,ñ□B

fZf~ftfŠ□[f,□[fh,Å,àfLfffŒfbfg,ð□¶‰E,É"®,©,μ,Ä,à‰ü□sˆÊ'u,æ,èŒã,ë,É,¢,Ž–,ĺ, ,è,Ü,¹,ñ□B ŽŸ,Ì□s,É^Ú"®,μ,Ü,·□B ,±,ê,ª^ê"Ê"I,¾,ÆŽv,¢,Ü,·,ª□A,©,ÈŠ¿Žš•ÏŠ·'<,͉æ–Ê□ã,ÌfLfffŒfbfg,Ì^Ê'u,ÉŒ»,ê,Ü,·□B,±,Ì□€– Ú,ªfIft,Ì□ê□‡,͉æ–Ê,̉º'[,É•\ަ,³,ê,Ü,·□B ftf@fCf<,ªŠJ,©,ê,é,Æ,·,®,É,h,I,d,ð—§,¿[]ã,°,Ü,·[]B"ú-{Œê•¶[]Í,ð•Ò[]W,³,ê,é<@‰ï,ª'½,¢[]ê[]‡,Í— Lο,¾,ÆŽv,í,ê,Ü,·[]B
[]s,ª"¼Šp<ó"'•¶Žš,¾,¯,Å[]\[]¬,³,ê,Ä,¢,é[]ê[]‡,ɉü[]sfL[[[]iEnter[]j,ª ‰Ÿ,³,ê,½,ç[]A<ó"',ðŽæ,è[]œ,«‰ü[]s•¶Žš,¾,¯,Ì[]s,É,μ,Ü,·[]B ,±,ê,ĺ□D,Ý,Å,·,ª□sŠÔ,ª□L,¢•û,ª□D,«,È•û,à,¢,Á,µ,á,é,©,à,µ,ê,Ü,¹,ñ□B,±,Ì□ê□‡□A,±,Ì⊡€– Ú,ªflf",É,È,Á,Ä,¢,é,Æ⊡sŠÔ,ð□,µ□L,,·,鎖,ª,Å,«,Ü,·⊡B ^ê□s,Ì,Æ,ç,¦•û,É,Í ,Q′Ê,è, ,è,Ü,·□B‰ü□sfR□[fh,ð□s,Ì<æ□Ø,è,Æ□l,¦,é□ê□‡,Æ□A‰æ– Ê□ã,Ì^ê□s,ð□s,Æ,µ,Ä□l,¦,é□ê□‡,Å,·□B,±,Ì□€–Ú,ªflf",Ì□ê□‡,Í'OŽÒ,É,È,è,Ü,·□B

 $[]s, \hat{l}[]l, |\bullet \hat{u}, \acute{E}, æ, \acute{A}, \ddot{A}[]A \bullet \\ \check{Z} |, {}^{3}, \hat{e}, \acute{e}[]s " \hat{O}[]†, \hat{a}[]A[]u[]s[]v, ð' \hat{l}[] \hat{U}, Æ, \mu, \frac{1}{2} flfyf Œ[][fVf‡f", \hat{l}" @, «, {}^{a}\bullet \ddot{l}, \acute{I}, \acute{A}, \ddot{A}, , \acute{e}\check{Z} - , \acute{E}']^{O}, \mu, \ddot{A}, , {}^{3}_{4}, {}^{3}, \& ]B$ 

Ž",ĺ[]A‰ü[]sfR[][fhŠî[]€,ª[]D,«,Å,·[]B

MSDOS,â Windows ,Ì–w,Ç,ÌfefLfXfg,ĺftf@fCf<,Ì□I,í,è,ªEOFfR□[fh(0x1a),Å□I,í,Á,Ä,¢,Ü,·□B,±,Ì□€– Ú,ªflf",É,È,Á,Ä,¢ ,é□ê□‡,ÍEOFfR□[fh,ðftf@fCf<,Ì□I,í,è,É•t,<sup>-</sup>,Ü,¹,ñ□BUNIX,ÌfefLfXfg,ð^µ,¤□ê□‡,È,Ç,ɕ֗~,Å,·□B

flft,Ì[]ê[]‡,Í"Ç,Ý[]ž,ñ,¾[]ó'Ô,ª•œŒ³,³,ê,Ü,·[]B,Â,Ü,è[]AŒ³,Ìftf@fCf<,ÉEOF,ª•t,¢,Ä,¢ ,½[]ê[]‡,͕ۑ¶,·,鎞,É,àEOFfR[[[fh,ª•t,¯,ç,ê,Ü,·,ª[]A,»,¤,Å,È,©,Á,½[]ê[]‡,Í•t,¯,ç,ê,Ü,¹,ñ[]B MSDOS,â Windows ,Ì–w,Ç,ÌfefLfXfg,ĺ‰ü□s,ĺ CRLF(0x0d,0x0a),É,È,Á,Ä,¢,Ü,·□B,±,Ì□€– Ú,ªfIf",É,È,Á,Ä,¢,é□ê□‡,ĺUNIX•—,É(0x0a),Æ,μ,ĕۑ¶,³,ê,Ü,·□B

flft,Ì□ê□‡,Í"Ç,Ý□ž,ñ,¾□ó'Ô,ª•œŒ³,³,ê,Ü,·□B

'O,Ì□s,Ì"¼Šp<ó"'•¶Žš^ÈŠO,Ì•¶Žš^Ê'u,Æ"⁻,¶^Ê'u,Ü,ÅfCf"fff"fg,μ,Ü,·□B

□uŠ¿Žš‹ó"',àfCf"fff"fg,·,é□v,ªflf",Ì□ê□‡,ĺŠ¿Žš‹ó"',à"¼Šp‹ó"',Æ"⁻,¶,æ,¤ ,ÉfCf"fff"fg,Ì'Î□Û,É,È,è,Ü,·□B 'akira' ,Å,ĺfofbfNfAfbfvftf@fCf<,Ì□¢'ãŠÇ—□,ª,Å,«,Ü,·□BŠÇ—□,Å,«,é,Ì,ĺ,X□ ¢'ã,Ü,Å,Å,·□B□Å□V,Ìftf@fCf<,Ì,Đ,Æ,'O,ĺŠg'£Žq,ª□@.bak ,»,ê^È'O,ĺ□@.bk1,.bk2....,Æ,È,è,Ü,·□B  $\begin{array}{l} & \left[ \varphi^{i}\tilde{a}\tilde{S} - \left[ ,\delta,\mu,\dot{E},\varphi\right] \hat{e} \right] + \left[ AfofbfNfAfbfvftf@fCf < ,\dot{I}\tilde{S}g^{i}\tilde{E}Zq,\delta A^{\hat{e}''}\hat{E}^{''}I,\dot{E} \right] & \left[ aki \\ ,\dot{E},\cdot,\dot{e}, \left[ A\tilde{S}g^{i}\tilde{E}Zq,\dot{I}^{\prime} + \hat{A}\tilde{S},\dot{O} & ,\dot{E},\mu,\dot{A} \right] A \\ & \left[ A\tilde{G}^{i}\tilde{S}g^{i}\tilde{E}Zq,\dot{O}^{\hat{e}} + \right] \\ & \left[ A\tilde{E},i,g,i,j,\lambda,\dot{A};g,\dot{V} \right] + , \left(i,j,\dot{A} \right] \\ & \left( i,j,\dot{A} \right) \\ & \left( i,j,\dot{A} \right) \\ & \left($ 

 $\mathcal{F}_{\mathcal{F}}, \mathcal{A}, i f o f b f N f A f b f v f A f b f v f t f @ f C f <, i Š g' £ Ž q, ^2^á, Á, Ä, «, Ü, ·, i, A \square A, à, \mu, à, i \square ê \square ‡ \square A^À \square S, Å, · \square B$ 

ftf@fCf<,ð•Û'¶,·,鎞,Éf^fu,ÉŠÖ,µ,ĉº,Ì,R'Ê,è,Ì[]^—[],ª'I,×,Ü,·[]B

□i,P□j ,È,É,à,µ,È,¢□B □i,Q□j f^fu,ðfXfy□[fX,ɕϊ·,·,é□B □i,R□j fXfy□[fX,ðf^fu,ɕϊ·,·,é□B ftfHf"fg,ĺ,»,ÌfTfCfY,â□''Ì,ðf□□[fJf<ŠÂ<«-^,ÉŽg,¢•ª,<sup>-</sup>,鎖,ª,Å,«,Ü,·□B

#### –∖-ñŒê

'akira',Å,Í[]A[]uf]f‰[[[]\•¶f,[][fh[]v,ª—~—p,Å,«,Ü,·[]B,±,ê,Í[]A"o~^,³,ê,½—\-ñŒê,â[]"'I[]A•¶Žš ñ,ð[]F•ª,¯,µ,Ä•\ަ,·,é<@"\,Å,·[]B"Á,É[]A,b[]C,b[]{[]{[]A,g,s,I,k,ÌfefLfXfg,ð•Ò[]W,µ,Ä,¢,é[]ê[]‡,Í•¶-@,ª-Ú,ÉŒ©,¦,é,æ,¤,É,È,è,Ü,·[]B[]uf]Jf‰[[[]\•¶f,[][fh[]v,ð— Lο,É,·,é,É,Í[]A[]uf][][[J]f<ŠÂ<«[]Ý'è[]v[] "[]uŠî-{[]Ý'è[]v[] "[]uf]Jf‰[[[]\•¶f,[][fh[]v,ªflf",É,È,Á,Ä,¢,é•K —v,ª, ,è,Ü,·[]B

,±,ÌfJf‰[[[\•¶f,[[fh,Å]F•ª,<sup>-</sup>,³,ê,é"Á•Ê,È'PŒê,ª]A,±,Ì—\-ñŒê,Å,·]B,b]C,b]{[{,Å $\mathbb{C}^{3}_{4},$ ],Î]A,»,Ì-½—ß]A,g,s,I,k,Å,Íf^fO,É,È,è,Ü,·]B-",d]],I,],‰ ,Œ,Ì]ê[]‡,Íf]][[f<,Ìfwfbf\_,âf]][[f<fAfhf@fX,t,q,k,È,Ç,ª—\-ñŒê,Æ,µ,Ä]F•²,<sup>-</sup>•\ަ,³,ê,Ü,·]B

—\-ñŒê,ĺ[]uf[][[f]f<ŠÂ<«[]v-^,É[]Ý'è,³,ê[]A—\-ñŒê,Ì"o~^,É,¨,¢,Ä,ĺfefLfXfg,Ì•¶-@,ð"»'f,·,é,½,ß,É[]uŒ¾Œê[]v,ðŽw'è,·,é,æ,¤,É,È,Á,Ä,¢,Ü,·[]BŒ»[]Ý,ÌŽd— I,Å,Í[]A,b[]C,b[]{[]{[]A,r,f,',‰,[],"[]],`[]A,g,s,I,k[]A,d[]|,I,[],‰,Œ ,ª'I,×,é,æ,¤,É,È,Á,Ä,¢,Ü,·[]B

### f□fjf...□[fRf}f"fh

[]Ý'è []¨ ,»,Ì'¼,Ì[]Ý'è []¨ —\−ñŒê,Ì"o~^

# ŒŸ<u>]</u>õ,ÆfXfgfbfp[][

^ê"Ê"I,ÉfGfffBf^,Å,Í[]AŒŸ[]õ,â'u,«Š·,¦,Å,Í[]u'I'ð,³,ê,½"Í^Í[]v,Å[]A,Æ,¢,¤,Ì,ª^ê"Ê"I,Å,·,ª 'akira',Å,í•Ê,Ì•û-@,ð[]Ì—p,µ,Ä,¢,Ü,·]B,»,ê,ÍfXfgfbfp[[,Æ,¢,¤[]I,¦•û,Å,·]B

,±,ê,ĺ□AŒŸ□õ,â'u,«Š·,¦,ð,·,é,Ì,É□A,¢,¿,¢,¿,»,Ì"ĺ^ĺ,ð'l'ð,·,é,Ì,ĺ'å•Ï–Ê"|,¾,Æ□l,¦,é,©,ç,Å,·□B"Á,É□A, ,é"ĺ^ĺ,Å,¢,,Â,à,Ì'PŒê,ðŒŸ□õ,â'u,«Š·,¦,ð,·,é□ê□‡,ĺ□A,»,Ì,½,Ñ–^,É"ĺ^ĺ'l'ð,·,鎖,É,È,Á,Ä,µ,Ü,¢,Ü,·□B

'akira'

,Å,Í[]AŒŸ[]õ,Ü,½,Í'u,«Š·,¦,ð"Í<sup>´</sup>ÍŽw'è,ÅŽÀ]s,µ,½,¢[]ê[]‡,Í[]A,»,Ì[]I'[]s,ÉfXfgfbfp,ð[]Ý'è,µ,Ü,·[]BŒŸ[] õ,â'u,«Š·,¦,Í[]A'O•û,ÉŒŸ[]õ,µ,½[]ê[]‡,àŒã•û,ÉŒŸ[]õ,µ,½[]ê[]‡,à[]A,±,ÌfXfgfbfp[][,É]]o‰ï,¤, ,Æ[]A,»,±,Å'†'f,³,ê,Ü,·[]BfXfgfbfp,Í<sup>´</sup>OŽ<sup>-</sup>"I,ɉð[]œ,µ,È,¢ŒÀ,è ‰ð[]œ,³,ê,Ü,¹,ñ,Ì,Å<sup>~</sup>A'±"I,ÈŒŸ[]õ,â'u,«Š·,¦,ª,Å,«,Ü,·]]B

fXfgfbfp□[,Ì□Ý'è,ÍffftfHf<fg,Å,Í **CONTROL+K,S**,Æ,¢,¤'€□ÌfL□[,ªfAfTfCf",³,ê,Ä,¢,Ü,·□B

'Z•¶,Ì"o~^

fvf□fOf‰f€,ÌfR□[fffBf"fO,É,µ,ë□A•¶□ĺ,Ì•Ò□W□ì‹Æ,É,µ,ë□AŽg—p•p"x,Ì□,,¢fZf"fef"fX,Æ,¢,¤ ,Ì,Í•K,\_,Å,Ä,«,Ü,·,ª□A,±,ê,ð-^"x"⁻,¶,æ,¤,É"ü—ĺ,·,é,Ì,ĺ-Ê"|,Å,·□B,±,ñ,ÈŽž,É□A,±,Ì′Z•¶,Ì"o~^‹@"\ ,ðŽg,¤,Æ,È,©,È,©•Ö—~,Å,·□B

f□fjf...□[ [•Ò□W],Ì['Z•¶,Ì"o<sup>~</sup>/"\•t□••;ŽÊ],ðʻI,Ô,Æ□A,»,Ì,½,ß,Ìf\_fCfAf□fOf{fbfNfX,ª•\ ަ,³,ê,Ü,·□B,±,Ìf\_fCfAf□fOf{fbfNfX,Í□A•Ò□W□̋ƒ†,,,Á,Æ•\ަ,³,¹,Ä,¨,Ž-,à,Å,«,Ü,·,µ□A•s v,É,È,Á,½,ç□Á,·Ž-,à,Å,«,Ü,·□B

f\_fCfAf□fOf{fbfNfX,É,Í□AŽŸ,Ì,UŒÂ,Ìf{f^f",ÆfRf"f{fbfNfX,ª•\ަ,³,ê,Ä,¢ ,Ü,·,ª□A,»,ê,¼,ê,ÌŽg,¢•û,ĺŽŸ,Ì′Ê,è,Å,·□B

["\•t(P)]

 $fRf"f{ffbfNfX, @, c'l, \hat{l}, \hat{e}, \frac{1}{2}'Z \bullet \P, \delta \Box AfefLfXfg, \acute{E}' \, \dot{e} \bullet t, \overline{}, \ddot{U}, \Box B$ 

## [•¡ŽÊ(O)]

 $`l'ð,^3,\hat{e},\frac{1}{2}\Box i'l'ð,^3,\hat{e},\ddot{A}, \boldsymbol{\xi}, \hat{e},\hat{I}\Box jfefLfXfg, \delta'Z \bullet \Pf\check{S}fXfg, \acute{E}''o^{^{\sim}}, \boldsymbol{\mu}, \ddot{U}, \boldsymbol{\Box}B$ 

## [ŒŸ<u>[</u>õ(S)]

′Z•¶fŠfXfg,©,ç∏AŽw′è,³,ê,½•¶Žš—ñ,ð,Ó,,Þ′Z•¶,ð′T,µ⊡o,µ,Ü,·⊡B

## ["o<sup>~</sup>^(R)]

"ü—ĺ,³,ê,½'Ζ∙¶,ð'Ζ•¶fŠfXfg,É'ljÁ"o˜^,μ,Ü,·□B

### [[í**]œ(D)**]

 ${}^{\prime}Z \bullet \Pf \check{S} f X f g, @, \varsigma' l, \hat{l}, \hat{e}, {}^{1\!\!/}_{2} {}^{\prime}Z \bullet \P, \delta f \check{S} f X f g, @, \varsigma [] í [] œ, \mu, Ü, \cdot [] B$ 

### [[**|**-¹(C]]

f\_fCfAf□fOf{fbfNfX,ð•Â,¶,Ü,·□B

# fefLfXfg,Ì[]®Œ`

'I'ð,³,ê,½″Í^ĺ,ÌfefLfXfg,Ì□®Œ`,ª,Å,«,Ü,·□B□i″ Œ^'I'ð,Í,¾,ß,Å,·□I□j

$$\label{eq:constraint} \begin{split} & \mathbb{C}^{-1}_{A,i}[A_{i}] = [f]_{A,i} \\ & \mathbb{C}^{-1}_{A,i} \\ & \mathbb{C}^{-1}_{A,i} \\ &$$

# f□□[fJf<ŠÂ<«,Ì□Ý'è,Å,Í□®Œ`□^—□,ÉŠÖ,µ,ÄŽŸ,Ì,æ,¤,ÈfIfvfVf‡f",ª□Ý'è,Å,«,Ü,·□B

## □- ‰ü□sfR□[fh,ð,Ô,牺,°,é

‰ü□sfR□[fh,ª□s,Ì□Ü,è•Ô,µ^Ê'u,É'š"x,«,½Žž,É,Í ‰ü□sfR□[fh,ĺŽŸ,Ì□s,É'Ç,¢□o,³,ê,Ä,µ,Ü,¢□AfefLfXfg,ð"Ç,Þ□ê□‡,±,ê,ĺŒ‹□\Œ©‹ê,µ,¢,à,Ì,Å,·□B,± ,ÌflfvfVf‡f",ª□Ý'è,³,ê,Ä,¢,ê,Î□A'O,Ì□s,É,Ô,牺,°,ç,ê,Ü,·□B

# **□- ‹Ö'¥**□^**—**□,ð—LŒø,É,∙,é

,±,ÌflfvfVf‡f",ª[]Ý'è,³,ê,Ä,¢,é,Æ<Ö'¥[]^—[],ª—LŒø,É,È,è,Ü,·[]B

# □- <Ö'¥□^—□,ðfŠfAf<f^fCf€,ÉŽÀ□s,∙,é□B

 $[]u] @ \textcircled{E} []^--[]v, ^a\check{Z}A ]s, ^3, \hat{e}, ^1/_2 ]\hat{e} []^{\ddagger}, ^3/_4, ^-, Å, \acute{I}, \grave{E}, []AfefLfXfg" \ddot{u}--\acute{I}'+, \acute{E} []A' + []A < O' + []^--[], ^a ]s, \acute{I}, \acute{e}, \ddot{U}, \cdot []B$ 

# □- <Öʻ¥□^—□,Ì•û-@

# □- <Ö'¥•¶Žš

<Ö'¥[]^—[],Ì'Î[]Û,Æ,È,é[]s"ª<Ö'¥•¶Žš,Æ[]s--<Ö'¥•¶Žš,ª[]Ý'è,Å,«,Ü,·[]B[]B

# **□- f**□□[fhfufŒ□[fN,·,é□B

ΐ,ª[]s,É,Ü,½,ª,é[]ê[]‡,É,ÍŒê'S'Ì,ðŽŸ,Ì[]s,É'Ç,¢[]o,µ,Ü,·[]B,±,±,ÅŒ¾,¤Œê,Æ,ÍŠ¿Žš,Ì[]nŒê,Æ ‰p'PŒê,Å,·[]B

## []- fXfy[[fX,Æf^fu,ðŽæ,é]]B

fefLfXfg'†,ÌfXfy[[fX,Æf^fu,ðŽæ,è[]œ,«,Ü,·[]B,½,¾,µ[]A ‰p•¶Žš,Ì'PŒê,Ì'OŒã,Ì'"¼ŠpfXfy[[fX,Í[]i,à,µ, ,ê,Î[]j[]œ<Ž,³,ê,Ü,¹,ñ[]B

# **□- Š;ŽšfXfy□[fX,àŽæ,é□B**

'SŠp<ó"',à□œ<Ž,³,ê,Ü,·□B

## **□- ‰ü**□sfR□[fh,ð•t,<sup>-</sup>'Ö,¦,é]B

□s,ð□®Œ`,·,é^×,É□A‰ü□sfR□[fh,Ì^Ê'u,ð'²□®,μ,Ü,·□B,½,¾,μ□A‰ü□s,¾,¯,Ì□s,Ì□ê□‡,Í'i— Ž,ÌŽw'è,Æ,Ý,È,μ,Ä□A,»,Ì,Ü,Ü□¶,©,³,ê,Ü,·□B

# **□- f^fu,ðfXfy□[fX,ɕϊ·,·,é□B**

f^fu,ð"<sup>−</sup>"™,Ì"¼Šp<ó"'•¶Žš,É'u,«Š·,¦,Ü,·∏B

# **□- 'SŠp•¶Žš,É**<²,Ü,ê,½‰p•¶Žš,Ì'OŒã,É<ó"',ð'}"ü,·,é**□**B

#### ‰p•¶Žš,ª'SŠp•¶Žš,É<²,Ü,ê,Ä,¢,é[]ê[]‡[]A,»,Ì•¶Žš—ñ,Ì'OŒã,É<ó''',ð'}"ü,μ,Ü,·[]B

#### **□®Œ`**□^—<u></u>],Ì'€<u></u>]ì,ÍŽŸ,Ì—I,É<u></u>]s,¢,Ü,·<u>]</u>B

#### fL[[f{[[fh,ðŽg,Á,½•û-@

f□fjf...□|[•Ò□W],Ì[□®Œ`□^—□],ðʻI,Ô,Æ□A[**fCf"fff"fg**—Ê],Æ[‰ü□sfR□[fh,ðʻ}"ü,•,éfJf ‰f€^Ê'u],ðŽw'è,·,éf\_fCfAf□fOf{fbfNfX,ª•\ަ,³,ê,Ü,·□B

#### f}fEfX,ðŽg,Á,½•û-@

**fVftfgfL**□**[,ð‰Ÿ,μ,½**□**ó'Ô,Åf}fEfX,̉Ef{f^f",ð‰Ÿ,∙,Æ**□Af}fEfXfJ□[f\f<,Ì^Ê'u,É ‰ü□sfR□[fh,ª'}"ü,³,ê,Ä□A'l'ð,³,ê,½fefLfXfg,ÌŒ…'μ,¦,ª,Å,«,Ü,·□B−"□A,± ,ÌŽž□A"<sup>−</sup>Žž,É□A'l'ðŠJŽnfJf‰f€,Ü,ÅfCf"fff"fg,³,ê,Ü,·□B□i—á□|,P□j,ðŽQ□Æ,μ,Ä,,¾,³,¢□B

#### fRf"fgf□□[f‹fL□[,ð‰Ϋ,μ,½□ó'Ô,Åf}fEfX,̉Ef{f^f",ð‰Ϋ,·,Æ□A□®Œ`□^—

[],Ì□Ý'è,ÉŠÖ,í,ç, ]□A'l'ð,³,ê,½''Í^Í"à,̉ü□sfR□[fh,Í'i—Ž—p,Ì ‰ü□s^ÈŠO□A,·,×,ÄŽæ,è□œ,©,ê,½Œã,É□Af}fEfXfJ□[f\f<,Ì^Ê'u,É ‰ü□sfR□[fh,ª'}"ü,³,ê□A'l'ð,³,ê,½fefLfXfg,ªŒ…'μ,¦,³,ê,Ü,·□B−"□A,±,ÌŽž□A"⁻Žž,É□A'l'ðŠJŽnfJf ‰f€,Ü,ÅfCf"fff"fg,³,ê,Ü,·□B□i—á□|,Q□j,ðŽQ□Æ,μ,Ä,,¾,³,¢□B

#### []i—á[],P[]j

‰º,ÌfefLfXfg,Ì□Â,¢•"•ª,ª'I'ð,³,ê,Ä,¢,Ä□AfefLfXfg,Ì'†,Ì□Ô,¢•¶Žš,Ì,Æ,±,ë,Å□AfVftfgfL□[,ð ‰Ÿ,μ,È,ª,çf}fEfX,̉Ef{f^f",ª‰Ÿ,³,ê,½Žž□B

#### [[®Œ`'0]

fVftfgfL□[,ð‰Ÿ,µ,½□ó'Ô,Åf}fEfX,Ìf{f^f",ð‰Ÿ,·,Æ□Af}fEfXfJ□[f}f<,Ì^Ê'u,É ‰ü□sfR□[fh,ª'}"ü,³,ê,Ä□A'I'ð,³,ê,½fefLfXfg,ÌŒ...'µ,¦,ª,Å,«,Ü,·□B–"□A,±,ÌŽž□A"¯Žž,É□A'I'ðŠJŽnfJf‰f€ ,Ü,ÅfCf"fff"fg,³,ê,Ü,·□B

#### [[®Œ`Œã]

fVftfgfL□[,ð‰Ÿ,µ,½□óʻÔ,Åf}fEfX,Ìf{f^f",ð‰Ÿ,·,Æ□Af}fEfXfJ□[f\fኣ,Ì ˆÊ'u,ɉü□sfR□[fh,ª'}"ü,³,ê,Ä□A'l'ð,³,ê,½fefLfXfg,ÌŒ...'µ,|,ª,Å,«,Ü ,·□B–"□A,±,ÌŽž□A"<sup>~</sup>Žž,É□A'l'ðŠJŽnfJf‰f€,Ü,ÅfCf"fff"fg,³,ê,Ü,·□B

#### **□i**—á**□|2]**j

‰º,ÌfefLfXfg,Ì□Â,¢•"•ª,ª'I'ð,³,ê,Ä,¢,Ä□AfefLfXfg,Ì'†,Ì□Ô,¢•¶Žš,Ì,Æ,±,ë,Å□AfRf"fgf□□[f‹fL□[,ð ‰Ÿ,μ,È,ª,çf}fEfX,̉Ef{f^f",ª‰Ÿ,³,ê,½Žž□B

### [[®Œ`'0]

fVftfgfL□[,ð‰Ÿ,μ,½□ó'Ô,Åf}fEfX,Ìf{f^f",ð‰Ÿ,·,Æ□Af}fEfXfJ□[f\f<,Ì^Ê'u,É ‰ü□sfR□[fh,ª'}"ü,³,ê,Ä□A'l'ð,³,ê,½fefLfXfg,ÌŒ…'μ,¦,ª,Å,«,Ü,·□B–"□A,±,ÌŽž□A "<sup>~</sup>Žž,É□A'l'ðŠJŽnfJf‰f€,Ü,ÅfCf"fff"fg,³,ê,Ü,·□B

#### [[]®Œ`Œã]

fVftfgfL[[,ð‰Ÿ,µ,½]oʻÔ,Åf}fEfX,Ìf{f^f",ð‰Ÿ,·,Æ[]Af}fEfXfJ[[[f\f‹,Ì ^Ê'u,ɉü[]sfR[[[fh,ª'}"ü,³,ê,Ä[]A'l'ð,³,ê,½fefLfXfg,ÌŒ...'µ,¦,ª,Å,«,Ü ,·□B-″□A,±,ÌŽž□A"<sup>~</sup>Žž,É□A'I'ðŠJŽnfJf‰f€,Ü,ÅfCf"fff"fg,³,ê,Ü,·□B

### fAfEfgf‰fCf"<@"\

## [fAfEfgf‰fCf",Æ,Í]

fAfEfgf‰fCf",ð^ÓŽ⁻,µ,Ä∙¶□ĺ,ð□',¢,Ä,¢,,Æ□A∙¶□ĺ,Ìfwfbfhf ‰fCf",ð^Ú"®,â"ü,ê'Ö,¦□A□í□œ,·,é,¾,¯,Å□A,»,Ì-{∙¶,à^Ú"®□A"ü,ê'Ö,¦□A□í□œ,ª,Å,«,é— I,É,È,è,Ü,·□B

,³,ç,É−"□A•¶□ĺ,ªfAfEfgf‰fCf"•\ަ,³,ê,Ä,¢,鎞,É□AfAfEfgf‰fCf"□€− Ú,ðf\_fuf‹fNfŠfbfN,·,é,¾,⁻,Å□A,»,Ì□s,ÖfWfff"fv,·,é,±Ž−,ª,Å,«,Ü,·□B

—á,¦,Î□AŽŸ,Ì,æ,¤,È•¶□ĺ,ª, ,Á,½□ê□‡

\* -Ø,̉è"cŠy,Ì□ì,è∙û

;—4∏ \*\*

"¤∙...[A-;'X[A,Ý,è,ñ[A[»"œ[A[¬[¼[Ø[A-Ø,̉è

\*\* []ì,è∙û

\*\*\* "¤∙...,Ì[]...,⁻,ð,«,é

,Ü,È"Â,É Šª,«, ,ð□æ,¹□A,»,Ì□ã,É□A,Ê,ê,Ô,«,ñ,ð□L,°"¤∙... ,ð•ï,Ý□A□d,μ,ð□æ,¹,Ä,Q,O∙ª'ö,¨,□B

\*\*\* -¡'X,ð]ì,é

□¬□¼□Ø,ÌŒs,ð□œ,¢,Ä□r,□□,Ý,·,è"«,Å,·,Á,Ä□...fJfbfv,R,ð□¬,º,Ä,±,μŽÏ,½,Ä,é□B □Â,Ý,ªŠñ,Á,Ä,«,½,ç□A,Ó,«,ñ,ÉŽæ,Á,Ä□i,è□A-¡'X□A,Ý,è,ñ□A□»"œ,ð—û,Á,Ä□¬,º,é□B

\*\*\* "¤∙...,ð[]Ä,¢,Ä[]A-¡'X,ð"h,é[]B

"¤•...,ðŽl,Â,É□Ø,Á,Ä□A'|‹ø,Å,³,μ,Ä□Ä,«□A□Ä,«, ,ª,Á,½"¤•...,É-¡'X,ð"h,Á,Ä□A-Ø,Ì ‰è,ð□æ,¹□AŽM,É□·,è□o—^□ã,ª,è□B

,±,ê,ðfAfEfgf‰fCf"•\ަ,∙,é,Æ∏AŽŸ,Ì,æ,¤,É,È,è,Ü,·∏B

```
* -Ø,̉è"cŠy,Ì[]ì,è•û
** []Þ—;
** []ì,è•û
*** "¤•...,Ì[]...,<sup>-</sup>,ð,«,é
*** -¡'X,ð[]ì,é
*** "¤•...,ð[Ä,¢,Ä[A-;'X,ð"h,é[]B
,±,±,Å[]A
** []Þ—;
,Æ
** []ì,è•û
```

,ð"ü,ê'Ö,¦,Ä

```
* -Ø,̉è"cŠy,Ì□ì,è•û
** □ì,è•û
*** "¤•...,Ì□...,<sup>-</sup>,ð,«,é
*** -¡'X,ð□ì,é
*** "¤•...,ð□Ä,¢,Ä□A-¡'X,ð"h,é□B
** □Þ—¿
```

,Æ, ·,é,Æ∏Af^fCfgf<,ð"ü,ê'Ö,¦,½,¾,<sup>¬</sup>,Å•¶□ĺ,厩"®"I,ÉŽŸ,Ì—I,É,È,è,Ü,·□B

\* -Ø,̉è"cŠy,Ì□ì,è∙û

\*\* ∐ì,è∙û

\*\*\* "¤∙...,Ì[...,⁻,ð,«,é

,Ü,È"Â,É Šª,«, ,ð□æ,¹□A,»,Ì□ã,É□A,Ê,ê,Ô,«,ñ,ð□L,°"¤∙... ,ð•ï,Ý□A□d,µ,ð□æ,¹,Ä,Q,O∙ª'ö,¨,□B

\*\*\* -;'X,ð**⊡ì**,é

□¬□¼□Ø,ÌŒs,ð□œ,¢,Ä□r,□□,Ý,·,è"«,Å,·,Á,Ä□...fJfbfv,R,ð□¬,º,Ä,±,μŽÏ,½,Ä,é□B □Â,Ý,ªŠñ,Á,Ä,«,½,ç□A,Ó,«,ñ,ÉŽæ,Á,Ä□i,è□A-¡'X□A,Ý,è,ñ□A□»"œ,ð—û,Á,Ä□¬,º,é□B

\*\*\* "¤∙...,ð[]Ä,¢,Ä[]A-¡'X,ð"h,é[]B

"¤•...,ðŽl,Â,É□Ø,Á,Ä□A'|‹ø,Å,³,μ,Ä□Ä,«□A□Ä,«, ,ª,Á,½"¤•...,É-¡'X,ð"h,Á,Ä□A-Ø,Ì ‰è,ð□æ,¹□AŽM,É□·,è□o—^□ã,ª,è□B

\*\* □Þ—¿

"¤•....]A-;'X]A,Ý,è,ñ]A]»"œ]A]¬]¼]Ø]A-Ø,̉è

,±,ê,ð□A-"□AŒ³,É-ß,·,Ì,àŠÈ'P,Å□æ,Ù,Ç,Ì,æ,¤,É□AfAfEfgf‰fCf"□€-Ú,ð,¢,ê,©,¦,é,¾,⁻,Å,·□B

### [fAfEfgf‰fCf",Ì□Ý'è]

fAfEfgf‰fCf",Ì□Ý'è,Í<u>□u□³‹K•\Œ»□v</u>,ðŽg—p,μ,Ä□Ý'è,μ,Ü,·,Ì,Å□A□Ý'è,μ,¾,¢,Å□A□u'Ê□Mf□fOfrf… f□□[□v,â□uŠÖ□"^ê——□v,È,Ç□F□X,ÌŽ-,ɉž—p,Å,«,Ü,·□B

\_\_Ý'è,Í ,WŠK'w,Ü,'n"\,Å\_A,¨,æ,» ,P,O,O,O,O \_€–Ú,ðŠÇ—[],Å,«,é,æ,¤,É,È,Á,Ä,¢,Ü,·\_B

,È,¨□AfAfEfgf‰fCf",Ì□Ý'è,ðŽ©"®"I,É□s,¤f}fNf□fvf□fOf‰f€,ª,Q-{"<sup>-</sup>□«,³,ê,Ä,¢ ,Ü,·,Ì,ÅŽQ□I,É,µ,Ä,,¾,³,¢□B

### OL001.A

,±,ê,Í□A"¼Šp□"Žš,Æ □| ,Ì'g,Ý□‡,í,¹,ÅfAfEfgf‰fCf"□€−Ú,ð,SŠK'w□Ý'è,μ,Ü,·□B

(—á)

1 []€-Ú-1 ŠK'w 1 1-1 []€-Ú-1-1 ŠK'w-2 1-1-1 []€-Ú-1-1-1 ŠK'w-3 1-2 []€-Ú-1-2 ŠK'w-2

2 []€–Ú-2 ŠK'w 1 2-1 []€–Ú-2-1 ŠK'w-2 2-1-1 []€–Ú-2-1-1 ŠK'w-3

OL002.A

 $,\pm,\hat{e},\hat{I} \square A \square \hat{Y} \hat{e}, \delta f f f t f H f \langle fg, \acute{E}, \grave{a}, \ref{c}, \mu, \ddot{U}, \cdot \square B$ 

^ó[]ü,Å,ĺ[]㉺[]¶‰E,Ìf}[[fWf"[]i—]"'[]j[]Α[]Ü,è•Ô,μ,Ìf]f ‰f€[]"[]A[]s"Ô[]†,Ì^ó[]ü[]Afwfbf [][[]ify[][fW,Ì[]æ"ª,É^ó[]ü,·,éfefLfXfg[]j[]Aftfbf^[][]ify[][fW,Ì[]ÅŒã, É^ó∏ü, · ,éfefLfXfg∏j" <sup>™</sup> ,ª∏Ý'è,Å, «,Ü, · □B

^ó□üŠÖŒW,ĺ□¡Œã,Æ,à,É, ,Ü,è<@"\Šg'£,·,é—\'è,ĺ, ,è,Ü,¹,ñ,Ì,Å,²—v-],ð'¸,¢,Ä,àŽÀŒ»,·,é‰Â"\ □«,ĺ'á,¢,Å,·□BfefLfXfgfGfffBf^,É,ĺ, ,Ü,è•K—v,È<@"\,Æ,ĺ□l,¦,Ä,¢,Ü,¹,ñ□B

,±,Ì—",É,Í $\Box$ Af^fCfgf<" <sup>TM</sup>,»,Ì,Ü,Ü^ó $\Box$ ü•\ަ,<sup>3</sup>,ê,éfefLfXfg,Æ $\Box$ Af $\Box$ f^fLfff ‰fNf^,ª'o<sup>^</sup>,Å,«,Ü,: $\Box$ Bf $\Box$ f^fLfff‰fNf^,Æ,Í $\Box$ A, ,é<sup>^</sup>O-i•t,<sup>-</sup>,<sup>3</sup>,ê,½<L $\Box$ +Å,: $\Box$ B"o<sup>~</sup>,Å,«,éf $\Box$ f^fLfff

ftf@fCf<,Ì-¼'O,ð^ó∏ü,µ,Ü,·∏B

fy□[fW"Ô□†,ð^ó□ü,μ,Ü,·□B

"ú•t,ð^ó⊓ü,μ,Ü,·ΠB

ŽžŠÔ,ð^ó⊓ü,µ,Ü,∙⊓B

Π¶,æ,¹,Å^ó⊓ü,μ,Ü,·ΠΒ

‰E,æ,¹,Å^ó⊓ü,μ,Ü,·∏B

fZf"f^fŠf"fO,μ,Ä^ó⊓ü,μ,Ü,·ΠB

<sup>1</sup>/<sub>4</sub><sup>'</sup>O,<sup>a</sup><sup>^</sup>o<sup>[</sup>u<sup>-</sup>pކ,l<sup>-</sup>,ñ'†,ð'†<sup>[</sup>S,É<sup>^</sup>o<sup>[</sup>u,<sup>3</sup>,ê<sup>-</sup>Afy<sup>[</sup>fW"Ô<sup>[</sup>†,<sup>a</sup>‰E,æ,<sup>1</sup>,Å<sup>[</sup>A**99**]

—pކ,Ì□æ"ª□s,É **"N/ŒŽ/"ú Žž:•ª:•b**□@,Æ^ó□ü—pކ,É□¶,æ,¹,Å^ó□ü,³,ê□Aftf@fCf‹,Ì-

^ó∏ü'O,É∏A,C,ñ,ÈfCf∏∏[fW,Å^ó∏ü,³,ê,é,Ì,©,ðŠm″F,∙,é∏AfvfŒfrf…∏[<@″\,ª—p^Ó,³,ê,Ä,¢

fvfŒfrf...[[‰æ-Ê,Í[]A**ROLLUP/ROLLDOWN** fL[[,Åfy[][fW,ð[]Ø,è'Ö,¦,é,±,Æ,ª,Å,«,Ü,·[]B,±,Ì

**fy**Π**[fW**Π@,Æ^óΠü,³,ê,Ü,·ΠBftfbf^Π[,É"<sup>-</sup>—I,É'è<`,μ,½ΠêΠ‡,Í—pކ,ÌΠÅΠIΠs,ÉΠA"<sup>-</sup>—

,Ü,·ΠB^óΠüf\_fCfAfΠfOf{fbfNfX,Ì′†,ÌΠm**fvfŒfrf…**Π**[**Πnf{f^f",ð‰Ÿ,μ,Ä,,¾,³,¢ΠB

ᢆᢁ᠆Êᢆ,ð͡—¹,μ,½,ᢏ͡᠋ê᠋᠋ᢩᡱ,Í **ESCAPE** fL᠋[[,ð‰Ϋ,·,©᠆",ĺf}fEfX,ÅfvfŒfrf...<code>□[‰æ–</mark></code>

&,ð^ó⊓ü,µ,Ü,·⊓B

&I &d &t &c&f &r&p fy[[fW]@,Æfwfbf [][,ð'è<`,·,ê,Î

fwfbf [][,",æ,Ñftfbf^[][,Ì[]Ý'è•û-@

‰fNf^,ĺŽŸ,Ì,Æ,¤,è,Å, ⊓B

&f(-",Í&F)∏@

&p(-",Í&P)

&d(-",ĺ&D)

&t(-",ĺ&T)

&l(-",ĺ&L)

&r(-",Í&R)

&c(-",ĺ&C)

I,É^ó∏ü,³,ê,Ü,∙∏B

fvfŒfrf...[‰æ-Ê

Ê,ÌŠO,ðfNfŠfbfN,µ,Ä,,¾,³,¢∏B

**⊡i**—á⊡j

&&

^ó∏ü

## "ú•t,ÆŽžŠÔ,Ì□',«□ž,Ý

f□□[f<"™,ð□o,·□ê□‡□AŠÈ'P,É"ú•t,ÆŽžŠÔ,ª□',«□ž,ß,ê,ΕÖ—~,È,à,Ì,Å,·□B,±,Ì‹@"\,ĺf□fjf... □[•**Ò**□**W**,Ì^ê"Ô□ÅŒã,É, ,é**"ú•t,ÆŽžŠÔ**,Å'Ήž,Å,«,Ü,·□B

ffftfHf<fg,Ì□ó'Ô,Å,Í□@"N/ŒŽ/"ú(,w—j"ú) Žž:∙ª:∙b ,Æ,È,è,Ü,·□B,±,ê,¶,áfCf",¾,Æ,¨,Á,µ,á,é∙û,Í– Ê"|,Å,·,ª□A**ak32.ini** ,Ì**[MISC]** 'i—Ž,É, ,é

DATEFORM=YY/MM/DD(,v—j"ú) HH:MM:SS

,δ•Ï[]X,μ,Ä,-,¾,³,¢[]B**YY**,ĺ″N[]@**MM**,ĺŒŽ[]@**DD**,ĺ"ú[]A,»,μ,Ä[]@**HH**,厞ŠÔ[]@**MM**,ĺ•ª[]@**SS**,ĺ•b,ð^Ó-¡,μ,Ä,¢ ,Ü,·[]B,±,Ì[]‡″Ô,ĺ,Ç,ñ,È•—,É•Ï[]X,³,ê,Ä,àŒ‹[]\,Å,·[]B,Ü,½,»,ê^ÈŠO,Ì•¶Žš ñ,ĺ,»,Ì,Ü,Ü[]AfefLfXfg,Ì'†,É[]',«,±,Ü,ê,Ü,·[]B

,»,ê^ÈŠO,ÆŒ¾,¢,Ü,μ,½,ªŽÀ,ĺ,Ü,¾, ,è,Ü,·□A—j"ú,Å,·□A'SŠp,Ì**,v**,ĺŠ¿Žš,Ì—j"ú,Ì'}"ü□A ‰p•¶Žš,É,μ,½,¢□ê□‡,ĺ□@**WWW**□@,Æ□',¢,Ä,,¾,³,¢□B

[]i—á[]j

DATEFORM=MM/DD/YY (WWW) HH:MM

,±,Ì□ê□‡,Í□A,±,Ìfwf<fv,ð□',¢,Ä,¢,é□¡,ÌŽžŠÔ,Å•\Œ»,·,é,Æ□A10/04/95 (Tue) 02:40 ,Æ,È,è,Ü,·□B,Ç,¤,Å,·□H•Ö—~,Å,µ,å□B

,È,¨[]A-^"x,ÌŽ-,Å,·,ª[]Aak32.ini ,Í 'akra32' ,ª[]I,í,é,Æ,«,É[]X[]V,µ,Ä,µ,Ü,¢, ,Ü,·,Ì,Å[]A•Ê,ÌfGfffBf^[][,Å•Ò[]W,µ,Ä,,¾,3,¢[]B

#### ŒŸ<u></u>o,Æ<u></u>³<K•\Œ»

'akira',Å,Í[]A•¶ŽŠ—ñ,ÌŒŸ[]õ,â'u,«Š·,¦,Å,Í[]A[]³<K•\Œ»,ª—<sup>~</sup>—p,Å,«,é,æ,¤,É,È,Á,Ä,¢,Ü,·,µ[]A'akira',Ì[]@<u>Grep</u>,Å,Í[]A[]³<K•\Œ»^ÈŠO,ÌŒŸ[]õ,Í<-‰Â,³,ê,Ä,¢,Ü,¹,ñ[]B

**□**<sup>3</sup><K•\Œ»,Æ,ĺ,¢,Á,½,¢‰½,È,Ì,Å,μ,å,¤,©**□**H

,»,±,Å□A□³<K•\Œ»,É,Â,¢,Ä□A—á,ðŒð,¦,È,ª,ç□à-¾,μ,Ä,¢,«,Ü,·□B,¢,Á,½,ñ□³<K•\Œ»,ðŠo,¦,é,Æ,± ,ñ,ȕ֗ ~,È,à,Ì,ª, ,Á,½,Ì,©,ÆŽv,¤,æ,¤,É,È,é,Í,¸,Å,·□B

,½,¾[]A—<sup>~</sup>—p,³,ê,éSED,âfGfffBf<sup>^</sup>,É,æ,Á,Ä'½[]•û $\mathbb{C}$ ¾,ª, ,è,Ü,·[]B'akira',Ì•\Œ»,±,»,ª•W[]€ $\mathbb{C}$ ê,¾,Æ<¹,ð,Í,Á,Ä[]à-¾,µ,Ü,·[]B[]i•û $\mathbb{C}$ ¾,Í, ,Á,Ä,àŠî-{"I,È[]I,|•û,Í,¢,,ê,à"<sup>-</sup>,¶,Å,·,Ì,Å,<sup>2</sup>À[]S,,¾,³,¢,Ë[]I[]j

### ′T,μ,à,Ì,Í,È,ñ,Å,·,©

ŽÀ,ĺ[]A,±,ê,à[]A,è,Á,Ï,È[]³<K•\Œ»,Å,·[]B[]@,±,ê,ð[]³<K•\Œ»,³,ê,½ŒŸ[]õ•¶Žš ñ,Æ,µ,ÄŒŸ[]õ,·,ê,Î[]A"-'R,Ì,æ,¤,É[]A,±,Ì•¶Žš—ñ,ÉŠ®'S,É^ê'v,µ,½•¶Žš—ñ,ªŒŸ[]õ,³,ê,Ü,·[]B

,μ,©,μ[]A,à,μ[]A'T,앨,ĺ[]A[]"'I(,O[]|,X,Ì[]"Žš,Ì—...—ñ[]j,¾,Æ,μ,½,ç[]A,¢,Á,½,Ç,¤ ,â,Á,Ä[]AŒŸ[]õ,·,ê,Î,¢,¢,Ì,Å,μ,å,¤,©[]H[]@Œ...[]",ð[]§ŒÀ,μ,È,¢ŒÀ,è, ,è,Æ, ,ç,ä,é[]"Žš—ñ,Ì•\ Œ»,ª, ,é,Í,\_,Å,·[]B,μ,©,μ[]A[]³<K•\Œ»,·,ê,Î[]A,±,ê,Í[]AŠÈ'P,É•\Œ»,Å,«,é,Ì,Å,·[]B

### [0-9]+

,½,¾[]A,±,ê,¾,¯,Å,·[]I,È,ñ,¾,©"nŽ,É,³,ê,½,æ,¤,Å,·,ª[]AŽÀ[]Û 'akira' ,ð,Â,©,Á,ÄŒŸ[]õ,µ,Ä,¢ ,½,¾,¯,ê,Î[]A,·,×,Ä,Ì[]"Žš•¶Žš—ñ,ªŒŸ[]õ,Å,«,é,±,Æ,ª,¨ •ª,©,è,É,È,é,ÆŽv,¢,Ü,·[]B

[]ã,Ì[]³<K•\Œ»,ðfof‰fof‰,É,µ,Ä,Ý,é,Æ[]A**0 9**,Æ[]A,È,ñ,¾,©,í,⁻,Ì,í,©,ç,È,¢[]A[ - ] + ,É•ª ‰ð,Å,«,Ü,·[]B,±,Ì,í,⁻,Ì,í,©,ç,È,¢•¶Žš,±,»,ª[]³<K•\Œ»,Ì″],Ý,»,È,Ì,Å,·[]I

**[]**,Å,,,ç,ê,½,à,Ì,Í□A,»,Ì,¤,¿,Ì"C^Ó,Ì•¶Žš,ð^Ó-¡,μ,Ä,¢,Ü,·□B-"□@-□@,Í"Í^Í,ð^Ó-¡,μ,Ä,¢, ,Ü,·□B,Â,Ü,è **[0-9]**,Í□@0 ,©,ç□@9 ,Ì□"Žš,Ì,¢,\_,ê,©^ê•¶Žš,ð^Ó-¡,μ,Ä,¢,é-ó,Å,·□B

+ ,ĺ[A'¼'O,Ìfpf^[[f",Ì,P‰ñ^È[ã,ÌŒJ,è•Ô,µ,ð^Ó-¡,µ,Ü,·]B,³][[A,± ,ê,Å[A,¾,ñ,¾,ñ[A,¨•ª,©,è,¾,ÆŽv,¢,Ü,·,ª[A**[0-9]**+ ,ĺ[@0,©,ç[]@9,Ì[]"Žš,Ì^ê ‰ñ^È[ã,ÌŒJ,è•Ô,µ,ð^Ó-¡,µ,Ä,¢,é,í,¯,Å,·[B,±,ê,±,»,ª[]A[]"'I,Ì,È,Ì,Å,·[]B

,±,ê,Å□A□³<K•\Œ»,֗̕~,³,Æ□AŠ´Šo,ð,Â,©,ß,Ä,¢,½,¾,<sup>−</sup>,½,ÆŽv,¢,Ü,·,Ì,Å□A□³<K•\Œ»,ÅŽg p,³,ê,é□A"ÁŽê•¶Žš,ð—…—ñ,µ,Ä,Ý,Ü,·□B

#### "C^Ó,Ì^ê•¶Žš,ð•\Œ»,·,é[]ê[]‡

**□D**□@,±,ê,Í□A‰p•¶Žš□AŠ¿Žš,ð-â,í, <u>□</u>A, ,è,Æ, ,ç,ä,é,P•¶Žš,É^ê'v,μ,Ü,·□B

#### fLfff‰fNf^fNf‰fX

[] ,±,ê,ĺ[]A[,Æ[]@],Å<²,Ü,ê,½'†,É•\Œ»,³,ê,é[]A^ê•¶Žš,Ì,¤,¿,¢,\_,ê,©,ð^Ó-¡,μ,Ä,¢, ,Ü,·[]B**[ABC]**[]@,ĺ[]@A,B,C,Ì,¢,\_,ê,©,Æ^ê'ν,μ,Ü,·,μ[]A **[0-9]**,ĺ[]A0,©,ç[]@9,Ì[]"'l^ê•¶Žš,Ì,¢ ,\_,ê,©,É^ê'ν,μ,Ü,·[]B

### fLfff‰fNf^fNf‰fX^ÈŠO

[□**O**] ,±,ê,Í□A[□**O** ,Æ□@] ,Å<²,Ü,ê,½'†,É∙\Œ»,³,ê,é□A^ê•¶Žš,Ì,¤,¿,¢, ,ê,©^ÈŠO,ð^Ó-¡,µ,Ä,¢ ,Ü,·□B**[^ABC]**□@,Í□@A,B,C ^ÈŠO,Ì•¶Žš,Æ^ê'v,µ,Ü,·,µ□A **[□O0-9]** ,Í□A0 ,©,ç□@9 ,Ì□"'I^ÈŠO,Ì•¶Žš,ð^Ó-¡,∙,鎖,É,È,è,Ü,·□B

## ″Í^Í

- ,ĺ″ĺ∩ĺ,ð∩Ó-¡,μ,Ü,·□B**0-9**□@,ĺ□@0 ,©,ς□@9 ,Ü,Å, **, -,ñ** ,ĺ ,Đ,ç,ª,È ,Ì,·,×,Ä,Ì•¶Žš,Ɉê′ν,μ,Ü,·□B

## ŒJ,è•Ô,μ,Æ "□H"

\*[]@,ĺ′¼'O,Ìfpf^[[[f",Ìf[f]‰ñ^È[]ã,ÌŒJ,è•Ô,μ,ð^Ó-<sub>i</sub>,μ,Ü,·[]B +[]@,ĺ′¼'O,Ìfpf^[[[f",Ì[]@,P‰ñ^È[]ã,ÌŒJ,è•Ô,μ,ð^Ó-<sub>i</sub>,μ,Ü,·[]B ?,ĺ′¼'O,Ìfpf^[[[f",ªf[f[]‰ñ-",ĺ,P‰ñŒ»,ê,éŽ-,í^Ó-<sub>i</sub>,μ,Ä,¢,Ü,·[]B

□**H**,ÌŽg—p—á,Æ,µ,Ä□A,à,µ•¶□ĺ,Ì,È,©,É□@ŒŽ—j"ú,Å,·□@,Æ,¢,¤•\Œ»,Æ□@ŒŽ—j,Å,·□@,Æ,¢ ,¤•\Œ»,ª□¬,´,Á,Ä□',©,ê,Ä,¢,é,Æ,·,ê,Î□AŒŽ—j"ú?,Å,· ,ÅŒŸ□õ,·,é,Æ□AŒŽ—j,Å,·□@,ÆŒŽ j"ú,Å,·□@,É^ê'v,µ,Ü,·□B

**□-** ,Æ + ,Ì□ê□‡,Í□A**AB\*C** ,ÅŒŸ□õ,·,é,Æ□AAC ,ABC,AB(nŒÂ,ÌB)C ,Ɉê'v,μ,Ü,·,ª□A,à,μ□@**AB+C** ,Æ•\Œ»,·,é,Æ□AAB ,É,͈ê'v,¹, ,;É□AABC,AB(nŒÂ,ÌB)C ,Ɉê'v,μ,Ü,·⊡B

## fpf^[[f",Ì~\_—[]~a

| ,ĺ□@,`,Ü,½,ĺ,a□A□•-",ĺ"′□@,Ì,æ,¤,È~\_—□~a,ð•\Œ»,·,é,Æ,«,É—~—p,³,ê,Ü,·□B

 $- \acute{a}, |, \hat{I} \square A(\texttt{``\acute{u}-{D'}}(\texttt{``\acute{u}-{D'}}), \hat{A} \times \hat{U} \square \tilde{O}, \cdot, \hat{e}, \hat{I} \square A(\texttt{``\acute{u}-{D'}}, E\texttt{``\acute{u}-{D'}}) | (\texttt{``\acute{u}-{D'}}), \hat{A} \times \hat{U} \square \tilde{O}, \cdot, \hat{e}, \hat{I} \square A(\texttt{``\acute{u}-{D'}}) | (\texttt{``\acute{u}-{D'}}), \hat{A} \times \hat{U} \square \tilde{O}, \cdot, \hat{e}, \hat{I} \square A(\texttt{``\acute{u}-{D'}}) | (\texttt{``\acute{u}-{D'}}), \hat{A} \times \hat{U} \square \tilde{O}, \cdot, \hat{e}, \hat{I} \square A(\texttt{``\acute{u}-{D'}}) | (\texttt{``\acute{u}-{D'}}), \hat{A} \times \hat{U} \square \tilde{O}, \cdot, \hat{e}, \hat{I} \square A(\texttt{``\acute{u}-{D'}}) | (\texttt{``\acute{u}-{D'}}) | (\texttt{``\acute{u}-{D'}}), \hat{A} \times \hat{U} \square \tilde{O}, \cdot, \hat{e}, \hat{I} \square A(\texttt{``\acute{u}-{D'}}) | (\texttt{``\acute{u}-{D'}}) | (\texttt{``\acute{u}-{D'}}) | (\texttt{``\acute{u}-{D'}}) | (\texttt{``\acute{u}-{D'}}) | (\texttt{``\acute{u}-{D'}}) | (\texttt{``\acute{u}-{D'}}) | (\texttt{``\acute{u}-{D'}}) | (\texttt{``\acute{u}-{D'}}) | (\texttt{``\acute{u}-{D'}}) | (\texttt{``\acute{u}-{D'}}) | (\texttt{``\acute{u}-{D'}}) | (\texttt{``\acute{u}-{D'}}) | (\texttt{``\acute{u}-{D'}}) | (\texttt{``\acute{u}-{D'}}) | (\texttt{``\acute{u}-{D'}}) | (\texttt{``\acute{u}-{D'}}) | (\texttt{``\acute{u}-{D'}}) | (\texttt{``\acute{u}-{D'}}) | (\texttt{``\acute{u}-{D'}}) | (\texttt{``\acute{u}-{D'}}) | (\texttt{``\acute{u}-{D'}}) | (\texttt{``\acute{u}-{D'}}) | (\texttt{``\acute{u}-{D'}}) | (\texttt{``\acute{u}-{D'}}) | (\texttt{``\acute{u}-{D'}}) | (\texttt{``\acute{u}-{D'}}) | (\texttt{``\acute{u}-{D'}}) | (\texttt{``\acute{u}-{D'}}) | (\texttt{``\acute{u}-{D'}}) | (\texttt{``\acute{u}-{D'}}) | (\texttt{```u-{D'}}) | (\texttt{``u-{D'}}) | (\texttt{``u-{D'}}) | (\texttt{``u-{D'}}) | (\texttt{``u-{D'}}) | (\texttt{``u-{D'}}) | (\texttt{``u-{D'}}) | (\texttt{``u-{D'}}) | (\texttt{``u-{D'}}) | (\texttt{``u-{D'}}) | (\texttt{``u-{D'}}) | (\texttt{``u-{D'}}) | (\texttt{``u-{D'}}) | (\texttt{``u-{D'}}) | (\texttt{``u-{D'}}) | (\texttt{``u-{D'}}) | (\texttt{``u-{D'}}) | (\texttt{``u-{D'}}) | (\texttt{``u-{D'}}) | (\texttt{``u-{D'}}) | (\texttt{``u-{D'}}) | (\texttt{``u-{D'}}) | (\texttt{``u-{D'}}) | (\texttt{``u-{D'}}) | (\texttt{``u-{D'}}) | (\texttt{``u-{D'}}) | (\texttt{``u-{D'}}) | (\texttt{``u-{D'}}) | (\texttt{``u-{D'}}) | (\texttt{``u-{D'}}) | (\texttt{``u-{D'}}) | (\texttt{``u-{D'}}) | (\texttt{``u-{D'}}) | (\texttt{``u-{D'}}) | (\texttt{``u-{D'}}) | (\texttt{``u-{D'}}) | (\texttt{``u-{D'}}) | (\texttt{``u-{D'}}) | (\texttt{``u-{D'}}) | (\texttt{``u-{D'}}) | (\texttt{``u-{D'}}) | (\texttt{``u-{D'}}) | (\texttt{``u-{D'}}) | (\texttt{``u-{D'}}) | (\texttt{``u-{D'}}) | (\texttt{``u-{D'}}) | (\texttt{``u-{D'}}) | (\texttt{``u-{D'}}) | (\texttt{``u-{D'}}) | (\texttt{``u-{D'}}) | (\texttt{``u-{D'}}) | (\texttt{``u-{D'}}) | (\texttt{``u-{D'}}) | (\texttt{``u-{D'}}) | (\texttt{``u-{D'}}) | (\texttt{``u-{D'}}) | (\texttt{``u-{D'}}) | (\texttt{``u-{D'}}) | (\texttt{``u-{D'}}) | (\texttt{``u-{D'}}) |$ 

## ^Ê'u,ð∙∖,í,· ^ ,Æ<u>□</u>@\$

,í[@]s"ª,ð^Ó-i,μ,Ä,¢,Ü,·]B,½,¾,μ]A'akira',Å,Í[s,Ì]", !, ©,½,ð]A‰æ-Ê]ã,Ì^ê]s,Æ]A
 ‰ü]sfR][fh,ðŒ³,É,μ,Ä]", ,½^ê]s,ª'I,×,Ü,·,Ì,Å]A,Ç,¿,ç,É]Ý'è,μ,Ä,,é,©,É,æ,Á,Ä•Ï,í,Á,Ä,«,Ü,·]B
 ,Í[Ý'è,ª‰ü]sfR][fh,É,à,Æ,,,]iffftfHf‹fg]j,æ,¤,É,È,Á,Ä,¢,ê,Î]A
 ‰ü[sfR][fh,Å<æ]Ø,ç,ê,½]s,Ì]æ"ª,É^ê'v,μ,Ü,·,μ]A,»,¤,Å,È,⁻,ê,Î]A‰æ-</li>
 Ê]ã,Ì,»,ê,¼,ê,Ì]s"ª,É^ê'v,μ,Ü,·]B

**\$**,ĺ[]A[]s,Ì[]",¦•û,ÉŠÖŒW,È,[]A‰ü[]sfR[][fh,É^ê'ν,μ,Ü,·[]B

## fpf^[[f",ÌfOf<[[fv‰»

**()**,Åfpf^[[,ñ,ðfOf‹[[fv‰»,·,é,Æ]A,Ü, (),Å,,,ç,ê,½•"•ª,ª•]‰¿,³,ꎟ,É'S'Ì,ª•]‰ ¿,³,ê,Ü,·[]B-"fpf^[[f",ÌfOf‹[[fv‰»,ĺ"Á•Ê,È,Å'u,«Š·,¦,ð]s,¤[]ê[]‡,É,à—~—p,³,ê,Ü,·[]B'u,«Š·,¦,É,Â,¢ ,Ä,ĺŒã[]q,μ,Ü,·[]B

### <u></u>]³<K∙∖Œ»,Æ'u,«Š·,¦

\_]³<K•\Œ»,Ì]ê[]‡,à'Ê[]í,Ì'u,«Š·,¦,Æ"¯,¶,æ,¤,ÉŒŸ[]õ,³,ê,½•¶Žš—ñ,ð,»,Ì,Ü,Ü'P[]f,É'u,«Š·,¦,éŽ-,à,Å,«,Ü,·,ª[]B[]³<K•\Œ»,ðfOf<[[fv‰»,μ,Ä,¨,¯,Î]]A,à,Á,ƕ֗~,È'u,«Š·,¦,ª,Å,«,Ü,·[]B

'u,«Š·,¦•¶Žš—ñ,Ì,È,©,Å,ĺ"Á•Ê,È•\Œ»,Æ,μ,Ä□A**\O,\1..**,ª—~—p,Å,«,Ü,·□B**\O**,ĺfpf^□[f"'S'Ì,ð^Ó-¡,μ□A**\1**,©,ç **\9**,ĺfOf<□[fv‰»,³,ê,½fpf^□[f",ð□¶,©,ç□‡"Ô,É□",¦,½fOf<□[fv,Ì"Ô□†,ð^Ó-¡,μ,Ü,·□B

—á,¦,Î□AŒŸ□õfpf^□[f",Æ,μ,Ä□A(AKIRA),ð□Ý'è,μ□A'u,«Š·,¦□ðŒ□,Æ,μ,Ä□A**\0\0\** ,ðŽw'è,·,ê,Î□AAKIRA ,Í□@AKIRAAKIRAAKIRA ,É'u,«Š·,í,è,Ü,·□BŽŸ,Ì—á,Æ,μ,Ä□@**(Ž,,),Æ(, ,È,½**) ,ðŒŸ□õ□ðŒ□,É,μ□A'u,«Š·,¦□ðŒ□,Æ,μ,Ä□@**\2\1**□@,ðŽw'è,·,ê,Î□AŽ,,,Æ, ,È,½□@,Æ,¢,¤•¶Žšñ,ĺ□@, ,È,½,ÆŽ"]@,É'u,«Š·,¦,ç,ê,Ü,·□B

## fL\_|f{\_[fhf}fNf\_

fL□[f{□[fh]}fNf□,ĺ□AfL□[f{□[fh,Ì"®,«□ifL□[f{□[fh,ð^Ú"®,µ,Ä,à,¾,ß,Å,·□D□j,ð‹L~^,µ□A,± ,ê,ð□AŒã,Å□Ä□¶,µ,Ü,·□B,¢,,Â,©,Ì•Ò□W<@"\,ð,Ü,Æ,ß,ÄŽÀ□s,³,¹,½,¢□ê□‡,ɕ֗~,Å,·□B,±,± ,ŋL~^,³,ê,éfL□[f^fbf`,ĺ□@'akira'□@ŒÅ—L,Ì‹@"\,ÉŠÖ,·,é,à,Ì,¾,¯,Å□Af□fjf...□['€□ì□AfVfXfef€ ,Ì′ñ<Ÿ,·,éfVf‡□[fgfJfbfg□A'¼,ÌfAfvfŠfP□[fVf‡f",É'®,·,é,à,Ì,ĺŠÜ,Ü,ê,Ü,¹,ñ□B

<L<sup>~</sup>^,<sup>3</sup>,ê,½□AfL□[f{□[fhf}fNf□,Í□Aftf@fCf<,É•Û'¶,·,鎖 ,à,Å,«,Ü,·□Bftf@fCf<,Æ,µ,Ä•Û'¶,<sup>3</sup>,ê,½f}fNf□,Í□A'akira' ,©,ç,Ý,ê,Î□A<sup>^</sup>ê"Ê,ÌfAfvfŠfP□[fVf‡f"fAfCfRf"□ifvf□fOf‰f€ ,âftf@fCf<□j,Æ"<sup>-</sup>,¶,É,Ý,È,<sup>3</sup>,ê,Ü,·,Ì,Å□Af□fjf...□[,Ì□**Ý'è**,É, ,é<mark>fAfvfŠfP□[fVf‡f"fAfCfRf",Ì"o<sup>~</sup>,Å,±</mark> ,<mark>ê,ð"o<sup>~</sup>,µ□AŽÀ□s,·,éŽ-,ª,Å,«,Ü,·</mark>□B

### fL[[f{[[fhf}fNf],i<L^^

f□fjf...□[**,»,̹¼**,É**fL□[f**{**□[fhf}fNf**□,Ì<L˜^□iŠJŽn□^□I—¹□j,ª, ,è,Ü,·,Ì,Å□A,Ü, \_□A,± ,ê,ð'l'ð,µ,Ä<L˜^,ðŠJŽn,µ,ĉº,³,¢□B, ,Æ,Í□A<L˜^,³,¹,½,¢fL□[,Ì"®,«,ð,»,Ì,Ü,ÜŽÀ□s,µ□A^ê~A,ÌfL□[' €□ì,ª□l,í,Á,½,ç□A□æ,Ù,Ç,Æ'⁻,¶Žè□‡,Å□AfL□[f{□[fhf}fNf□,Ì<L˜^,ð□I—¹,³,¹,Ü,·□B

,±,±,Å $\square$ A,±,Ì,Ü,Ü $\square$ Aftf@fCf<,É•Û'¶,µ $\square$ AfAfvfŠfAfCfRf",Æ,µ,Ä"o~^,µ,Ä,",<sup>-</sup>,Î $\square$ A΋,Å,¢,Â,Å,à $\square$ Ä—~ —p,Å,«,Ü,· $\square$ B,½,¾ $\square$ A•Û'¶,³,ê,é,Ü,¦,É $\square$ AfL $\square$ [f{ $\square$ [fhf}fNf $\square$ ,Ì $\square$ Ä $\square$ ¶ $\square$ if $\square$ fjf...  $\square$ [,»,Ì'¼ $\square$ j,Å"®,«,ðŽŽ,µ,Ä,",©,ê,é•û,ª,¢,¢,Æ,ÍŽv,¢,Ü,· $\square$ B

## fofbfNfAfbfv

'akira' ,Å,Í[]AfofbfNfAfbfvftf@fCf<,Ì[]¢'ãŠÇ—[],ª,Å,«,Ü,·[]BŠÇ—[],Å,«,é,Ì,Í,X[] ¢'ã,Ü,Å,Å,·[]B[]Å[]V,Ìftf@fCf<,Ì,Ð,Æ,Â'O,ÍŠg'£Žq,ª[]@**.bak** ,»,ê^È'O,Í[]@**.bk1,.bk2....** ,Æ,È,è,Ü,·[]B

-"[]A[]¢'ãŠÇ—[],ð,μ,È,¢[]ê[]‡,Í[]AfofbfNfAfbfvftf@fCf<,ÌŠg'£Žq,ð[]A^ê"Ê"I,È[]@**.bak** ,É,·,é,©[]AŠg'£Žq,Ì'æ^ê•¶Žš,ð ~ ,É,μ,Ä[]AŒ³,ÌŠg'£Žq,ð^ê•¶Žš ‰E,É,\_,ç,¹,½,à,Ì,Æ'g,Ý[]‡,í,¹,Ä[]ì,éŠg'£Žq,É,·,é,©,ª'I,×,Ü,·[]BŒãŽÒ,Ì[]ê[]‡,Í[]A—á,¦,Î[]Aakira.c ,Æ[]@akira.cpp ,Æ,Å,ÍfofbfNfAfbfvfAfbfvftf@fCf<,ÌŠg'£Žq,ª^á,Á,Ä,«,Ü,·,Ì,Å[]A,à,μ,à,Ì[]ê[]‡[]A^À[]S,Å,·[]B

[i—á[j]@.~??]@,É,µ,½]ê[]‡

akira.txt -> akira.~tx akira.c -> akira.~c akira.cpp -> akira.~cp

,³,ç,É∏AfofbfNfAfbfvftf@fCf‹,Ì∏ì∏¬,³,ê,éfffBfŒfNfgfŠ,ðŽw'è,∙,é,± ,Æ,à,Å,«,Ü,·∏BfofbfNfAfbfvftf@fCf‹,ª•s—v,É,È,Á,½[]ê[]‡,È,Ç^ê‹C,É[]í[]œ,Å,«,Ü,·[]B

fofbfNfAfbfv,ÉŠÖ,∙,é□Ý'è,ð•Ï□X,μ,½,¢□ê□‡,Í□Af⊡fjf... □[□**Ý'è**,Ì**f**□□**[fJf<ŠÂ**<«,Ì**fofbfNfAfbfv**,ð'I,ñ,Å,,¾,³,¢□B

# f}fEfX,Ìf{f^f"

# f}fEfX,Ì□¶f{f^f"

## (1) ‰p'PŒê,Ì□ã,ÅfRf"fgf□□[f<fL□[,ð‰Ϋ,μ,È,ª,çfVf"fOf<fNfŠfbfN

<u>Ž«□'<@"\</u>,ª"±"ü,³,ê,Ä,¢,ê,Î□A,»,Ì'PŒê,ÅŽ«□'^ø,ðŽÀ□s,µ,Ü,·□B

# (2) 'Pΐ,Ì□ã,Åf\_fuf<fNfŠfbfN

'Pΐ,ð'l'ð,µ,Ü,·<u>∏</u>B

## (3) f□□[f<,ð"Ç,ñ,Å,¢,鎞,ÉURL,ðf\_fuf<fNfŠfbfN</p>

URL,ð"n,µ,Äfuf‰fEfU,ðŒÄ,Ñ∏o,µ,Ü,·∏B

## (4) f□□[f‹,ð"Ç,ñ,Å,¢,鎞,Éf□□[f‹fAfhfŒfX,ðf\_fuf‹fNfŠfbfN

# f}fEfX,̉Ef{f^f"

## (1) ‰æ-Ê□ã,ÅfVf"fOf<fNfŠfbfN

f†□[fU□[f□fjf...□[,ª•\ަ,³,ê,Ü,·□B

# (2) ftf@f"fNfVf‡f"fL□[,Ì□ã,ÅfVf"fOf<fNfŠfbfN

ftf@f"fNfVf‡f"fL[[,Ìfvf[]fpfefB,ª[]Ý'è,Å,«,Ü,·[]B

# (3) fVftfgfL[-",ifRf"fgf[][f fL][, $\delta$ % $\ddot{Y}$ , $\mu$ , $\dot{E}$ ,a,cfVf"fOf fNfŠfbfN

fefLfXfg,ª'I'ð,³,ê,Ä,¢,ê,ÎfefLfXfg,Ì<u>□®Œ`□^—</u>[,ªŽÀ□s,³,ê,Ü,·□B

### ,h,l,d,Ì<u></u>]§Œä

'akira' ,Å,ĺf[][[f]f<flfvfVf‡f",É]Aftf@fCf<,ªŠJ,©,ê,½Žž,É,h,l,d,ð,n,m,É,·,éf,][fh,ª, ,è,Ü,·,ª]A,± ,ê,Æ,ĺŠÖŒW,È,-

□A•Ò□W'†,Ìftf@fCf‹fEfCf"fhfE,ªftfH□[fJfX,ðޏ,È,¤'¼'O,É□A,»,ÌŽž,Ì,h,l,d,Ì□ó'Ô□i,n,m,©,n,e,e,©□j ,ðŠo,¦,Ä,¨,«□A□Ä"xftfH□[fJfX,ª-ß,Á,½,Æ,«,É,h,l,d,Ì□ó'Ô,𕜌³,µ,Ä,¢,Ü,·□B

,μ,©,μ[]AŽg—p,³,ê,Ä,¢,é,h,l,d,É,æ,Á,Ä,ĺ,±,ê,ª,¤,Ü,,ĺ,½,ç,©,È,¢Ž-,ªŠm"F,³,ê,Ü,μ,½,Ì,Å[]A,h,l,d,ð,¢,¶,ç,È,¢ƒ,[][ƒh,ð—p^Ó,μ,Ü,μ,½[]B[]@AK32.INI ,Ì

DONTCAREIME=

,ð]@,P]@,É,·,é,Æ]A,h,I,d,ð,¢,¶,è,Ü,¹,ñ]B,O,É,·,é,Æ]ã<L,Ì]à-¾,Ç,¤,è,É]]U,é•',¢,Ü,·]B

# Ž",ÌŒ™,¢,È•¶Žš

ftf@fCf<,ðŠJ,,Æ,«,É□A,½,Ü,É□A□ufefLfXfg,Ì'+,ÉŽ,,,ÌŒ<sup>™</sup>,¢,È•¶ŽŠ,<sup>a</sup>, ,è,Ü,µ,½,Ì,ÅfXfy□[fX,É'u,«Š·,¦, ,Ü,µ,½]B,±,Ì,Ü,Üftf@fCf<,ðŠJ,«,Ü,·,©□H□v,Æ•\ަ,³,ê,é,±,Æ,ª, ,è,Ü,·,ª□A,±,ê,Í□AŽŸ,Ì□ê□‡,É•\ ަ,³,ê,Ü,·□B

 $[i,P]j]@ftf@fCf\langle,i]ACEa^{ESO},i]e[S,A,d,n,efR][fh]i,O,~,P,`]j,\deltaCEC,A,^{-},1/2ZZB$ 

 $[i,Q]_j] @\check{S}_{\check{z}}\check{Z}\check{s}' & \hat{e}fofCfg, \acute{E}'\pm, \hat{e} \cdot \P\check{Z}\check{s}, \hat{a}\check{S}_{\check{z}}\check{Z}\check{s}' & \hat{n}fofCfg, \acute{A}, \acute{I}, \grave{E}, \\ \odot, \acute{A}, \frac{1}{2}\check{Z}\check{z}, \acute{E} \cdot \backslash\check{Z}_{i}^{i}, \hat{a}, \ddot{U}, \\ \vdots \\ B & \hat{e} \cdot \check{A}_{i}^{i}, \hat{e} \cdot \check{A}_{i}^{i}, \hat{e} \cdot \check{A}_{i},$ 

 $[]i,R[]j[]@ftf@fCf\langle,i\rangle'+, \acute{f}kf\langle fR[[fh]i,O[]j, \eth \Subset ©, \hat{A}, \bar{}, \frac{1}{2}\check{Z}\check{z}]]B$ 

,±,ê,ç,ĺ[]AfXfy[][fX,ɕϊ·,³,ê[]A•Û'¶,³,ê,鎞,É,àŒ³,É,ĺ-ß,³,ê,Ü,¹,ñ,Ì,Å[]A,»,Ì,Ü,Ü•Ò[]W,µ•Û'¶,µ,Ä,à —Ç,¢[]ê[]‡,Ì,Ý[]f,x[]f,ð‰Ÿ,µ,Ä,,¾,³,¢]]B

## fXfyf<f`fFfbfN,ÆŽ«['^ø,«<@"\

#### fXfyf<f`fFfbfN,ÆŽ«□'^ø,«<@"\,ð□ì"®,³,¹,é^×,É,ĺ<u>‰p'PŒêŽ«□'</u>,ª•K—v,Å,·□B

□i,P□jfXfyf<f`fFfbfN

ʻlʻð,³,ê,½″ĺ^ĺ,ÌfefLfXfg,ÉʻÎ,μ,ÄfXfyf<f`fFfbfN,ð□s,¢,Ü,·□BŒ»□ó,Å,ĺ□u ‰pŒê□v□u•ÄŒê□v,Ì<æ•Ê,È,f`fFfbfN,³,ê,Ü,·□B

fXfyf<f`fFfbfN,É,¨,¢ ,Ä,Í,·,×,Ä'å•¶Žš,Ì'PŒê[]A,P•¶Žš,¾,¯,Ì'PŒê[]A<L[]†,â[]"Žš,ðŠÜ,Þ'PŒê,Í[]œŠO,³,ê,Ü,·[]B

Ž«□',É,È,¢'PŒê,É□o‰ï,¤,Æ□uŒó•â□v,ð•\ަ,·,鉿-Ê,ª•\ަ,³,ê,Ü,·□B,±,̉æ-Ê,Å,Í□³,µ,¢'PŒê,ð'l,ñ,Å□u'u,«Š·,¦,é□vŽ-,â□V,µ,¢'PŒê,Æ,µ,Ä□uf†□[fU□[Ž«□',É"o~^□v,·,éŽ-,È,Ç,ª,Å,«,Ü,·□B□uf†□[fU□[Ž«□']v,Í□u‰p'PŒêŽ«□']v,ÌŠi"[,³,ê,Ä,¢,éfffBfŒfNfgfŠ,É "user.dic" ,Æ,¢,¤-¼'O,Å□ì□¬,³,ê,Ü,·□B,±,Ìftf@fCf<,ÍfefLfXfgftf@fCf<,É,È,Á,Ä,¢ ,Ü,·,Ì,ÅfGfffBf^,Å•Ò□W,µ,Ä'PŒê,ð"o~^,;éŽ-,à,Å,«,Ü,·□B,± ,Ìftf@fCf<,ð•Ò□W,³,ê,é□ê□‡,Íftf@fCf<,Ì□ÅŒã,ÉEOF□i0x1a),ð,Â,⁻,È,¢,æ,¤,É'□^Ó,µ,Ä,,¾,³,¢□B

[]i,Q[]jޫ[]'^ø,«<@"∖

^Ó–¡,Ì•ª,©,ç,È,¢'PŒê,É□o‰ï,Á,½□ê□‡,É,¢,¿,¢,¿Ž«□',ð,Ð,,Ì,Í–Ê"|,È,à,Ì,Å,·□B'akira' ,Å,ĺfXfyf<f`fFfbfN,Ì,¨,Ü,¯,Æ,μ,Ä□uŽ«□'^ø,«<@"\□v,ðfTf|□[fg,μ,Ü,μ,½□B

'Pΐ,ðŒŸ□õ,·,é,É,Í□A–Ú"I,Ì'PŒê,ð□ufRf"fgf□□[f‹fL□[□v,ð‰Ÿ,μ,È,ª,çf}fEfX,Ì□¶f{f^f",ð ‰Ÿ,·,©□A□uf□fjf...□[□v□uŒŸ□õ□v,Ì□uŽ«□'^ø,«□v,ðŽÀ□s,μ,Ü,·□B,±,Ì‹@"\,Í'€□ìfL□[,ðŠ",è•t,⁻,鎖 ,à‰Â"\,Å,·□B

′PŒê,ªŒ©,Â,©,Á,½]]ê[]‡,ĺŠY"-,∙,é′PŒê,Ì-ó,Ì^ê——,ª•\ ަ,³,ê,Ü,·[]BŒ©,Â,©,ç,È,©,Á,½]]ê[]‡,Í,È,É,à•\ަ,³,ê,Ü,¹,ñ[]B Ž«∏'∙ÏŠ∙

<u>fXfyf<f`fFfbfN,⎫□'^ø,«<@"\</u>,ð—<sup>~</sup>—p,∙,é,É,͉p'PŒêŽ«□',ª•K—v,Å,·□B

Œ»[]Ý,±,ÌŽ«[]',Æ,µ,Ä 'akira',Å,Í niftyserve ,ÌftfH[[[f‰f€ FENG ,É, ,é[]u‰pŽ«~Y[]v,ð'z'è,µ,Ä,¢ ,Ü,·[]BfXfyf<f`fFfbfN,⎫[]'^ø,«<@"\,ð•K—v,Æ,³,ê,é•û,Í,Ü, ,,±,Ìftf@fCf<,ðf\_fEf"f[[][[fh,µ,Ä,-,¾,³,¢[]B

Ž«[]'<@"\"±"üŽè[]‡

### □i,P□j□u‰pŽ«~Y□v,ðf\_fEf"f□□[fh,μ,Ü,·□B

"K"-,ÈfffBfŒfNfgfŠ,ð□ì□¬,μ,Äf\_fEf"f□□[fh,μ,Ä,,¾,³,¢□Bftf@fCf‹,ĺ'S•",Å,R-{, ,èfTfCfY,ĺ,Uf□fK'ö"x ,É,È,è,Ü,·□B,±,ê,ð‰ð"€,·,é,Æ,P,Tf□fK^È□ã,É,È,è,Ü,·□B‰ð"€ ,³,ê,é,Æ,`□`,y,Ì,Q,UŒÂ,ÌfefLfXfgftf@fCf‹,É,È,è,Ü,·,ª-¼'O,ð•Ï□X,μ,½,è,¹,,,É,±,Ì,Ü,Ü•Û'¶,μ,Ä,¨,¢ ,Ä,,¾,³,¢□B

'A,µ□A‰pŽ«~Y,ĺ ,`□|,y ,ÌŠeftf@fCf<,Ì-¼'O,ª

‰pŽ«<sup>°</sup>Y-A.TXT ‰pŽ«<sup>°</sup>Y-B.TXT ‰pŽ«<sup>°</sup>Y-C.TXT ‰pŽ«<sup>°</sup>Y-D.TXT

.,Æ,È,Á,Ä,¢,é,±,Æ,ð'O'ñ,Æ,µ,Ä,¢,Ü,·∏B

\_\_«\_^,±,Ì-¼'O,ª•Ï[]X,³,ê,Ä,μ,Ü,Á,½[]ê[]‡,Í[]A,»,ê,¼,ê,Ìftf@fCf<,ð[]ã,Ì-¼'O,É•Ï[]X,μ,½[]ã,ÅŽ«[]'•ÏŠ',ð[]s,Á,Ä,,¾,³,¢.[]B,±,ÌŽž []h~Y",ð "~N",ÆŠÔ^á,¦,È,¢,Å,,¾,³,¢ ,Ë[]BŽ,,,à,Â,¢ŠÔ^á,¦,Ä,Æ,ñ,Å,à,È,¢Žv,¢,ð,μ,Ü,μ,½[]B

## 

[]u‰pŽ«~Y]v,ð 'akira' ,ÅŽg,¢,â,·,¢Œ`,ɕϊ·,µ,Ü,·]B

,±,̉æ-Ê,Å[]u‰pŽ«~Y[]v,ÌŠi"[,³,ê,Ä,¢,éfffBfŒfNfgfŠ,ð[]Ý'è,·,é•K—v,ª, ,è,Ü,·,Ì,ÅfffBfŒfNfgfŠ-¼,ð[]³,μ,μ[]Ý'è,μ,Ä,,¾,³,¢[]B

Ž«[]'•ÏŠ·Œã,É,·,®,ÉŽ«[]'<@"\,ð[]ì"®,³,¹,½,¢[]ê[]‡,Í[]uŽ«[]'<@"\ ,ð[]ì"®,³,¹,é[]v,ðflf",É,µ,½[]ã,Å,n,jf{f^f",ð‰Ÿ,µ,Ä,,¾,³,¢[]B

\_uf\_jfjf...\_[[\_v\_u\_'Ý'è\_v,É\_uŽ«\_',@"\\_v,ª, ,è,Ü,·,Ì,Å\_A,±,ê,ðflf"flft,μ,ÄŽ«\_',@"\,ð\_§Œä,·,éŽ-,à,Å,«,Ü,·\_B

□i'□□j

□u‰pŽ«~Y□v,ĺfvf□,Ì-J-óŽÒ□E'Ê-óŽÒ,Å□\ □¬,³,ê,é,d,c,o□i"dŽqŽ«□'fvf□fWfFfNfgf`□[f€□j,ª□§□ì,μ,½"dŽqŽ«□',Å,·□B

## fCf"f^[[flfbfg,Æ,g,s,l,k,Æ'akira'

'akira' ,Ì"Á'¥,Ì^ê,Â,ª□Afvf□fOf‰f€,Ì□\•¶,ðf]f‰□[•\ަ,Å,«,é,±,Æ,Å,·,ª□A,± ,Ìfo□[fWf‡f",©,ç,Í□A□Å<ßfCf"f^□[flfbfg□ã,Éfz□[f€fy□[fW,ðŠJ□Ý,·,é□l,ª'□,¦,Ä,«,Ü,µ,½,Ì,Å□A,b,â,b□ {□{,¾,⁻,Å,Í,È,,Ä□A,g,s,l,k,ÌfefLfXfg,àfJf‰□[□\•¶•\ަ,·,é,±,Æ,ª,Å,«,é,æ,¤ ,É,µ,Ü,µ,½□B,g,s,l,k,ðfJf‰□[□\•¶•\ަ,·,é•û-@,Æ□ðŒ□,͉º,Ì,Æ,¤,è,Å,·□B

,P□D•Ò□W,·,éfefLfXfg,ÌŠg'£Žq,Í□@□D,g,s,I□@-",Í□@□D,g,s,I,k□@,É,·,é□B ,Q□Df□□[f]f<ŠÂ<«□Ý'è,Å□A□ufJf‰□[□\•¶f,□[fh□v,ðflf",É,·,é□B ,R□Df□□[f]f<ŠÂ<«□Ý'è,Å□A□u,d,n,e,ð□',«□ž,Ü,È,¢□v,ðflf",É,·,é□B ,S□D,g,s,I,k,Ìf^fO,Í'å•¶Žš,Å,à□¬•¶Žš,Å,à□\,í,È,¢,ª□Af^fO,ð—\-ñŒê,Æ,µ,Ä 'ljÁ,·,é□ê□‡,Í•K,\_'å•¶Žš,Å"o<sup>~</sup>,·,é□B ,T□D□I-<sup>1</sup>f^fO□i,±,ÌŒ¾-t,ĺŽ,,,ª,©,Á,Ä,É□ì,è,Ü,µ,½□B□j,¢,í,ä,é□f□^□D□D□D□,, ,ÌŽ-,Å,·,ª□A,±,Ì,Æ,«□f□^,Í•K,,,,Á,Â,<sup>-</sup>,ÄfXfy□[fX,ð"ü,ê,È,¢Ž-□B

,<sup>3</sup>,ç,É[]A'<mark>akira32'HTML‰»fLfbfg</mark>,ð'g,Ý[]‡,í,¹,ê,Î[]AHTML•¶,ð[]ì[]¬,∵,é,Ì,ɕ֗~,È‹@"\ ,ª[]A'akira',ÅŽg—p,Å,«,é,æ,¤,É,È,è,Ü,·[]B,±,ÌfLfbfg,Í 'akira'-{'Ì,É,Í"<sup>-</sup>[]«,³,ê,Ä,¢ ,Ü,¹,ñ,Ì,Å[]A'akira',ðf\_fEf"f[][[fh,³,ê,½ftfH[][f‰f€,©,çf\_fEf"f[]][fh,µ,Ä,,¾,³,¢[]B-"[]AŽg—p•û-@,É,Â,¢,Ä,Í[]A,±,ÌfLfbfg,É•t'®,³,ê,Ä,¢,éfwf<fv,ðŽQ[]Æ,µ,Ä,,¾,³,¢[]B

^È□ã,Å,·□B,Å,ĺ,Ý,È,³,ñ□AfCf"f^□[flfbfg,ÉŠy,µ,¢fz□[f€,ð"o<sup>~</sup>^,µ,Ä,,¾,³,¢□B

<@"\-¼□Ì^ê—-•\

□i,P□j fLfffŒfbfg^Ú"®

| @LINEDOWN            | ‰º,ÉfXfNf□□[f<                  |
|----------------------|---------------------------------|
| @LINEUP              | □ã,ÉfXfNf□□[f<                  |
| <pre>@PAGEDOWN</pre> | ŽŸ,ÌĴy∐[ſŴ,Ö                    |
| @PAGEUP              | 'O,Ìfy <u></u> [fW,Ö            |
| @COLUMDOWN           | ‰E,ÖfXfNf <u>□</u> [[f<         |
| @COLUMUP             | <b>□</b> ¶,ÖfXfNf <u>□</u> □[f< |
| @CARETRIGHT          | fLfffŒfbfg,ð‰E,Ö                |
| @CARETLEFT           | fLfffŒfbfg,ð <u>□</u> ¶,Ö       |
| @CARETUP             | fLfffŒfbfg,ð∏ã,Ö                |
| @CARETDOWN           | fLfffŒfbfg,ð‰º,Ö                |
| @TOPOFFILE           | ftf@fCf<,Ì∏擪,Ö                  |
| @ENDOFFILE           | ftf@fCf<,Ì□l,í,è,Ö              |
| @TOPOFPAGE           | ‰æ-Ê,Ì <u>∏</u> 擪,Ö             |
| @ENDOFPAGE           | ‰æ–Ê,Ì––"ö,Ö                    |
| @TOPOFLINE           | □s,Ì□擪,Ö                        |
| @ENDOFLINE           | ∏s,Ì––"ö,Ö                      |
| @NEXTWORD            | ŽŶ,ÌŒê,Ö                        |
| @RREVWORD            | 'O,ÌŒê,Ö                        |
| @TOPOFWORD           | Œê,Ì <u>∏</u> 擪,Ö               |
| @ENDOFWORD           | Œê,Ì––"ö,Ö                      |

## []i,Q[]j[]í[]œ

| @DELCHAR        | ^ê∙¶Žš∏í∏œ                  |
|-----------------|-----------------------------|
| @BACKSPACE      | fofbfNfXfy∏[fX              |
| @DELETE         | 'l'ð"Í^Í,ð∏í∏œ              |
| @DELWORD        | Œê,ð∏í∏œ                    |
| @DELTOTOPOFWORD | D ĒĒê,Ì∏擪,Ü,Å∏í∏œ           |
| @DELTOENDOFWORI | D Œê,Ì□I,í,è,Ü,Å□í⊡œ        |
| @DELTOPREVWORD  | 'O,ÌŒê,Ü,Å∏í <u>∏</u> œ     |
| @DELTONEXTWORD  | ŽŸ,ÌŒê,Ü,Å∏í <u></u> ⊡œ     |
| @DELLINE        | _s,Ì_í∏œ                    |
| @DELTOTOPOFLINE | ∏s,Ì∏擪,Ü,Å∏í∏œ              |
| @DELTOENDOFLINE | □s,Ì□l,í,è,Ü,Å□í□œ          |
| @DELTOTOPOFFILE | ftf@fCf<,Ì[]擪,Ü,Å[]í[]œ     |
| @DELTOENDOFFILE | ftf@fCf<,Ì[]I,í,è,Ü,Å[]í[]œ |
| -               |                             |

#### □i,R□jftf@fCf<

| @EXIT         | □ <b>I</b> —¹              |
|---------------|----------------------------|
| @CLOSEFILE    | ∙Â,¶,é                     |
| @CLOSEALLFILE | ,∙,×,Ä∙Â,¶,é               |
| @NEWFILE      | <u></u> □V <k< td=""></k<> |
| @OPENFILE     | ŠJ,                        |
| @DUPFILE      | ftf@fCf<,Ì"ñ⊡d‰»           |
| @SAVEFILE     | •Û'¶                       |
| @SAVECLOSE    | •Û'¶,μ,Ä•Â,¶,é             |
| @SAVEASFILE   | –¼'O,ð∙t,⁻,Ä∙Û'¶           |
| @SAVEALL      | ,∙,×,Ä∙Û'¶                 |
| @MERGE        | ftf@fCf<,Ìf} <u>□</u> [fW  |
| @CANCELFILE   | •Ò□W,ðfLfff"fZf<,μ,Ä∙Â,¶,é |
|               |                            |

| @RELOADFILE       | ftf@fCf<,Ì <u>□</u> Ä"Ç,Ý <u>□</u> ž,Ý |
|-------------------|----------------------------------------|
| @PRINT            | ^ó <u>∏</u> ü                          |
| @RESETFILEHISTORY | ′ ftf@fCf<—š—ð,ÌfNfŠfA                 |
| @RESETDIRHISTORY  | fffBfŒfNfgfŠ—š—ð,ÌfNfŠfA               |

□i,S□j•Ò□W

| @INSMODE      | '}"üf,∏[fh∏@∏©∏¨∏@∏ã∏',«f,∏[fh                                                                        |
|---------------|----------------------------------------------------------------------------------------------------|
| @RESIMODE     |                                                                                                    |
| @APPENDMODE   | ′C‰Áf,Π[fh∏@∏©∏¨∏@′Ê∏íf,∏[fh                                                                          |
| @BOXSELMODE   | " <sup>°</sup> Œ^'İ'ðf,⊓Ifh⊓@⊓©⊓¨⊓@'Ê⊓íf,⊓Ifh                                                         |
| @DANDDMODE    | .c⊓∙.c•Ò∩Wf.⊓lfh⊓@⊓©⊓¨⊓@′Ê⊓íf.⊓lfh                                                                    |
| @CTLCODEMODE  | fRf"fqf□□[f <fr□[fhf.□[fh□@□©□¨□@'ê□(f.□[fh< td=""></fr□[fhf.□[fh□@□©□¨□@'ê□(f.□[fh<>                 |
| @ENTABTOSPACE | f^fu.𔼊pfXfv□lfX.ɕϊ·□@□©□□@′Ê□(f.□[fh                                                                  |
| @STOPMARK     | fXfafbfvf}□[fN.]fZfbfa                                                                                |
| QUNDO         | .â.è'¼.u                                                                                              |
| @REDO         | .â.è'¼.l.â.è'¼.u                                                                                      |
| @CUT          | ∏Ø.èŽæ.è                                                                                              |
| @COPY         | fRfs⊓l                                                                                                |
| @PASTE        | "\.è•t. <sup>−</sup>                                                                                  |
| @PASTEAC      | ′C‰Á′P^Ê.Å"\.è∙t.⁻                                                                                    |
| @PASTEAM      | ′C‰Á′P^Ê.Å"\è•t.⁻⊓ifNfŠfbfvf{□[fh.ĺfNfŠfA⊓i                                                           |
| @HPASTE       | □s <sup>*</sup> ª.©.c <sup>*</sup> \.è•t.¯                                                            |
| @HPASTEAC     | □s"ª.©.c'C‰Á'P^Ê"\.è•t.¯                                                                              |
| @HPASTEAM     | □s <sup>"</sup> <sup>a</sup> .©.c'C‰Á'P <sup>^</sup> Ê"\.è•t. <sup>-</sup> □ifNfŠfbfvf{□[fh.ĺfNfŠfA□i |
| @DUPLINE      | □s.Ì"ñ□d‰»                                                                                            |
| @MAKELINE     | <óns.ìnìn¬                                                                                            |
| ©CUTLINE      | ∏s.Ì∏Ø.èŽæ.è                                                                                          |
| @COPYLINE     | □s.ÌfRfs□l                                                                                            |
| @CUTLINEA     | ′C‰Áf,∏[fh,Å⊓s,Ì∏Ø,èŽæ,è                                                                              |
| @COPYLINEA    | ′C‰Áf,⊓ífh,Å⊓s,ÌfRfs⊓í                                                                                |
| @CUTTOEOLA    | ′C‰Áf,□[fh,Å□sÜ,Å□Ø,èŽæ,è                                                                             |
| @DUPUPCHAR    | ∏ã.Ì⊡s.Ì.P•¶Žš.ðfRfs⊓ľ                                                                                |
| @DUPUPWORD    | ∏ã,Ì∏s,Ì,PŒê,ðfRfs∏[                                                                                  |
| @DLGSENTENCE  | 'Z•¶,Ì"o~^                                                                                            |
| @TOLOWER      | ʻl'ð"Í∩Í,ð∏¬∙¶Žš∙ÏŠ·                                                                                  |
| @TOUPPER      | 'l'ð"Í^Í,ðʿå•¶Žš•ÏŠ·                                                                                  |
| @INDENT       | fCf"fff"fg                                                                                            |
| @JUSTIFY      | ∏®Œ`                                                                                                  |
| @PASTEQ       | ^ø—p•,,•t,«"è•t, <sup>-</sup>                                                                         |
| @DATETIME     | "ú•t,ÆŽžŠÔ,Ì'}"ü                                                                                      |
| @TAB          | f^fu                                                                                                  |
| @CR           | ‰ü <u></u> s                                                                                          |
|               |                                                                                                    |
|               |                                                                                                    |
|               |                                                                                                    |

□i,T□jŒŸ□õ

| @DLGSEARCH             | ŒŸ[]õ[]ðŒ[],Ì[]Ý'è                            |
|------------------------|-----------------------------------------------|
| @GETSEAWORD            | ŒŸ <u>□</u> õ∙¶Žš—ñ,̎擾                        |
| <pre>@DLGREPLACE</pre> | 'u,«Š∙,¦ <u>∏</u> ðŒ <u>∏</u> ,Ì <u>∏</u> Ý'è |
| @SEARCHNEXT            | ftf@fCf<,Ì––"ö,ÉŒü,⁻,ÄŒŸ∐õ                    |
| @SEARCHPREV            | ftf@fCf<,Ì□擪,ÉŒü,⁻,ÄŒŸ□õ                      |
| @PARMATCH              | fyfAf}fbf`                                    |
| @LINEJUMP              | ⊡sfWfff"f∨                                    |
| @TAGJUMP               | <u>f</u> ^fOfWfff"f∨                          |
| @TAGJUMPNEXT           | ŽŸ,Öf^fOfWfff"fv                              |

| fofbfNf^fOfWfff"fv      |
|-------------------------|
| f}□[fN                  |
| f}□[fNfWfff"f∨          |
| ,f,',…,□                |
| ŠÖ∏",Ìfuf‰fEfY          |
| ŽŸ,Ì∙Ò <u></u> ₩^Ê'u,Ö  |
| 'O,Ì∙Ò <u>□</u> W^Ê'u,Ö |
| □ÅŒã,Ì∙Ò□W^Ê'u,Ö        |
|                         |

## □i,U□j'l'ð

| @SELWORD        | Œê,Ì'I'ð                   |
|-----------------|----------------------------|
| @SELLINE        | ∏s,Ì'l'ð                   |
| @SELTOTOPOFWORD | DŒê,Ì <u>∏</u> 擪,Ü,Å'I'ð   |
| @SELTOENDOFWOR  | D Œê,Ì––"ö,Ü,Å'l'ð         |
| @SELTOPREVWORD  | 'O,ÌŒê,Ü,Å'I'ð             |
| @SELTONEXTWORD  | ŽŸ,ÌŒê,Ü,Å'I'ð             |
| @SELTOTOPOFLINE | □s,Ì□擪,Ü,Å'I'ð             |
| @SELTOENDOFLINE | □s,Ì––"ö,Ü,Å'I'ð           |
| @SELTOTOPOFFILE | ftf@fCf‹,Ì□擪,Ü,Å'l'ð       |
| @SELTOENDOFFILE | ftf@fCf<,Ì"ö,Ü,Å'I'ð       |
| @SELALL         | ,∙,×,Ä'l'ð                 |
| @SELTOPREVPAGE  | 'O,Ìfy <u></u> [fW,Ü,Å'I'ð |
| @SELTONEXTPAGE  | ŽŸ,ĺfy□[́fW,Ü,Å'I'ð        |
| @SELTOLEFT      | ‰E,Ö,P•¶Žš'l'ð             |
| @SELTORIGHT     | ∏¶,Ö,P∙¶Žš'l'ð             |
| @SELTOUP        | ∏ã,Ì∏s,Ü,'I'ð              |
| @SELTODOWN      | ‱º,Ì∏s,Ü,Å'I'ð             |
|                 |                            |

□i,V□jfEfCf"fhfE

| @ICONICAKIRA  | ftfŒ[[[f€fEfCf"fhfE,ðfAfCfRf"‰»  |
|---------------|----------------------------------|
| @ZOOMAKIRA    | ftfŒ[[f€fEfCf"fhfE,ð[]ő剻         |
| @RESTOREAKIRA | ftfŒ[[f€fEfCf"fhfE,ðŒ³,ÌfTfCfY,É |
| @TILEVERT     | □c,Éf^fCf<•\Ž                    |
| @TILEHORZ     | ‰i,Éf^fCf<•\ަ                    |
| @CASCADE      | ſJſXſP□[ſh∙\ަ                    |
| @ARRANGEICON  | fAfCfRf",Ì <u>∏</u> ®—ñ          |
| @ICONICHILD   | fAfCfRf"‰»                       |
| @RESTORECHILD | Œ³,ÌfTfCfY,É                     |
| @ZOOMCHILD    | ∏ő剻                              |
| @ICONICALL    | ,∙,×,ÄfAfCfRf"‰»                 |
| @RESTOREALL   | ,∙,×,ÄŒ³,ÌfTfCfY,É               |
| @ZOOMALL      | ,·,×,Ä∏ő剻                        |
| @NEXTDOC      | ŽŸ,ÌfEfCf"fhfE,Ö                 |
| @PREVDOC      | 'O,ÌfEfCf"fhfE,Ö                 |
|               |                                  |

# □i,W□j□Ý'è

| @SHOWTOOLBAR   | fc[[f <fo[[,ð•\ަ [©[]"[<="" th=""><th>]@"ñ•\ަ</th></fo[[,ð•\ަ>               | ]@"ñ•\ަ                      |
|----------------|------------------------------------------------------------------------------|------------------------------|
| @LOCKTBARPOS   | fc[[f <fo[[,ì^ê'u,ðf[]fbfn< td=""><td>]©["]@‰ð]œ</td></fo[[,ì^ê'u,ðf[]fbfn<> | ]©["]@‰ð]œ                   |
| @SHOWLCWIN     | ⊡s⊟AfJf‰f€'<,ð∙\ަ⊡(                                                          | @[]©[] <sup>"</sup> []@"ñ•\ަ |
| @SHOWSTATUSBAR | fXfe[[f^fXfo[[,ð•\ަ[@[]©[                                                    | " <u>□</u> @"ñ∙\ަ            |
| @SHOWRULER     | f<□[f‰□[,ð•\ަ                                                                | ]©["]@″ñ∙\ަ                  |
| @ENABLEEUC     | ,d,t,bfR[[fh"»'è<-‰Â[]©[]¨[                                                  | @<ÖŽ~                        |

@DLGAUTOSAVE
@DLGKEYSPEED
@DLGOUTLINE
@DLGGLOBALENV
@DLGLOCALENV
@DLGEXTALIAS
@REGISTRWORD
@DEFKEY
@DEFUSERMENU
@DEFAPPICON
@UNDEFAPPICON
MDEFUSERHELP
@UNDEFUSERHELP
@UNDEFUSERHELP

Ž©"®•Û'¶,Ì[]Ý'è fL[[fXfs[[fh[]Ý'è fAfEfgf‰fCf"[]Ý'è ]L^æ"®[]̊‹«[]Ý'è f][][fJf<ŠÂ‹«[]Ý'è Šg'£ŽqfGfCfŠfAfX,Ì"o<sup>~^</sup> -\-ñŒê,Ì"o<sup>~^</sup> '€[]ÌfL[[["o<sup>~^</sup> fH[[fU[[f]fjf...]["o<sup>~^</sup> fAfvfŠfAfCfRf",Ì"o<sup>~^</sup> fAfvfŠfAfCfRf",Ì"o<sup>~^</sup> fH[[fU[[fwf<fv"o<sup>~^</sup> fH[[fU[[fwf<fv‰ð]œ

□i,X□jfAfvfŠfAfCfRf"

@APPICON0 @APPICON1 @APPICON2 @APPICON3 @APPICON4 @APPICON5 @APPICON6 @APPICON7 @APPICON8 @APPICON9 @APPICONA @APPICONB @APPICONC @APPICOND @APPICONE @APPICONF @APPICON10 @APPICON11 @APPICON12 @APPICON13 @APPICON14 @APPICON15 @APPICON16 @APPICON17 @APPICON18 @APPICON19 @APPICON1A @APPICON1B @APPICON1C @APPICON1D @APPICON1E @APPICON1F @APPICON20 @APPICON21 @APPICON22 @APPICON23 @APPICON24 @APPICON25 @APPICON26
@APPICON27
@APPICON28
@APPICON29
@APPICON28
@APPICON28
@APPICON2C
@APPICON2D
@APPICON2E
@APPICON2F

[i,P,O] jf fbfvfAfbfvf] fj...[

@POPUMENU0 @POPUMENU1 @POPUMENU2 @POPUMENU3 @POPUMENU4 @POPUMENU5 @POPUMENU6 @POPUMENU7 @POPUMENU8 @POPUMENU9 @POPUMENUA @POPUMENUB @POPUMENUC @POPUMENUD @POPUMENUE @POPUMENUF @POPUMENU10 @POPUMENU11 @POPUMENU12 @POPUMENU13 @POPUMENU14 @POPUMENU15 @POPUMENU16 @POPUMENU17 @POPUMENU18 @POPUMENU19 @POPUMENU1A @POPUMENU1B @POPUMENU1C @POPUMENU1D @POPUMENU1E @POPUMENU1F

#### []i,P,P[]j,»,Ì'¼

fAfvfŠfAfCfRf",ÌŽÀ∏s @DLGEXECICON @USERMENU ft\_[fU\_[f\_fjf...\_[,i•\Z; @APPICONMENU fAfvfŠfAfCfRf"f□fjf…□[,Ì•\ަ  $f^{I}_{I}_{V,I}$ @USERHELP ,g,s,l,kf□fjf...□[,Ì•\ަ @HTML @HTMLMENUREFRESH ,g,s,l,kf□fjf...□[,l̇́□Å"Ç,Ý□ž,Ý @HELP fwf<fv @MACROHELP Script-A fwf<fv fo□[fWf‡f"□î•ñ @ABOUT @SEPARATOR f[]fjf...[[fZfpf@[[f^ ,h,l,d,lflf"flft @TOGGLEIME

□i,P,Q□j"dŽqf□□[f<

@OPENMAIL f□□[f<,ðŠJ, \_\_\_Mf\_\_[f<,ĺ'\_\_M'Ò,¿f\_\_[f<f{fbfNfX,Ö @OFFLINE @ONLINECHKMAIL flf"f‰fCf",ÌŽž,¾,<sup>−</sup>f□□[f<,Ì"ž'...f`fFfbfN f\_\_[f<f{fbfNfX,i•\Ž @MAILBOX f\_\_[f<f{fbfNfX,ð\_c,É•\ަ\_©\_`%;,É•\Ž @MAILBOXVERT ŽŸ,Ìf□□[f<,ðŠJ, @NEXTMAIL @PREVMAIL 'O,ĺf<u>□</u>[[f<,ðŠ], ŽŸ,Ì−¢"Çf<u>□</u>□[f<,ðŠJ, @NEXTNEWMAIL 'O,Ì-¢"Çf<u>□</u>[[f<,ðŠ], @PREVNEWMAIL @RCVMAIL Žó⊓M @RCVMAILEX fT[[foŽw'èŽó[]M @SENDMAIL —∏M @SAVEDRAFT '□□ef□□[f<f{fbfNfX,Ö @SENDQ '—∏M'Of∏∏[f<,ð'—∏M @MOVEMAIL \_f<u>□</u>[f<,Ì<u>□</u>U,蕪, @NEWMAIL ′—□Mf□□[f<,Ì∙Ô□W @REPMAIL •Ô[]Mf[][[f<,Ì•Ò[]W "]'—f□□[f<,Ì•Ò□W @TRNMAIL f[][[f<,ð[]í[]œ @DELMAIL "Y•tftf@fCf<,Ì"WŠJ @EXPMAIL f□□[f<f{fbfNfX,Ì□í□œ @DELNODE @MAKENODE f\_\_[f<f{fbfNfXftfHf<f ,I\_i\_i\_¬ @MAKEBOX f\_\_[f<f{fbfNfX,I\_``\_¬ "dŽqf∏∏[f<ŠÂ<«,Ì∏Ý'è @MAILENV @REGEADR fAfhfŒfXfufbfN,Ì"o<sup>~</sup>^ @REGFILTER f\_\_[f<\_U,蕪, ftfBf<f^,Ì\_Ý'è @REGREPTPL •Ô[]Mfef"fvf@[[fg,l]]Ý'è ,²,Ý",ð<ó,É,∙,é @EMPTYTRASH • ´Ž\_f[][[f<,Ì'{[]õ @RLOSTMAIL ∏ÄŽó∏Mf,∏[fh,Ìflf"flft @RERCVMODE fnn[f<,ÌfGfNfXf|n[fg @EXPORTMAILS @IMPORTMAILS f\_\_[[f<,IfCf"f|\_[fg '¼,Ìf□□[f‰,©,çf□□[f<,ÌfCf"f|□[fg @IMPORTOTHER @MGREP f\_\_[f<\_\_ê\_\_p,f,',...,\_ niftyserve[]"‰ñf,[][fh,Ìflf"flft @NIFTYTOUR @NIFTYREF niftyserve,̊‹«∏Ý'è ,l,h,l,d,Ì"o~^ @REGMIME f[]fOftf@fCf<[]]]¬f,[[fh,lflf"flft @LOGFILE niftyserve[]"‰ñftfH[[[f‰f€,Ì"o<sup>~</sup>^ @EDITFORUM ,o,f,o<u></u>\_\_¼•t'—<u></u>M @PGPSIGN @PGPENCRYPT ,o,f,o^帠‰»'—∏M

| @PGPSIGNENCRYPT | ,o,f,o□□-¼•t^Ã□†‰»'—□M  |
|-----------------|-------------------------|
| @PGPDECRYPT     | ,o,f,o^Ã <u>□</u> †‰ð"Ç |
| @PGPAPUBKEY     | ,o,f,oŒöŠJfL□[,Ì'Š□o    |

⊡i,P,R⊡j"Á∙Ê

| @SHOWFUNC00<br>@SHOWFUNC04<br>@SHOWFUNC05<br>@SHOWFUNC08<br>@SHOWFUNC10<br>@SHOWFUNC12<br>@CUBSTYLE1 | ftf@f"fNfVf‡f"fL[][,Í•\ަ,µ,È,¢<br>ftf@f"fNfVf‡f"fL[][,ð,SŒÂ•\ަ<br>ftf@f"fNfVf‡f"fL[][,ð,TŒÂ•\ަ<br>ftf@f"fNfVf‡f"fL[][,ð,WŒÂ•\ަ<br>ftf@f"fNfVf‡f"fL[][,ð,P,OŒÂ•\ަ<br>ftf@f"fNfVf‡f"fL[][,ð,P,QŒÂ•\ަ |
|----------------------------------------------------------------------------------------------------|----------------------------------------------------------------------------------------------------|
| @SHOWFUNC10                                                                                          | ftf@f"fNfVf‡f"fL□[,ð,P,OŒÀ•\ݦ                                                                                                    |
| @SHOWFUNC12                                                                                          | ftf@f"fNfVf‡f"fL□[,ð,P,QŒÂ•\ަ                                                                                                    |
| @CURSTYLE1                                                                                           | fJ□[f\f <fxf^fcf<,p< td=""></fxf^fcf<,p<>                                                                                                    |
| @CURSTYLE2                                                                                           | fJ□[f\f <fxf^fcf<,q< td=""></fxf^fcf<,q<>                                                                                                    |
| @CURSTYLE3                                                                                           | fJ□[f\f <fxf^fcf<,r< td=""></fxf^fcf<,r<>                                                                                                    |

Žw'è,³,ê,½ftf@fCf‹,©,ç□AŽw'è,³,ê,½•¶Žš—ñ,ðŠÜ,Þ□s,ð'T,µ□o,µ,Ä□A^ê— ftf@fCf‹,ð□ì□¬,µ,Ü,·□BŒŸ□õ,ĺ□³‹K•\Œ»,³,ê,Ä,¢,é,Ɖ¼'è,µ,Ä,¢,Ü,·□B

ŒŸ□õ,ĺftf@fCf‹'P^Ê□AŠg'£Žq'P^Ê□AfffBfŒfNfgfŠ'P^Ê□ifTfufffBfŒfNfgfŠ,ÌŽw'è,à‰Â),È,Ç,Å□s,¤ ,±,Æ,ª,Å,«,Ü,·□B,³,ç,É'O‰ñ,ÌGREP,ÌŒ<‰Ê,É'ljÁ□',·,é,±,Æ,à,Å,«,Ü,·□B Žw'è,³,ê,½ftf@fCf‹,©,ç[]A,b[]C,b[]{[]{,Å[]',©,ê,½ŠÖ[]",âfNf‰fX,ð'T,µ[]о,µ,Ä[]A^ê— ftf@fCf‹,ð[]ì[]¬,µ,Ü,·[]B

ŒŸ□õ,ĺftf@fCf‹'P^Ê□AŠg'£Žq'P^Ê□AfffBfŒfNfgfŠ'P^Ê□ifTfufffBfŒfNfgfŠ,ÌŽw'è,à‰Â),È,Ç,Å□s,¤ ,±,Æ,ª,Å,«,Ü,·□B,³,ç,É'O‰ñ,ÌŒ‹‰Ê,É'ljÁ□',·,é,±,Æ,à,Å,«,Ü,·□B , ,Ì□A,u,b□{□{,â,a,b□{□{,ÌfGfffBf^□[,Ì,æ,¤,É□A—\ñŒê,âfRf□f"fg□ifRf□f"fg,à,¿,á,ñ,Æ"FŽ⁻,μ,Ü,·□j,ð□F∙ª,⁻,μ,Ä∙\ަ,μ,Ü,·□B•¶–@,ª–Ú,ÉŒ©,¦,é,æ,¤ ,É,È,è,Ü,·□B

#### f}[[fN

f}[][fN,ĺ[]AŒ»[]Ý,Ì•Ò[]W^Ê'u,ð<L‰<sup>-</sup>,³,¹[]AŒã,Å[]A,¢,Â,Å,à[]A,»,Ì^Ê'u,É–ß,ê,é,æ,¤,É,·,é‹@"\ ,Å,·[]B'akira',Å,ĺ,P,OŒÂ,Ìf}[][fN,ð—p^Ó,μ,Ü,μ,½[]Bf}[][fN,ĺfOf[][[fof<,ÉŠÇ—[],³,ê,Ä,¢ ,Ü,·,Ì,Å[]A•Ò[]W[]ì‹Æ,ª•Ê,Ìftf@fCf<,É^Ú,Á,Ä,à^ê",ÅŒ³,Ì^Ê'u,É–ß,ê,Ü,·[]B

'akira',Ì□ê□‡,Ìf^fOfWfff"fv,Í□AŒ´'¥ ,Æ,μ,Ä□A<u>GREP</u>,ÌŒ<‰Ê,ð,à,Æ,É□AŒŸ□õ,³,ê,½ftf@fCf<,Ì^Ê'u,Öf\_fCfŒfNfg,É"ò,ñ,Å,¢,<@"\ ,Å,·□B,Ü,¾ftf@fCf<,ªŠJ,©,ê,Ä,¢,È,¢□ê□‡,ÍŽ©"®"I,ÉŠJ,«,Ü,·□B

,ê,Î□A<u>GREP</u>,ÌŒ<‰Êftf@fCf<^ÈŠO,©,ç,Å,à□Af^fOfWfff"fv,Å,«,é,©,ç,Å,·□B

 $fofbfNf^fOfWfff"fv,l\BoxAf^fOfWfff"fvDæ, ©, c\BoxA, a, Æ,lftf@fCf<^Ê'u, Ö•œ<A, \cdot, é<@"\, ,Å, \cdot \BoxB,¾,¼,µ\BoxA, ±, lDelta, lftf@fCf<,ª, \cdot, Å, É•Â, ¶, c, ê,Ä, ¢, ½, c-B, ê, È, ,È, e,Ü, · \BoxB$ 

'I'ð,³,ê,½"Í^Í,Å□A‰pŽš,ÆŠ¿Žš,Ì ‰pŽš,ð□A□¬∙¶Žš,©,ç'å∙¶Žš,Ӧ□A-",Í□A'å•¶Žš,©,ç□¬∙¶Žš,Ö,ƕϊ·,Å,«,Ü,·□B□@ 'l'ð,³,ê,½fefLfXfg,ð□Af^fu,ÌfJf‰f€•ª,¾,¯‰E,Ö'S'Ì"I,É^Ú"®,³,¹,Ü,·□B

,b,â,b□{□{,Åfvf□fOf‰f€,ð□',¢,Ä,¢,é,¢,Æ□A□i□@□j□@,â□@□o□@□p□@,ÌflfXfgfGf‰□[,ð<N,± ,µ,Ä□AfRf"fpfCf‰,©,ç"{,ç,ê,éŽ-,ª,æ,, ,è,Ü,·□B,±,ñ,ÈŽž,É^Đ—ĺ,ð"Šö,·,é,Ì,ªfyfAf}fbf`,Å□A'Î ‰ž,·,é]@□i□A□j□A□o□A□p□@,ð'¦□À,É'T,μ□o,μ,Ü,·□B '½□Ê,È•Ò□W‹@"\,Ì,È,©,©,ç□AŽ©•ª,Å,æ,Žg—p,·,é‹@"\,ð'l,ñ,Å□Af□fjf…□[,ð□ì,é,± ,Æ,ª,Å,«,Ü,·□B,±,Ìf□fjf…□[,Ì•\ަ,É,Í•Ò□WfL□[,ðŠ",è"-,Ä,éŽ-,à,Å,«,Ü,·,μ□Af}fEfX,̉Ef{f^f",ð ‰Ÿ,μ,Ä,à•\ަ,³,ê,Ü,·□B •¶□ĺ,ð□',¢,½,è□Afvf□fOf‰f€,ð□',¢,½,è,μ,Ä,¢,鎞,É□A□u,¿,å,Á,Æ, ,Ìfwf<fv,ª,Ý,½,¢□v,Æ,¢,¤Ž– ,ĺ,æ,, ,è,Ü,·,ª□A,»,Ìfwf<fv,ð,»,Ì,½,Ñ−^,É'T,μ,Ä•\ަ,·,é,Ì,Í□A,È,ñ,Æ,à-Ê"|,È,±,Æ,Å,·□B

,»,±,Å□A'akira' ,Å,ĺ□A,æ,—~—p,·,éfwf‹fv,ð"o~^,μ,Ä,¨,<@"\,ð p^Ó,μ,Ü,μ,½□B'T,μ□o,μ,½,¢fL□[f□□[fh,Ì□ã,É□AfJ□[f\f‹,ð^Ú"®,³,¹,Ä□A"o~^,μ,Ä,¨,¢ ,½fwf‹fv,ð‹N"®,³,¹,ê,ΖÚ"I,ÌfgfsfbfN,ª•\ަ,³,ê,Ü,·□B fAfvfŠfP□[fVf‡f"fAfCfRf",ð,P,UŒÂ,Ü,Å"o<sup>~</sup>^,Å,«□A 'akira' ,ª'¼□Ú<N"®,μ,Ü,·□BfGfffBf^□[,Æ~AŒg,ÅŽg—p,·,éfvf□fOf‰f€,âftf@fCf<,ð"o<sup>~</sup>^,μ,Ä,¨,<sup>-</sup>,ΕÖ— ~,Å,·□B

-"]AftfHf<f\_[[,à"o<sup>^</sup>^,Å,«,Ü,·,Ì,Å]A,±,ÌftfHf<f\_[[,ðŠJ,¢,Ä]A'akira',Éfhf]fbfv,·,éŽ-,à,Å,«,Ü,·]B

 $,{}^3,\varsigma,\acute{E}-{}^{\prime\prime}\Box A,\pm,\pm,\acute{E},\acute{I}\Box A'akira',\acute{I}fL\Box [f{\Box [fhf}fNf\Box ftf@fCf<,\acute{a}``o``^,\mu,\ddot{U},\cdot\Box B$ 

**fRf"fgf**□□**[f<fR□[fh"ü—ĺf,□[fh**,ªflf",É,È,Á,Ä,¢,é,Æ□AA□@,©,ç□@Z□@,»,μ,Ä□@a□@,©,ç□@z ,ÌŠe•¶Žš,ĺ□@fRf"fgf□□[f< A ,©,ç□@fRf"fgf□□[f<□@Z □@,ɕϊ·,³,ê,Ü,·□B,½,¾,μ□@fRf"fgf□□[f< Z ,ĺ□@-â'è,Ì, ,éfR□[fh,È,Ì,Å□AfXfy□[fX,ɕϊ·,³,ê,Ü,·□B f[]fjf...]|,ÌŠK'w,ª[[,,È,é,Æ]Ä"x,»,Ì]ê[]Š,É-ß,è,½,¢]ê[]‡,É[]A,È,É,©,Æ-Ê"|,È,à,Ì,Å,·[]B,»,±,Å]A[]ÅŒã,ÉŠJ,©,ê,½[]i[]Å,à]Å<ߎg—p,³,ê,½[]jf]fbfvfAfbfvf[]fjf...][,É^ê",Å,à,Ç,ê,é<@"\,ð p^Ó,µ,Ü,µ,½[]B

,±,Ì‹@"\,Í•K,\_,È,É,©,Ì•Ò□WfL□[,ðŠ",è"-,Ä,ÄŽg—p,μ,Ä,,¾,³,¢□B,»,¤,Å,È,¢,ÆŒ‹‹Ç,±,Ì‹@"\ ,ðŠÜ,Þf□fjf...□[,ª,¢,Â,à•\ަ,³,ê,éŽ-,É,È,è□A,±,Ì‹@"\,Í^Ó-¡,ð,È,³,È,¢Ž-,É,È,è,Ü,·□BffftfHf‹fg,Å,Íftf@f"fNfVf‡f"fL□[,e,P,O,ÉŠ",è"-,Ä,ç,ê,Ä,¢,Ü,·□B

#### f□fjf...□|,ÌfŠftfŒfVf...

'akira',Å,ĺfAfvfŠfP□[fVf‡f"f□fjf...□|□iftfŒ□[f€fEfCf"fhfE,É•\ަ□j,â HTML —p,Ìf□fjf...□|,ðŽ©— R,ÉfJfXf^f}fCfY,Å,«,é,æ,¤,É,È,Á,Ä,¢,Ü,·,ª□A,±,ê,ç,Ìf□fjf... □[,ðfJfXf^f}fCfY,µ,½Œã,ÉfefXfg,µ,½,¢□ê□‡,â"ü,ê'Ö,¦,Ä,·,®,É—<sup>~</sup>—p,µ,½□ê□‡,ĺf□fjf... □[,ÌfŠftfŒfVf...,ð□s,Á,Ä,,¾,3,¢□B

fAfvfŠfP□[fVf‡f"f□fjf…□[,ÌfŠftfŒfVf…□A HTML f□fjf…□|,ÌfŠftfŒfVf…,Í<¤,Éf□fjf…□|□m**,»,Ì'¼**] ,É, ,è,Ü,·□B

 $, \grave{E}, \ddot{\Box} Af \Box f j f \dots \Box [, \delta f ] f X f ^ f \} f C f Y, \cdot, e \Box e \Box \ddagger, i \Box A \bullet K, \_ f I f \check{S} f W f i f <, \delta \bullet \hat{U} ` \P, \mu, \ddot{A}, \bigcirc, \varsigma, \acute{E}, \mu, \ddot{A}, , \overset{3}{4}, \overset{3}{4}, e \Box B$ 

### f}fNf□

'akira',Å,Í EUC ,ðŽæ,è^µ,¤Ž−,ª,Å,«,Ü,·□B <u>ftf@fCf‹,ðŠJ.</u>,Æ<u>fefLfXfg,̕ۑ¶</u>,ðŽQ□Æ,µ,Ä,,¾,³,¢□B ʻl'ð,³,ê,½″ĺ^ĺ,ÌfefLfXfg,É'Î,μ,Ä□A□®Œ`□^—□,ª,Å,«,Ü,·□B<u>fefLfXfg,Ì□®Œ`</u>,ðŽQ□Æ,μ,Ä,,¾,³,¢□B

'akira',Å,Í Unicode ,ðŽæ,è^µ,¤Ž−,ª,Å,«,Ü,·□B <u>ftf@fCf<,ðŠJ.</u>,Æ<u>fefLfXfg,̕ۑ¶</u>,ðŽQ□Æ,µ,Ä,,¾,3,¢□B <Ö'¥□^—□

<Ö'¥□^—□,Æ,Í□A□s--,â□s"ª,É,«,Ä,Í,¢,<sup>-</sup>,È,¢•¶Žš(□s"ª,Ì<Ö'¥•¶Žš,Ì—á,Æ,μ,Ä,Í □**B**□**A**,È,Ç□A□s--,Ì<Ö'¥•¶Žš,Ì—á,Æ,μ,Ä □**i**,È,Ç,ª,,è,Ü,·□BŽ,,,Í,¢,Á,±,¤,É□\,í,È,¢,Ì,Å,·,ª□A□¢ŠÔ,Å,Í,»,¤,ς,μ,¢ ,Å,·□B□j,ª□s--

,â□s<sup>"</sup>ª,É,≪,Ä,µ,Ü,Á,½□ê□‡,É□A,»,Ì•¶Žš,ð'O,Ì□s,Ì,¨□K,É^Ú"®,µ,½,è□A–",Í'O,Ì□s,Ì□s–– •¶Žš,ðŽŸ,Ì□s,É^Ú,·Ž−,Å□A□s"ª,â□s––,Ì•¶Žš,ð′2□®,µ,æ,¤,Æ,·,é,à,Ì,Å,·□B

'O,Ì□s,Ì□s--,É^Ú,·,±,Æ,ð[**,Ô,牺,°**]□A'O,Ì□s,Ì□s--,Ì•¶Žš,ðŽŸ,Ì□s"ª,É,à,Á,Ä,¢,Ž-,ð[**'Ç,¢**□**o,μ**] ,Æ,¢,¢,Ü,·□B

'akira',Å,ĺ[]A['Ç,¢[]o,µ],Ì,Ý,ðŽg,Á,½<Ö'¥[]^—[][]A[,Ô,牺,°],¾,¯,ðŽg,Á,½<Ö'¥[]^—[][]A,± ,Ì"ñ,Â,ðŽg,Á,½<Ö'¥[]^—[],ª'l,×,é,æ,¤,É,È,Á,Ä,¢,Ü,·[]B-"[]A<Ö'¥•¶Žš,à"o~^,Å,«,é,æ,¤,É,È,Á,Ä,¢ ,Ü,·[]B,È,¨[]A,±,ê,ç,Ì[]Ý'è,Í[]A[]m**f**[][**[ʃ]ʃ<ŠÂ**<**«,Ì[]Ý'è**],Ì[[]®Œ`[]**^—[],Ì[]Ý'è**],Å[]Ý'è,·,éŽ-,ª,Å,«,Ü,·[]B fL□[,ÌfŠfs□[fg,ªŽn,Ü,é,Ü,Å,ÌŽžŠÔ,Ì□Ý'è□AfŠfs□[fg,ÌŠÔŠu,ª□Ý'è,Å,«,Ü,·□Bf□fjf...□[[□**Ý'è**] ,Ì[**fL□[fXfs□[fh,Ì□Ý'è**],ð'l,ñ,Å,,¾,³,¢□B

# **E-Mail**

POP ,à SMTP ,à•<sup>a</sup>,©,Á,Ä,é]ANiftyserve ,ĺ,Ç,¤,µ,½]I,ÆŒ¾,í,ê,é•û,ĺ<u>.±,±</u>,Æ<u>.±</u>,Æ<u>.±</u>, $\underline{+}$ , $\underline{+}$ ,

<u>"dŽqf⊡[f<,Ì"±"ü</u>

<u>"dŽqf□□[f<ŠÂ<«,Ì□Ý'è</u>

<u>\_\_\_¼,Ì\_Ý'è</u>

<u>fAfhfŒfXfufbfN,Ì□Ý'è</u>

fAfhfŒfXfufbfN,Ì"Á•Ê,ÈftfHf<f\_

<u>f[][[f<fAfhfŒfX,ÌŽQ[]Æ</u>

<u>•Ô□M¤"]'—fef"fvfŒ□[fg,Ì□ì□¬</u>

<u>f\_\_\_[f<f{fbfNfX,ÆftfHf<f\_,Ì\_ì\_\_\_</u>

<u>f\_fCfl□[fh<@"\</u>

fNfŠfbfJfuf<,t,q,k,ÆfNfŠfbfJfuf<fAfhfŒfX

<u>'—⊡M</u>

<u>•Ô□M,Æ"]'—</u>

<u>f[][[f<]U,蕪, ]ðŒ],Ì]Ý'è</u>

<u>f==[f<,Ì=U,蕪,¯</u>

<u>f□□[f<,Ì^Ú"®</u>

<u>f□□[f<,Ì EXPORT ,Æ IMPORT</u>

<u>'¼,Ìf□□[f‰,©,ç,ÌIMPORT</u>

<u>•´Ž,f□□[f<,Ì'{□õ</u>

<u>Niftyserve</u>,É"ĺ,¢,½f□□[f<,ðŽó□M,·,é

<u>Niftyserve ,̉ï‹cŽº,ÉfAfNfZfX,·,é</u>

Niftyserve ,̊‹«□Ý'è

<u>MIMEf^fCfv,Ì"o~^</u> <u>PGP\_,É,Â,⊄,Ä</u> <u>f⊡□[f<Ši"[fffBfŒfNfgfŠ,Ì^Ú"®</u> <u>'m,Á,Ä,é,ƕ֗~,ÈŽ-</u>

<u>•t~^</u>

#### "dŽqf□□[f‹‹@"\,Ì"±"ü

"dŽqf□□[f<fVfXfef€,ð"±"ü,·,é,Æ,«,ÉŒ»,ê,鉿-Ê,Å,Ì□Ý'è•û-@

#### (1) f□□[f<,ðŠi"[,·,éfffBfŒfNfgfŠ</pre>

Žó⊡M⊡A'—□Mf□□[f< ,»,µ,Ä□A,±,ê,ç,Ìf□□[f<,ðŠÇ—□,·,éftf@fCf<,ðŠi"[,·,éfffBfŒfNfgfŠ,ðŽw'è,µ,Ä,-,¾,³,¢□B,e,c" ™fŠf€□[fofuf<,ÈfffofCfX,ĺŒˆ,µ,ÄŽw'è,µ,È,¢,Å,,³⁄4,³,¢□B

#### (2) fRf"fsf...□[f^-¼

,k,`,m,Å—~—p,³,ê,é []ê[]‡,ĺfRf"fsf...[][f^-¼,ð []Ý'è,µ,Ä,,¾,³,¢ []B,»,ê^ÈŠO,Ì[]ê[]‡,ĺ<ó—",É,µ,Ä,-,¾,³,4,³,¢ []B

#### (3) SMTP fT[[fo

"dŽqf□[[f<'—[]M—p,ÌfT[][fo,Ì-¼'O,ð<L"ü,μ,Ä,,¾,³,¢[]B, ,È,½,̉Á"ü,μ,Ä,¢ ,éfvf□fofCf\_,©,ç[]uf[][[f<fT[[fofzfXfg-¼]]v" ™,Ì-¼'O,Å~A—[],³,ê,Ä,¢,é,Í,¸,Å,·[]B

(—á□jŽ",Ì□ê□‡

mail.tg.rim.or.jp

#### (4) POP fT[[fo

"dŽqf□[[f<Žó[]M—p,ÌfT□[fo,Ì-¼'O,ð<L"ü,µ,Ä,,¾,³,¢[]B, ,È,½,̉Á"ü,µ,Ä,¢ ,éfvf□[fofCf\_,©,ç□uf□[[f<fT□[fofzfXfg-¼]v"™,Ì-¼'O,Å~A—[],³,ê,Ä,¢,é,Í,¸,Å,·[]B'Ê[]í,Í[]ã,Ì SMTP fT□[fo,Æ POP fT□[fo,Í"⁻,¶-¼'O,¾,ÆŽv,¢,Ü,·[]B

(—á□jŽ",Ì□ê□‡

mail.tg.rim.or.jp

#### (5) POP fT[[fof]fOfCf",h,c

POP fT[[fo,Éf[]fOfCf",·,鎞,Ì,h,c,ð<L"ü,µ,Ä,-,¾,³,¢[]B'Ê[]í,ĺfvf[]fofCf\_,Ö,Ìf[]fOfCf",h,c,Æ"⁻,¶,¾,ÆŽv,¢,Ü,·[]B

(—á□jŽ",Ì□ê□‡

khf07113

(6) , ,È,½,Ì-{-¼

, ,È,½,Ì−¼'O,ð<Ľ"ü,μ,Ä,,¾,³,¢∏B

#### (7) E-Mail fAfhfŒfX

, ,È,½,Ìf□□[f<fAfhfŒfX,ð<L"ü,μ,Ä,,¾,³,¢□B

(—á□jŽ",Ì□ê□‡

khf07113@mail.tg.rim.or.jp

,±,ê,ç,Ì□î•ñ,Í"dŽqf□□[f‹‹@"\,ðŽg—p,·,é^×,Ì□A□Å□¬ŒÀ,Ì□î•ñ,Å,·,Ì,Å•K,¸<L"ü,µ,Ä,-

,¾,³,¢□B<L"ü,ª,È,¢□ê□‡,Í"dŽqf□□[f<,Ì<@"\,ª—~—p,Å,«,Ü,¹,ñ□B

'—□M

'—[]M‰æ-Ê,Å,Ì[]Ý'è•û-@

#### (1) Recipients

f[]][f‹,Ì^¶[]æ,ð‹L"ü,μ,Ä,,¾,³,¢[]B[Recipients] f{f^f",ð‰Ÿ,·,Æ[]AfAfhfŒfXfufbfN,ª•\ ަ,³,ê,Ü,·[]B•¡[]",Ì^¶[]æ,ð[]Ý'è,·,鎖,à,Å,«,Ü,·[]B,±,Ì[]ê[]‡,Í[]A"¼Šp,Ì[]u[]A[]v,Å‹æ[]Ø,Á,Ä,,¾,³,¢[]B

fAfhfŒfX,Ì•\<L•û-@,Í[]AŠî-{"I,É,Í

ft[[fU[[-¼@fhf[]fCf"-¼

,Æ<u>□</u>',«,Ü,·,ª<u>□</u>A

 $-\{-\frac{1}{4}, \hat{a}fjfbfNfl[[f \in <ft[fU][-\frac{1}{4}@fhf]]fCf"-\frac{1}{4}>$ 

,Å,à,n,j,Å,·∏B

#### (3) Subject

f□□[f<,Ì•W'è,Å,·□BfCf"f^□[flfbfg,Å,Í,±,Ì Subjct ,Í□È—ª‰Â"\,Å,·,ª□A,±,Ìf□□[f<fVfXfef€ ,Å,Í•K□{,É,È,Á,Ä,¢,Ü,·,Ì,Å•K,\_<L"ü,µ,Ä,,¾,³,¢□BSubject ,É"ú-{Œê,ªŠÜ,Ü,ê,Ä,¢,é□ê□‡,Í JIS fR□[fh ,Å BASE64 ,ð—~—p,µ,Ä'—,ç,ê,Ü,·□B

#### (4) SMTP Server

f[][[f<,ð'—[]M,·,éfT[][fo,ªf[][[f<-^,É'l,×,Ü,·[]B[]ÅŒã,É,¦,ç,Î,ê,½fT[][fo,ªŽŸ,ÌffftfHf<fg,ÌfT[][fo,É,È,è,Ü,·[]B

#### (5) []]-¼

 $\begin{array}{l} f \square fbf Z \square [fW, \dot{l} \square Å Œ ~a, \acute{E} \bullet t, \bar{}, \acute{e} \square u \square - \frac{1}{4} \square v, ð `l, \tilde{N}, \ddot{U}, \cdot \square B, \pm, \dot{l} \square - \frac{1}{4}, \acute{I} ``A, \acute{E} \bullet K - v, Æ Œ ^{3}_{4}, \varkappa - \acute{o}, Å, ĺ, , è, \ddot{U}, ^{1}, ~n, ^{a} \square A, \dot{Y}, \dot{E}, ^{3}, ~n` + \square X < \tilde{A}, \dot{A}, \ddot{A}, \varsigma, \acute{A}, \mu, \acute{a}, \acute{e} - l, Å, \cdot \square B \square u, \grave{E}, \mu \square v, ð `l, Ô, Æ \square u \square - \frac{1}{4} \square v, \acute{I} \bullet t & \dot{A}, ^{3}, \acute{e}, \ddot{U}, ^{1}, ~n\square B, \pm, \dot{l} \square - \frac{1}{4}, \dot{I} \square u \square - \frac{1}{4}, \dot{I} \square \acute{Y} ``e \square v, Å, , \varsigma, @, , , & \dot{B} \square u, \grave{E}, \ddot{A}, ¢, \acute{e} \bullet K - v, ^{a}, , \grave{e}, \ddot{U}, \cdot \square B \end{array}$ 

#### 

f[]][f<,É[]d—v"x,ð•t,¯,Ä'—[]M,·,鎖,ª,Å,«,Ü,·[]B[]Ý'è[]o—^,é[]d v"x,ĺfŒfxf<,P,©,çfŒfxf<,W,Å,·[]BfŒfxf<,P,ª[]d—v"x,ª[]Å[],,Å,W,ª[]Å'á,Å,·[]B

,È,¨[]A[]d—v"x-,O,ð'l,Ô,Æ[]d—v"x,Ì[]Ý'è,Í,¨,±,È,í,ê,Ü,¹,ñ[]B

# (7) Draft

 $\label{eq:constraint} \begin{array}{l} & \label{eq:constraint} \\ & \label{eq:constraint} \\ & \label{eq:con$ 

 $-"[A]u"dŽqf][[f<ŠÂ<<,l][Ý'è]v["[u,»,l'¼]v["[u'-[M,³,ê,½']]e,l[n]e,l[n]e,e]v,²flf",É,È,Á,Ä,¢, (e]e]e]t,l[A,»,l'[]e,l(-[M,³,ê,é,Æ"<sup>-</sup>Žž,É]u'-[Mf][[[f<f{fbfNfX[v, ©,ç]1[@e,³,ê,Ü,·]B]$ 

'èŒ^f□□[f<"™,ð□u'□□e□v,Æ,μ,Ä,¨,¢,Ä•K—v,ÈŽž,É'—□M,μ,½,¢□ê□‡,È,Ç,ĺ,±,ê,ðflft,É,μ,Ä,¨,Ž– ,ð,¨'E,ß,μ,Ü,·□B

#### (8) Details

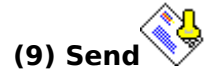

f□□[f<,ð'—□M,μ,Ü,·□Bflftf‰fCf",Å□ì<Æ'†,Ì□ê□‡,Í'—□M,p,É'— ,ç,ê,Ä□AŒã'ö□AŽÀ□Û,ÉfT□[fo,É□Ú'±,³,ê,½Žž,É^ꊇ,μ,Ä'—□M,³,ê,Ü,·□B

flftf‰fCf",Å□ì<Æ,μ,½,¢□ê□‡,ĺ□Af□fjf…□[□u□Ý'è□∨,Ì□uflftf‰fCf",Å□ì<Æ□∨,ð'l,ñ,Å,,¾,³,¢□Bflftf ‰fCf",Å□ì<Æ'†,Ì□ê□‡,ĺ,±,Ìf□fjf…□[□€−Ú,Éf`fFfbfNf}□[fN,ª∙t,¢,Ä,¢,é,ĺ,\_,Å,·□B

#### (10) ‰æ-Ê,É•\ަ,³,ê,éf‰f"fv

#### (11) Sign

 $\label{eq:constraint} \begin{array}{l} `l'\delta,^3,\hat{e},\ddot{A}, \varphi,\dot{e} \square -\frac{1}{4}, \delta \times \square \acute{Y}, \dot{I} fefLfXfg, \dot{I} \bullet \dot{O} \square W^{\hat{E}'}u, \dot{E}' \} ````u, \mu, \ddot{U}, \cdot \square B, \pm, \dot{I} f \{ f^{f'}, \overset{a}{=} & \ddot{V}, \dot{I}, \dot{e}, \dot{E} \square -\frac{1}{4}, \dot{I} f \} f \{ f f f f N f X, \dot{I} \square - ^{3} \times @ \square v, \dot{E}, \dot{E}, \dot{e} \square A' - \square M, \cdot, \dot{e} \square \hat{e} \square^{\ddagger}, \dot{E}, \dot{I} \square \square [f <, \dot{I} - - "\ddot{o}, \dot{E} \square -\frac{1}{4}, \overset{a}{=} \bullet t & \dot{A}, \overset{a}{,} \hat{e}, \dot{E}, -\dot{E}, \dot{e}, \ddot{U}, \cdot \square B \end{array}$ 

,à,<br/>
<code>a,=^ê(x,±,lf{f^f(,ð;%,ð;,Æ]]-¼(l'ð,lfRf(f{fbfNfX,ª]u</code><br/>
<code>LCEg]v,É,È,è,Ü,:</code><br/>
<code>B]æ,Ù,C'}(``u,³,ê,½]]-¼,ĺ,»,l,Ü,Ü,ÅŽæ,è]A,³,ê,éŽ-,ĺ, ,è,Ü,¹,ñ]B'</code><br/>
<code>[M,,é]ê]‡,É,lf]][f<,l--"ö,É'l'ð,³,ê,½]]-¼,ª•t‰A,³,ê,Ü,:]B</code>

#### '—[]M[]i[]Ú[]×[]Ý'è[]j

 $\label{eq:model} ``---]M_i]\dot{U} \times [\dot{Y}'\dot{e}]j \mbox{\ensuremath{\ensuremath$ 

#### (2) []-¼(Sign)

 $\begin{array}{l} ,\pm,\pm,\&, i[]A[]u[]]-\frac{1}{4}, i[]\acute{Y}`e]]v,\&[]\acute{Y}`e,\mu,\frac{1}{2}]]]-\frac{1}{4},&\acute{O}[]W,\cdot,\acute{e}\check{Z}-,\frac{a}{4},\&,U,\cdot]]B\bulletO[]W&\tilde{a},i]]]-\frac{1}{4},&i[]bfZ[][fW,i]]\&\tilde{C}a,\acute{E}\bullett&(A,^3,\hat{e},U,\cdot]]B&\tilde{C}a,i]]u[]]-\frac{1}{4}[]v,i]]\acute{Y}`e,i\bulleti]]X,^3,&\acute{e},U,^1,n]]B&i[]A,a,i]$ 

#### (3) 'ljÁfwfbf\_[[(Additional headers)

 $f \Box \Box [f <, \hat{I} f w f b f_, \hat{E}' C & (\hat{A}, \mu, \frac{1}{2}, \hat{C} \times f w f b f_, \hat{O} < \hat{E}' (\hat{U}, \mu, \hat{A}, \frac{3}{4}, \frac{3}{4}, \frac{3}{4}, \hat{C} = \hat{I}, \hat{C} < \hat{I} \\ , \hat{A}, \cdot \Box B, \frac{1}{2}, \frac{3}{4}, \mu \Box A To:, Cc: Bcc,, Subject, From: , Date:, In-Reply-To , (\hat{Z} © " ® "I, \hat{E} = \hat{I}) \Box \neg, \hat{a}, \hat{C}, \hat{A} = \hat{I}, \hat{A} = \hat{I}, \hat{A}, \hat{A}, \hat{A}, \hat{A}, \hat{A}, \hat{A}, \hat{A} = \hat{I}, \hat{A} = \hat{I}, \hat{A} =$ 

#### (4) "Y•t□'-Þ(Attachments)

f□fbfZ□[fW,É"<sup>-</sup>□«,µ,½,¢□u□'—Þ□vAttachments ,ª, ,ê,Î,±,±,ÅŽw'è,µ,Ä,-,¾,³,¢□B,P,UŒÂ,Ü,Å□Ý'è,Å,«,Ü,·□B,Æ,È,è,Ì□uŽQ□Æ□vf{f^f",ð‰Ÿ,·,Æ□Aftf@fCf‰□[,ª•\ ަ,³,ê,Ü,·□B

ftf@fCf<-¼'O,ð<Ľ"ü,µ,½Œã,É,□u'ljÁ(Add)□vf{f^f",ð‰Ÿ,·,Ì,ð-Y,ê,È,¢,Å,,¾,³,¢□I

#### (5) fGf"fR[[fh(Encode Method)

#### (6) '— []M—\'è"ú(Sending Date) []A'— []M—\'莞ŠÔ(Sending Time)

'—□M,·,é"ú,ÆŽžŠÔ,ð□Ý'è,Å,«,Ü,·□B,½,¾,μ□A,±,ÌŽžŠÔ,É,È,Á,½,çŠY"-f□□[f<,ªŽ©"®"I,É'— □M,³,ê,é,Ì,Å,Í,È,,Ä□u'—□M□v,ªŽÀ□s,³,ê,½,Æ,«,ÉŒ»□Ý,ÌŽž□□,Æ"äŠr,μ,Ä'—□M,·,é,©,Ç,¤ ,©,Ì"»'f,ª,³,ê,é,¾,⁻,Å,·□B

#### (7) ΚŠJfL[[,ð"Y•t,·,é]B(Attach Public Key)

,±,ê,ªflf",Ì[]ê[]‡,Í PGP ŒöŠJfL[][,ð RFC2015 []€<',ÌŒ`Ž®,Åf[][[f<,É"Y•t,μ,Ü,·[]B,o,f,o,ªfCf"fXfg[][f<,³,ê,Ä,¢,Ä[]AŒöŠJfL[][ftf@fCf<,ª[]ì[]¬,³,ê,Ä,¢ ,é•K—v,³, ,è,Ü,·[]B

#### (8) fL[[ftf@fCf<(Keyring Name)

•Ô**□**M,Æ"]'—

•Ô□M

$$\begin{split} \check{Z} \delta, \check{Z} & \&, \dot{A}, \check{L} f \square [f < , \ddot{O}, \dot{I} \bullet \hat{O} \square M, \dot{I} \square u' - \square M, \mu, \check{L} \square, \ddot{O}, \dot{I} \bullet \hat{O} \square M \square v, \mathcal{A} \square u' - \square M, \mu, \check{L} \square I, \mathcal{A}, \varkappa, \varkappa, \dot{I} f \square [f < , \eth'' - \bullet \tilde{n}, \overset{3}{,} \hat{e}, \check{L} \square I' S \tilde{o}, \ddot{O}, \dot{I} \bullet \hat{O} \square M \square v, \overset{3}{a}, \dot{e}, \ddot{U}, \square B \end{split}$$

'—□M,μ,½□l,Æ,»,Ìf□□[f<,ð"<sup>-</sup>•ñ,³,ê,½□l'S^õ,Ö,Ì•Ô□M,ĺfc□[f<fo□[,Ìሙ f{f^f",ð‰Ÿ,μ,Ü,·□B

 $\label{eq:scalar} $$ \hat{O}_{0} = \hat{O}_{0} = \hat{O}_{0}$ 

⊡i—á⊡j

ayanoakira@mail.co.jp []<sup>°</sup> OK ayanoakira@mail.co.jp (^»,Ì-¾)[]<sup>°</sup> NG

"]'—

"]'—,Í[]u^ø—p"]'—[]v,Æ[]uf[][][f<,ð"Y•tftf@fCf<,Æ,µ,Ä"]'—[]v,·,é"ñ'Ê,è,Ì•û-@,ª, ,è,Ü,·[]B^ø—p"]'—,Íf[][][f<,Ì-{•¶,Ì,Ý,ª"]'—,³,ê,Ü,·]B"Y•tftf@fCf<,Æ,µ,Ä"]'—,³,ê,i[],[][f<'S•¶,ª"]'—,³,ê,Ü,·]B

^ø—p"]'—,ĺfc[[f<fo[[,]] f{f^f",ð‰Ÿ,µ,Ä,,¾,³,¢[]B "Y•t"]'—,ĺfc[[f<fo[[,]] f{f^f",ð‰Ÿ,µ,Ä,,¾,³,¢[]B

#### f\_\_[f<\_U,蕪,<sup>-</sup>\_ðŒ\_,Ì\_Ý'è

#### (1) fwfbf\_(Header)

 $\label{eq:constraint} \begin{array}{l} & \Box U, \dot{e} \bullet {}^{a}, \bar{}, \dot{f} \\ & \Box U, \dot{e} \bullet {}^{a}, \bar{}, \dot{f} \\ & \Box U, \dot{e} \bullet {}^{a}, \bar{}, \dot{c}, \dot{e}, \ddot{U}, \cdot \\ & \Box B, \pm, \pm, \dot{A}, \dot{I} \\ & \Box A, \dot{C}, \dot{I} \\ & f \\ & f \\$ 

To.Cc,From,Subject,Reply-To,<Any In Header> , $^{a}$ 'I,×,Ü,· $\Box$ A<Any In Header> , $\hat{I}$ ,·,×,Ä,Ìfwfbf\_,É^ê'v,µ,Ü,· $\Box$ B

#### (2) [ð@[(Condition)

f□□[f<□U,蕪,¯□ðŒ[),ð<L"ü,µ,Ü,·□B[]ðŒ[][Ý'è,É,Í[]³<K•\Œ»,à—~—p,Å,«,Ü,·□B[]³<K•\Œ»,ð—~ p,µ,½,¢[]ê[]‡,Í,±,̉æ-Ê,̉º,Ì•û,É•\ަ,³,ê,Ä,¢,é[]uŒŸ[]õ,Í[]³<K•\Œ»,ðŽg p,·,é[]v,ðf`fFfbfN,µ,Ä,,¾,³,¢[]B,È,¨]A[]³<K•\Œ»,É,Â,¢,Ä,Í <u>[]uŒŸ[]õ,Æ[]³<K•\Œ»[]v</u>,ðŽQ[]Æ,µ,Ä,-,¾,³,¢[]B

#### (3) "]'—[]æf]]][[f<f{fbfNfX(Destination Mail Box)

□U,蕪,¯□ðŒ□,ª^ê′v,µ,½,Æ,«,Ì□U,蕪,¯□æf□□[f‹f{fbfNfX,ð'l,ñ,Å,-,¾,³,¢□BffftfHf‹fg,Ì□ó'Ô,Å,Í□u,²,Ý" □v,µ,©,È,¢,Í,,,Å,·,Ì,Å□A, ,È,½,Ìf□□[f‹ŠÇ—□•û–@,É□] ,Á,Äf□□[f‹f{fbfNfX,ð□ì□¬,µ,Ä,,¾,³,¢□Bf□□[f‹f{fbfNfX,Ì□ì□¬,Í□uf□□[f‹f{fbfNfX□vfEfCf"fhfE,Å□s,¢ ,Ü,·□B

#### (4) 'ljÁ(Append)

 $[]\tilde{a},\tilde{l}(1),(2),(3),\delta < L""u,\mu,\ddot{A}[]A,\pm,\tilde{l}f{f^f",}\delta & \ddot{Y},\cdot,\mathcal{A}[]A[]U,\dot{e}\bullet^{\underline{a}},\bar{f}tfBf < f^[],\mathcal{A},\mu,\ddot{A}"o^{^,3},\hat{e},\ddot{U},\cdot]]B$ 

#### (5) []í]œ(Remove)

,±,Ìf{f^f",ð‰Ÿ,·,Æ[]A[]u[]U,蕪,<sup>-</sup>ftfBf‹f^[][]v,ð•\ަ,μ,Ä,¢,éfŠfXfgf{fbfNfX,Ì[]A'l'ð,³,ê,Ä,¢ ,éftfBf‹f^[][,ð[]í[]œ,μ,Ü,·[]B

#### (6) —D□æ"x,ð□ã,°,é(Priority Up)□A—D□æ"x,ð‰º,°,é(Priority Down)

f□□[f‹,Ì□U,蕪,¯,Í□AftfBf‹f^□[,ð□‡"Ô,ÉŽŽ,µ,Ä,¢,«□A^ê'v,µ,½,ç,»,Ìf□□[f‹f{fbfNfX,É□U,蕪,¯,Ä,¢ ,«,Ü,·□B•K—v,ɉž,¶,Ä□A,±,Ìf{f^f",ðŽg—p,µftfBf‹f^□[,Ì—D□æ"x,ð□ã,°‰º,°,µ,Ä,-,¾,³,¢□BfŠfXfgf{fbfNfX,Å'I'ð,³,ê,Ä,¢,éftfBf‹f^,ª'€□ì,Ì'Î□Û,É,È,è,Ü,·□B f\_\_[f<,Ì\_U,蕪,<sup>-</sup>

f]\_][f<,ª],µ,µ,©,È,¢]ê[]‡,Í-âʻè, ,è,Ü,¹,ñ,ª]Aʻ[],¦,Ä,,é,Æ[]AŽdŽ-ŠÖŒW,Ìf[][[f<,Æfvf ‰fCfx[][fg,Èf]][[f<,É•ª,¯,½,¢]A~bʻè•Ê,É•ª—Þ,µ,½,¢]A,Æ,¢,¤<CŽ[],¿,É,È,Á,Ä,-,é,Í,\_,Å,·]B,»,ÌŽž,Í[]uf]][f<[]U,蕪,¯<@"\[]v,ðŽg,Á,Ä•ª—Þ,µ,Ä,,¾,3,¢]B

 $\begin{array}{l} \square \langle \mathcal{A}, [\check{S} \grave{E}'P, A \square A f \square \square [f < f { fbfNfXfEfCf" fhfE, A \square A \square U, \grave{e} \circ a, \bar{}, \mu, \frac{1}{2}, \varphi f \square \square [f < , \delta' l' \delta, \mu, A \square i' l' \delta, lf } fEfX, A' l' \delta, \cdot, \acute{Z} -, \grave{a}, A, «, Ü, \cdot, a \square A f \square f ] fjf... \\ \square [\square \bullet O \square W \square v, \grave{l} \square v' | 1 \circ \delta \square v, \grave{l} \square A \square u, \cdot, \times, A' l' \delta \square v \square A \square u ftf@fCf <, \grave{l} \square & a a a u ft f @fCf <, \grave{l} \square & a a u ft f @fCf <, \grave{l} \square & a a u ft f @fCf <, \dot{l} \square & a a u ft f @fCf <, \dot{l} \square & a a u ft f @fCf & a a u ft f @fCf & a a u ft f @fCf & a a u ft f @fCf$ 

#### f□□[f<,Ì^Ú"®

f□□[f<,Ì^Ú"®,Í□uf□□[f<,Ì□U,蕪,⁻□v,ÅŽ©"®"I,É□s,¤Ž– ,à,Å,«,Ü,·,ª□A□uf]fbfg□•fy□[fXfg□v,ÅŽè"®,Å,à□s,¦,Ü,·□B'€□ì•û–@,Í,μ,½,Ì′Ê,è,Å,·□B

f\_\_\_[f<f{fbfNfXfEfCf"fhfE,Å\_A^Ú" ®,µ,½,¢f\_\_\_[f<,ð'I'ð,µ,Ä\_I'I'ð,ĺf}fEfX,Å'I'ð,·,éŽ-,à,Å,«,Ü,·,ª\_Af\_fjjf... [[[u•Ò]W[v,Ì]u'I'ð[v,Ì]A[u,·,×,Ä'I'ð]v]A[uftf@fCf<,Ì]æ"ª,Ü,Å'I'ð]v]uftf@fCf<,Ì]ÅŒã,Ü,Å'I'ð [v,ªŽg—p,Å,«,Ü,·]B[]jf]fjf... [[[u•Ò]W[v,Ì]u]Ø,èŽæ,è[v,ðŽÀ]s,µ]A^Ú" ®]æ,Ìf]][[f<f{fbfNfX,ðŠJ,¢,Ä, f][fjf...][[u•Ò]W[v,Ì]u"\,è•t,¯]v,ðŽÀ]s,µ,Ü,·]B

□Ø,èŽæ,è,ĺfc□[f‹fo□[,Ìf{f^f"<sup>™</sup>,Å□A-""\,è•t,<sup>-</sup>,ĺfc□[f‹fo□[,Ìf{f^f" ■,Å,àŽÀ□s,Å,«,Ü,·□B

## "dŽqf□□[f<ŠÂ‹«,Ì□Ý'è

□i,P<u>□j,o,n,ofAfJfEf"fg,Ì"o~^</u>

□i,Q<u>□j,r,l,s,ofT□[fo,Ì"o~^</u>

\_i,R\_j<u>\_Ú'±</u>

[]i,S[]j<u>Žó[]M,É,Â,¢,Ä</u>

□i,T<u>□j•\Ž</u>¦

□i,U<u>□j,»,Ì'¼</u>

#### ,o,n,ofAfJfEf"fg,Ì"o<sup>~</sup>^

 $,\pm,\pm, \text{Å}, \text{I}\check{\text{Z}}\circ[\text{M}-\text{pf}]_[f,fT][fo,\hat{\text{I}}"o^{^{}}^, \delta[s, \text{c}, \text{U}, \cdot]B\bullet_{i}]", \hat{\text{I}}fT[[fo, a"o^{^{}}^, \text{Å}, \text{s}, \text{U}, \cdot]B\bullet_{i}]", \hat{\text{I}}fT[[fo, a"o^{^{}}^, \text{A}, \text{s}, \text{U}, \cdot]B\bullet_{i}]", \hat{\text{I}}fT[[fo, a"o^{^{}}^, \text{A}, \text{s}, \text{U}, \cdot]B\bullet_{i}]", \hat{\text{I}}fT[[fo, a"o^{^{}}^, \text{A}, \text{s}, \text{U}, \cdot]B\bullet_{i}]", \hat{\text{I}}fT[[fo, a"o^{^{}}^, \text{A}, \text{s}, \text{U}, \cdot]B\bullet_{i}]", \hat{\text{I}}fT[[fo, a"o^{^{}}^, \text{A}, \text{s}, \text{U}, \cdot]B\bullet_{i}]", \hat{\text{I}}fT[[fo, a"o^{^{}}^, \text{A}, \text{s}, \text{U}, \cdot]B\bullet_{i}]", \hat{\text{I}}fT[[fo, a"o^{^{}}^, \text{A}, \text{I}, \text{U}, \cdot]B\bullet_{i}]", \hat{\text{I}}fT[[fo, a"o^{^{}}^, \text{A}, \text{I}, \text{U}, \text{I}]]", \hat{\text{I}}fT[[fo, a"o^{^{}}^, \text{A}, \text{I}, \text{U}, \text{I}]]", \hat{\text{I}}fT[[fo, a"o^{^{}}^, \text{A}, \text{I}, \text{U}, \text{U}]]", \hat{\text{I}}fT[[fo, a"o^{^{}}^, \text{A}, \text{I}]]", \hat{\text{I}}fT[[fo, a"o^{^{}}^, \text{A}, \text{I}]]", \hat{\text{I}}fT[[fo, a"o^{^{}}^, \text{A}, \text{I}]]", \hat{\text{I}}fT[[fo, a"o^{^{}}^, \text{A}, \text{I}]]", \hat{\text{I}}fT[[fo, a"o^{^{}}^, \text{A}, \text{I}]]", \hat{\text{I}}fT[[fo, a"o^{^{}}^, \text{A}, \text{I}]]", \hat{\text{I}}fT[[fo, a"o^{^{}}^, \text{A}, \text{I}]]", \hat{\text{I}}fT[[fo, a"o^{^{}}^, \text{A}]]", \hat{\text{I}}fT[[fo, a"o^{^{}}^, \text{A$ 

#### □i,P□j,o,n,ofT□[fo-¼

Žó[]M—pf[][][f‹fT[][fo,Ì-¼'O,ð‹L"ü,µ,Ä,,¾,³,¢[]B'Ê[]í,ĺfvf[]fofCf\_,Ìfhf[]fCf"-¼,Æ"¯,¶,Å,µ,å,¤[]B-¼'O,ð‹L"ü,µ,½Œã,É[]u'ljÁ[]vf{f^f",ð‰Ÿ,·,Ì,ð-Y,ê,È,¢,Å,,¾,³,¢[]B

,¿,È,Ý,É∏A∏í∏œ,μ,½,¢fT□[fo,ª, ,é,é□ê□‡,Í□A,»,ÌfT□[fo,Ì-¼'O,ðfŠfXfgf{fbfNfX,©,ç'I'ð,μ,Ä□u□í□œ□vf{f^f",ð‰Ÿ,μ,Ä,,¾,³,¢□B

 $\underline{\text{niftyserve},} \underline{f}^{(1)}_{1,2} = \underline{f}^{(1)}_{1,2} + \underline{f}^{(2)}_{1,2} + \underline{f}^{(2)}_{$ 

□i—á□jŽ",Ì□ê□‡

mail.tg.rim.or.jp

#### **□i,Q]jf]fOfCf**",h,c

,±,±,É,Í<code>[</code>A,o,n,ofAfJfEf"fg-¼<code>[</code>if<code>]</code>[f<fAfJfEf"fg-¼,ÆŒ¾,¤<code>]</code>ê<code>]</code>‡,à, ,è,Ü,·,Ë<code>]</code>j,ð<Ľ"ü,µ,Ü,·<code>]</code>B,o,o,o,Ìf <code>]</code>fOfCf",h,c,Å,í, ,è,Ü,¹,ñ<code>]</code>B

(—á□jŽ",Ì□ê□‡

khf07113

#### **□i,R□jfpfXf□□**[fh

fpfXf□□[fh,ð<Ľ"ü,μ,Ü,·□B

[]i—á[]jŽ",Ì[]ê[]‡

"é-§,Å,·□B

#### □i,S□jŽg—p,·,éf□□[f<f{fbfNfX

$$\begin{split} &\check{Z} \acute{O}[M,\mu, \frac{1}{2}f]\square[f\langle, \delta\check{S}i''[,\cdot,\acute{e}f]\square[f\langle f\{fbfNfX, \dot{I}-\frac{1}{4}'O, \delta'I, \ddot{n}, \dot{A}, ,\frac{3}{4}, ^{3}, \dot{e}\_BffftfHf\langle fg, \dot{I}\_0'\hat{O}, \dot{A}, \dot{I}\_A\_u\check{Z} \acute{O}\_M'' \_v, \\ &\mathcal{E}\_u, ^{2}, \acute{Y}'' \_v, \mu, @, \dot{E}, \dot{e}, \dot{I}, , , \dot{A}, \cdot \_B, o, n, ofAf]fEf''fg-^, \acute{E}^{a}, \texttt{x}f]\square[f\langle f\{fbfNfX, \delta\check{Z}g-p, \mu, \dot{A}, \cdot \_g, @, \P, \underline{B}\_D\_n, \mu, \ddot{A}, \cdot \_, \underline{A}, \underline{3}, \underline{4}\_B} \end{split}$$

#### **□i,T□jŽó□**MŽž,É,Í**□**V,μ,¢<u>f</u>**□□**[f<,ðŽæ"¾,∙,é**□**B

 $,\pm, \hat{e}, \hat{I} \Box A, \hat{A}, \ddot{U}, \hat{e} \Box A \Box u, \pm, \hat{l}, o, n, of AfJf Ef"fg, \delta fAfNf efBfu, \acute{E}, \mu, \ddot{U}, \cdot, © \Box H \Box v, \mathcal{E}, \phi, \varkappa^O - i, Å, \cdot \Box BfIft, \hat{l} \Box \hat{e} \Box \pm, \hat{l}, \pm, \hat{l} fAfJf Ef"fg, \hat{l} fXf L f b fv, ^3, \hat{e}, \ddot{U}, \cdot \Box B$ 

#### ]i,U]j"Ç,Ý]ž,ñ,¾f]][[f<,ÍfT][fo,©,ç]í]œ,∙,é]B

f□□[f<,ðfT□[fo,©,çŽó□M,μ,½,ç□A,»,Ì□ê,ÅfT□[fo,©,ç□í□œ,μ,Ü,·□B,½,¾,μ□A,±,Ì□€– Ú,ªflft,É,È,Á,Ä,¢,Ä,à□u"dŽqf□□[f<ŠÂ<«,Ì□Ý'è□v□¨□uŽó□M,É,Â,¢,Ä□v□¨□u ?? "ú^È□ãŒo ‰ß,μ,½f□□[f<,ÍfT□[fo,©,ç□í□œ,·□v,ÌŠúŠÔ,ð,·,¬,½f□□[f<,Í□í□œ,³,ê,Ü,·,Ì,Å'□^Ó,μ,Ä,,¾,³,¢□B
flft,Ì[]ê[]‡,Í LAST fRf}f"fh,Æf[][][f<fwfbf\_,Ì Status ,ð,Ý,Ä[]V,µ,¢f[][][f<,©,C,¤, ,©,ð"»'f,µ,Ü,·[]BfT[][fo,É,æ,Á,Ä,Í LAST fRf}f"fh,ðfTf|[][fg,µ,Ä,¢,È,¢,à,Ì,à, ,é,æ,¤,Å,·[]B,±,Ì[]ê[]‡,Í ,·,×,Ä,Ìf[][][f<,Ì Status ,ð©©,éŽ-,É,È,è,Ü,·,Ì,Å[]A,¿,å,Á,ÆŽžŠÔ,ª,©,©,è,Ü,·]B

# ,r,l,s,ofT[[fo,Ì"o<sup>~</sup>^

 $,\pm,\pm, \text{\AA}, \text{I}'--\Box M--pf\Box\Box[f < fT\Box[f o, ]"o~^, \ensuremath{\eth} \Box s, \ensuremath{,} U, \ensuremath{:} \Box B \bullet_i \Box ", \ensuremath{]} fT\Box[f o, \ensuremath{]} a"o~^, \ensuremath{\AA}, \ensuremath{.} U, \ensuremath{:} \Box B \bullet_i \Box ", \ensuremath{]} fT\Box[f o, \ensuremath{]} a"o~^, \ensuremath{\AA}, \ensuremath{.} U, \ensuremath{:} \Box B \bullet_i \Box ", \ensuremath{]} fT\Box[f o, \ensuremath{]} a"o~^, \ensuremath{\AA}, \ensuremath{.} U, \ensuremath{:} \Box B \bullet_i \Box ", \ensuremath{]} fT\Box[f o, \ensuremath{]} a"o~^, \ensuremath{\AA}, \ensuremath{.} U, \ensuremath{:} \Box B \bullet_i \Box ", \ensuremath{]} fT\Box[f o, \ensuremath{]} a"o~^, \ensuremath{\AA}, \ensuremath{.} U, \ensuremath{:} \Box B \bullet_i \Box ", \ensuremath{]} fT\Box[f o, \ensuremath{]} a"o~^, \ensuremath{\AA}, \ensuremath{.} U, \ensuremath{:} \Box B \bullet_i \Box ", \ensuremath{]} fT\Box[f o, \ensuremath{]} a"o~^, \ensuremath{\AA}, \ensuremath{.} U, \ensuremath{:} \Box B \bullet_i \Box ", \ensuremath{]} fT\Box[f o, \ensuremath{]} a"o~^, \ensuremath{\AA}, \ensuremath{.} U, \ensuremath{:} \Box B \bullet_i \Box ", \ensuremath{]} fT\Box[f o, \ensuremath{]} a"o~^, \ensuremath{\square}, \ensuremath{\square} a \to \ensuremath{.} U, \ensuremath{:} \Box B \bullet_i \Box ", \ensuremath{]} fT\Box[f o, \ensuremath{]} a"o~^, \ensuremath{\square}, \ensuremath{\square} a \to \ensuremath{.} a \to \ensuremath{I} a \to \ensuremath{I} a \to \e$ 

### □i,P□j,r,l,s,ofT□[fo-¼

'—□M—pf□□[f‹fT□[fo,Ì-¼'O,ð‹L"ü,μ,Ä,,¾,³,¢□B'Ê□í,ĺfvf□fofCf\_,Ìfhf□fCf"-¼,Æ"⁻,¶,Å,μ,å,¤□B-¼'O,ð‹L"ü,μ,½Œã,É□u'ljÁ□vf{f^f",ð‰Ÿ,·,Ì,ð-Y,ê,È,¢,Å,,¾,³,¢□B

,;,È,Ý,É ]A ]í ]œ,µ,½,¢f ][fo,², ,é,é ]ê ]‡,ĺ ]A,»,Ìf ][fo,Ì-¼'O,ðf Šf Xfgf{fb Nf X,©,ç'I'ð,µ,Ä ]u ]í ]œ ]vf{f^f",ð‰Ÿ,µ,Ä,,¾,³,¢ ]B

□i—á□jŽ",Ì□ê□‡

mail.tg.rim.or.jp

### **□i,Q□j'—□MŽÒ-**<sup>1</sup>⁄<sub>4</sub>

,±,ÌfT[[fo,©,ç'—[]M,·,é[]l,Ì-{-¼,ð<L"ü,µ,Ä,,¾,³,¢]]B'—[]Mf[][[f<,Ìfwfbf\_,Ì From ,É,±,Ì-¼'O,²<L"ü,³,ê,Ü,·]]B

### **□i,R□jf□[**f<**fAfhfŒf**X

□i—á□jŽ",Ì□ê□‡

khf07113@mail.tg.rim.or.jp

### □i,S□jŽg—p,·,éf□□[f<f{fbfNfX

 $f \Box \Box [f < f {fbfNfX, lf \Box \Box [f < f {fbfNfXfEfCf"fhfE, lmæ-Ê, Å, ¢, , ç, Å, à \Box ] \Box \neg, Å, «, Ü, · \Box B$ 

### []i,T[]j,±,ÌfT[[fo,ðffftfHf<fg,Ì,r,I,s,ofT][fo,Æ,∙,é]B

 $[]uf[][[f<,\dot{i}'-[]M[]v,\check{\sigma},\cdot,\acute{e},\mathcal{A}, «,\acute{e},\acute{f}, []A,\pm,\dot{i}ftf‰fO,^{a}flf",\acute{e},\dot{A},\dot{A}, ¢,\acute{e}fT[][fo, ©, c'-[]M,^{3},\hat{e},\ddot{U},\cdot]]B$ 

#### ∐Ú'±

RAS□ifŠf,□[fgfAfNfZfXfT□[fo),ð—~—p,µ,Ä□Af\_fCfAf<fAfbfv,ª,Å,«,Ü,·□B

(1) f\_fCfAf<fAfbfv,ð—<sup>~</sup>—p,∙,é[]B

,±,Ì□€–Ú,ªf`fFfbfN,³,ê,Ä,¢,é□ê□‡,Éf\_fCfAf‹fAfbfv,ª‰Â"\,É,È,è,Ü,·□B,½,¾,µ□A,±,Ì□€– Ú,ª□Ý'è,³,ê,Ä,¢,Ä,à□A,·,Å,Éflfbfgf□□[fN,É□Ú'±,³,ê,Ä,¢,é□ê□‡,Íf\_fCfAf‹fAfbfv,Í□s,í,ê,Ü,¹,ñ□B

(2) '—Žó□MŒã,É□Ú'±,ð□Ø'f,·,é□B

,±,Ì□€-Ú,ªf`fFfbfN,³,ê,Ä,¢,é[]ê[]‡,Íf]□[[f<,Ì'—Žó[]M,ª[]I,í,Á,½'iŠK,Å[]Ú'±,,ª[]Ø'f,³,ê,Ü,·[]B,½,¾,µ[]A[]Ø'f,³,ê,é,Ì,Í[]A,±,Ìfvf[]fOf‰f€,ªŽ©•ª,Å[]Ú'±,µ,½‰ñ[]ü,¾,¯,Å,·[]B,Â,Ü,è[]A,±,Ìfvf[]fOf‰f€`ÈŠO,Ìfvf[]fOf‰f€[]i á,¦,ÎWin95,Ìf fCfAf<fAfbfv[]j,Å[]Ú'±,ª[]s,í,ê,½[]ê[]‡,Í[]Ø'f,³,ê,Ü,¹,ñ[]B

(3)  $f_fCfAf_fbfvŽž, E[U' \pm [a, a'], \times, e, a, a, b, e]B$ 

f\_fCfAf‹fAfbfv,ð□s,¤□ê□‡□A,±,Ì□€-Ú,ªf`fFfbfN,³,ê,Ä,¢,é,Æ□A□Ú'±□æ,Ì^ê——•\,ª•\ ަ,³,ê,Ä□A,»,Ì′†,©,ç□Ú'±□æ,ð'I'ð,·,éŽ-,ª,Å,«,Ü,·□B

(4) <u>□</u>Ú'±-¼

[]Ú'±[]æ,Ì^ê——,Å,·[]B

(5) ft[[fU[[,h,c

 $f_fCfAf_{fAfbfv,} \Pi Y'e, A"o^{,3}, e, A, e, eft [[fU[[,h,c,A, \cdot \square B, \pm, \pm, A, I \bullet \Pi X, A, «, U, 1, \Pi \square B]$ 

(6) fpfXf□□[fh

fpfXf□□[fh,ĺ,±,±,Å□Ý'è,³,ê,½fpfXf□□[fh,ðŽg—p,μ,Ü,·,Ì,Å□A•K, \_□Ý'è,μ,Ä,-,¾,³,¢□B-"□A□Ý'è,³,ê,½fpfXf□□[fh,ĺ□ufpfXf□□[fh□vf{f^f",ð‰ϔ,³,È,¢,Æ•Ï□X,³,ê,Ü,¹,ñ□B

(7) ffftfHf<fg

,±,Ìf{f^f",ð‰Ÿ,·,Æ□Ú'±□æ^ê——,Å'I'ð,³,ê,Ä,¢,é□Ú'±□æ,ªffftfHf‹fg,Ì□Ú'±□æ,É,È,è,Ü,·□B

(8) fŠf\_fCfAf<‰ñ[]"

 $[] \acute{U}' \pm [] æ, @, ç ‰ \check{z}'' \check{s}, \overset{a}{=}^{3}, ¢ [] \acute{e} [] \ddagger, \dot{I} \check{S} f_f CfAf <, \dot{I} ‰ \tilde{n} []'', \delta [] \acute{Y} \acute{e}, \mu, Ü, \cdot [] B$ 

### Žó**⊡M,É,Â,¢,**Ä

 $\pm,\pm,\pm,$ Å,ĺf $\Box$ [f<,ðŽó $\Box$ M,·,é $\Box$ ê $\Box$ ‡,Ì,¢,Â,©,Ì $\Box$ Ý'è,ð $\Box$ s,¢,Ü,· $\Box$ B

### □i,P□j<N"®Žž,Éf□□[f<,ðŽó□M,·,é

,±,Ìftf‰fO,ªfIf",Ì□ê□‡□Afvf□fOf‰f€,ª<N"®,³,ê,½,ç,⋅,®,Éf□□[f<,ÌŽó□M,ðŠJŽn,μ,Ü,·□B

#### □i,Q□jŽ©"®f□□[f<"ž'...f`fFfbfN

f[][[f<,Ì"ž'...,ð[]A, ,é[]A^ê'莞ŠÔ-^,É'²,×,Ü,·[]B[]Ý'莞ŠÔ,Ì'P^Ê,Í•ª,Å[]A,O•ª,ª[]Ý'è,³,ê,Ä,¢ ,é[]ê[]‡,Í"ž'...,f`fFfbfN,ð[]s,¢,Ü,¹,ñ[]B

□uf□□[f<,Ì"ž'...,ðf□fbfZ□[fW,Å'm,ç,¹,é□v,±,Ìftf‰fO,ªflf",Ì□ê□‡□Af□□[f<,ª"ž'...,μ,½Ž–,ð□A‰æ– Ê,Éf□fbfZ□[fW,ð•\ަ,μ,Ä'm,ç,¹,Ü,·□Bflft,Ì□ê□‡,Í□AfXfe□[f^fXfo□[,É□uf□□[f<,ª"ž'...,μ,Ä,¢ ,Ü,·□v,Æ•\ަ,³,ê,Ü,·□B

[]uf[][[f<,Ì"ž'...,ð‰¹,Å'm,ç,¹,é[]v,±,Ìftf‰fO,ªflf",Ì[]ê[]‡[]Af[][[[f<,Ì"ž'...,ð WAVE ‰¹,ðŽg,Á,Ä'm,ç,¹,Ü,·[]BWAVEftf@fCf<,Í[]A,±,Ì—×,Ì[]uWave[]vf{f^f",ð‰Ÿ,μ,Ä,,¾,³,¢[]B

 $[]u, \hat{A}, \varphi, \hat{A}, \hat{E}'\hat{E}[]i, \hat{I}\check{Z}\delta[]M\check{Z}\check{z}, a^{1}, \hat{A}'m, \varphi, {}^{1}, \hat{e}[]v, {}^{a}flf'', \hat{I}[]\hat{e}[] \ddagger, \hat{I}[]\tilde{a}, \hat{I} WAVE^{1}, \delta-\hat{A}, \varphi, {}^{1}, \ddot{U}, \cdot]B$ 

#### **□i,R□**j,»,Ì'¼

^ê"x,É,½,,³,ñ,Ìf□□[f<,ª"ž'...,μ,½□ê□‡,É"õ,¦,Ä□A^ê ‰ñ,ÌŽó□M,ÅŽæ,è□ž,Þf□□[f<□",ð□Ý'è,Å,«,Ü,·□B□Ý'è'l,ª,O,Ì□ê□‡,ÍŽó□Mf□□[f<□",ð□§ŒÀ,μ,Ü,¹,ñ□B

f[]][f<,ÌfTfCfY[]ifofCfg[]j,É,æ,Á,ÄŽó[]M[]§ŒÀ,ª,Å,«,Ü,·[]B[]Ý'è'l,Í,P,j'P^Ê,Å,·[]B[]Ý'è'l,ª,O,Ì[]ê[]‡,ÍŽó[] M[]§ŒÀ,ð[]s,¢,Ü,¹,ñ[]B

 $\check{Z} \circ \square M, \mu, \frac{1}{2} f \square [f <, \hat{I} \bullet \hat{U} \check{S} \varsigma, \acute{E} \bullet s^{\hat{A}}, \frac{a}{2}, , \acute{E} \square \hat{E} \square [f <, \hat{I} E X PORT \square^{-} \square \square v, \delta \check{S}^{-} \square p, 3, \hat{e}, \ddot{A}, , \frac{3}{4}, 3, ¢ \square B$ 

## •\ަ,É,Â,¢,Ä

 $,\pm,\pm, \text{Å}, \text{if}_{\text{I}}_{f} = \text{I}_{f} + f + \frac{1}{2}, \text{Å}, \text{A}, \text{A$ 

### **□i,P□jf□[**f<f{fbfNfX,Å,Ì•\ަŒ...

 $f = [f^{\hat{e}} - \cdot, \hat{b}] = [f^{\hat{e}} - \cdot, \hat{b}] = [f^{\hat{e}}, \hat{b} - \hat{b}] + \hat{b} = \hat{b} = \hat$ 

### □i,Q□jf□□[f<f{fbfNfX,Ì•\ަ□€-Ú

f□□[f‹f{fbfNfX,Ì□uf□□[f<^ê——•\□v,Ì•\ަ□€−Ú,ð□Ý'è,μ,Ü,·□B□€−Ú,Ìftf‰fO,ªflf",Ì□ê□‡•\ ަ,³,ê,Ü,·□B

'—□M"ú□A'—□MŽžŠÔ□AŽó□M"ú□AŽó□MŽžŠÔ□A'—□MŽÒ-¼□Af□□[f<,Ì•W'è,ª□Ý'è,Å,«,Ü,·□B

### □i,R□j"ú•t,Ì•\ަ•û-@

'—[]M"ú,ÆŽó[]M"ú,Ì•\ަ•û-@,ð[]u"N[]^ŒŽ[]^"ú[]v,Æ[]uŒŽ[]^"ú[]^"N[]v,©,ç'I,×,Ü,·[]B

### []i,S[]jf[][[f<,Ì•À,בÖ,¦[€-Ú

f□□[f<^ê——•\,Í□A,±,Ì□Ý'è,ÉŠî,Ã,¢,Ä□A□í,Éf\□[fg□i•À,בÖ,¦□j,³,ê,Ä•\ަ,³,ê,Ü,·□B,±,± ,Åf`fFfbfN,³,ê,Ä,¢,é,í€-€-Ú,ªf\□[fgfL□[,É,È,è,Ü,·□B

 $`--\_M```u\_AŽ`o\_M```u\_A`--\_MŽ`O-¼\_Af\_\_[f<, ]•W``e\_A, ], ¢, Ã, ê, ©, ^{a}_{\_}[fgfL_[, É, È, è, Ü, \cdot\_B]$ 

### □i,T□j•À,בÖ,¦•û-@

•À,בÖ,¦,ð[]u[],[]‡[]v[]u[]~[]‡[]v,©,ç'I,×,Ü,·[]B

### □i,U□j□F

f□□[f‹fŠfXfg,ðŒ©,â,·,,·,é^×,É‹ô□""Ô,ß,Ì□€–Ú,Ì•¶Žš□F,ð□Ý'è,Å,«,Ü,·□B

### **□i,V□jftfHf"fg**

f[][[f<f{fbfNfX,ÅŽg—p,³,ê,éftfHf"fg,ðŽw'è,Å,«,Ü,·[]Bf[][[[f<f{fbfNfX,ª,·,Å,ÉŠJ,©,ê,Ä,¢ ,é[]ê[]‡,ÍŽŸ,ÉŠJ,©,ê,½Žž,©,ç—LŒø,É,È,è,Ü,·[]B

### ]**i,W**]**jf**]**[**[f<fŠfXfg,ĺfXfŒfbfh•\ަ,É,·,é]B

f□□[f<,ðfcfŠ□[•\ަ,É,μ,Ü,·□B,±,ê,ðflf",É,·,é,Æ□A•Ô□Mf□□[f<,ª,»,ÌŒ³,É,È,Á,½f□□[f<,Ì ‰º,ÉfCf"fff"fg,μ,Ä•\ަ,³,ê□Af□□[f<,Æ•Ô□Mf□□[f<,ÌŠÖŒW,ª′Í,Ý,â,·,,È,è,Ü,·□B

### \_i,X\_jf\_\_[f<,ðŽό\_Μ,μ,½,ςf\_\_[f<f{fbfNfX,ðŠJ,

### ]i,P,O]jf]][[f<frf...][f],Í]Å'剻•\ަ,·,é]B

 $,\pm,\pm,^{a}f^{f}fbfN,^{3},\hat{e},\ddot{A}, \\ \\ , \acute{e}\square\hat{e}\square^{\ddagger}, \\ \hat{I}f\square\square[f<,^{a}\check{S}J, \\ \\ & (\dot{e},^{1}/2\check{Z}\check{z}frf...\square[f\square,^{a}\square^{A}'a^{*}], \\ & (\dot{e},^{a},\hat{e},\dot{U}, \\ \\ & (\dot{e},^{a},\hat{e},\dot{U}, \\ \\ & (\dot{e},^{a},\hat{U}, \\ \\ & (\dot{e},^{a},\hat{U}, \\ \\ &$ 

### ,»,Ì'¼

## **□y,**»,Ì'¼‡@**□**z

## **□i,P□j fRf"fsf**...**□**[**f**<sup>^</sup>-<sup>1</sup>⁄<sub>4</sub>

,k,`,m,Å—~—p,³,ê,é ]ê]]‡,Í ]A'[--,ÌfRf"fsf...][f^-¼,ð]Ý'è,µ,Ä,,¾,³,¢]]B,»,ê^ÈŠO,Ì] ê]]‡,Í<ó —",É,µ,Ä,,¾,³,¢]]B

## []i,Q[]jf^fCf€f][[[f"

,"□Z,Ü,¢,Ì'n<æ,Ìf^fCf€f]□[f",ð□Ý'è,µ,Ü,·□B'½•<sup>a</sup>"ú-{,Å—<sup>~</sup>—p,³,ê,é,ÆŽv,¢ ,Ü,·,Ì,ÅffftfHf<fg,Ì□Ý'è,Ì□{,O,X,O,O□i,i,r,s□j,Ì,Ü,Ü,Å—Ç,¢,Æ,¨,à,¢ ,Ü,·□B,¿,È,Ý,É□A□{,O,X,O,O,Æ,ÍfOfŠfjfbfW•W□€ŽžŠÔ,É'Î,µ,Ä,XŽžŠÔ□i,ñ,Å,¢,鎖,ð^Ó–¡,µ,Ä,¢ ,Ü,·□B-″□A,i,r,s,Í"ú-{•W□€ŽžŠÔ,ÌŽ–,Å,·□B

### □i,R□j^ø—p∙"

 $\bullet \hat{O}[Mf][[f\langle, \delta]] - , \cdot, \acute{e}[\hat{e}] + [A\check{Z}\acute{o}[M, \mu, \frac{1}{2}f][[f\langle, \hat{I}f]fbfZ][fW, \acute{e}t, \bar{}, \acute{e}^{a} - p \bullet , ,, \delta \langle L^{"}\ddot{u}, \mu, \ddot{A}, , \frac{3}{4}, ^{3}, c]] B$ 

## **□i,S□jf^fCf€fAfEfgf^fCf€**

´Ê□MŽž,Ìf^fCf€fAfEfgŽžŠÔ,ð□Ý′è,μ,Ü,·□B,O,Ì□ê□‡,Í□Af^fCf€fAfEfg,Ìf`fFfbfN,ð,μ,Ü,¹,ñ□B′P^Ê,Í ,P□^,P,O,O,O•b,Å,·□B

# □i,T□j,²,Ý",ð<ó,É,∙,éf^fCf~f"fO

,²,Ý",É^Ú"®,³,ê,½f□□[f<,ð<ó,É,·,éf^fCf~f"fO,ð□A□uf□□[f<f{fbfNfX,ª•Â,¶,ç,ê,é,Æ,«□v□ufvf□fOf ‰f€,ª□I—¹,·,é,Æ,«□v,©,ç'I,ñ,Å,,¾,³,¢□B□u,μ,È,¢□v,ª'I,Î,ê,Ä,¢,é□ê□‡,Í<ó,É,Í,μ,Ü,¹,ñ□B

## □i,U□j fNfŠfbfJfuf<,t,q,k,Å<N"®,³,ê,éfCf"f^□[flfbfgfuf‰fEfU

### **□y,**»,Ì'¼‡A**□**z

# $[]i,P[]j \bullet \hat{O}[Mf[]][f{0}] \neg \check{Z}\check{z}, \acute{E}f[]fbfZ[[fW,ð^{o}] - p,\cdot,\acute{e}]$

,±,ê,²f`fFfbfN,³,ê,Ä,¢,é ]ê ]‡,Í ]A•Ô ]Mf ] ][f<,ð ]ì ]¬,·,é,Æ,«,É Œ³,Ìf ]fbfZ ][fW,ð^ø—p•,,ð•t,<sup>-</sup>,Ä^ø —p,µ,Ü,· ]B

### □i,Q□j'S^õ,É•Ô,·,é□ê□‡ To ,à ,b,f,Æ,μ,Ä^ø,«Œp,®

,±,ê,ªf`fFfbfN,³,ê,Ä,¢,é[]ê[]‡,ĺ[]A'S^õ,Ö,Ì•Ô[]Mf[][][ʃ<,ð[]]¬,∙,é,Æ,«,É[]A,±,Ìf[][[ʃ<,ð Το ,Å"⁻•ñ,³,ê,½[]I,É,àf[][][ʃ<,ð'—[]M,μ,Ü,·[]B'S^õ,Æ,ĺ,±,Ìf[][][ʃ<,ð"⁻•ñ,³,ê,½[]I'S^õ,Ì^Ó-¡,Å,·[]B

# **□i,R□j″¼ŠpfJf**^fJfi,Í'SŠpfJf^fJfi,ɕϊ·,·,é

 $fCf''f^{[[flfbfg, Å, i'''_4Špf]f^f]fi, lŽg-p, i_{-, 3}, \hat{e}, \ddot{A}, \varphi, \ddot{U}, {}^1, \tilde{n}, {}^2\square A, {}^1\!/_2, \ddot{U}, \acute{E}\check{S}\hat{O}^{\uparrow}a, {}^1\!, \ddot{A}\check{Z}g, \acute{A}, \ddot{A}, \mu, \ddot{U}, \varkappa$ 

,à,Ì,Å,:  $[B,\pm,\widetilde{n},E]^{0}_{A,\pm,I}ftf‰fO,^{a}flf",É,È,Á,Ä,¢,é,Æ'SŠpfJf^fJfi,ÉŽ©"`®"I,É•IŠ·,µ,Ä'-$  $<math display="block">[M,\mu,U,\cdot]B$ 

### []i,S[]jEXPORT ,³,ê,½f[][[f<,ĺ,²,Ý" ,Ö^Ú"®[]B

,±,Ìftf‰fO,³f`fFfbfN,³,ê,Ä,¢,é[]ê[]‡,Í[]A<u>f[]][[f<,ÌEXPORT[]^—[]</u>,Å EXPORT ,³,ê,½f]][[f<,Í,²,Ý",Ö<sup>´</sup>Ú"®,³,ê,é,æ,¤,É,È,è,Ü,·]]B

### □i,T□jEXPORT □æ,Ìftf@fCf<,ª'¶□Ý,·,é□ê□‡,Í'ljÁ□',«,·,é

,±,Ì□€–Ú,ªflf",Ì□ê□‡,Í EXPORT □æ,Ìftf@fCf<,ª'¶□Ý,·,é□ê□‡,Í,»,Ìftf@fCf<,É'ljÁ□',,«,³,ê,Ü,·□B

### $[i,U]j'-[M,^3,\hat{e},^{1/2}]u']=[v,\hat{I}]i]$ æ,·,é

,±,Ì□€–Ú,ªflf",Ì□ê□‡,Í□u'□□ef□□[f<f{fbfNfX□v,É□u'□□e□v,Æ,µ,ĕۑ¶,³,ê,Ä,¢,½f□□[f<,ªŽÀ□Û,É'— □M,³,ê,½Žž,É□u'□□ef□□[f<f{fbfNfX□v,©,ç□í□œ,³,ê,Ü,·□B

### □i,V□jniftyserve ,É"ĺ,¢,½fofCfifŠf□□[f<,ĺfXfLfbfv,•,é□B

,±,Ì□€–Ú,ªflf",Ì□ê□‡,Í niftyserve ,É"Í,¢,½fofCfifŠf□□[f<,Í–³Ž<,³,ê,Ü,·□B niftyserve ,É"Í,¢ ,½"dŽqf□□[f<,ðŽó□M,·,é,É,Í□u<u>niftyserve ,Ìf□□[f<,ðŽó□M,·,é</u>□v,ðŽQ□Æ,µ,Ä,,¾,³,¢□B

### **□i,W□j**'—**□**MŽž,É"Y•t,³,ê,éfefLfXfgftf@fCf<,ĺ,i,h,r,ɕϊ·,·,é**□**B

,±,Ì□€–Ú,³flf",Ì□ê□‡,Í□Af□□[f<,É"Y•t,³,ê,Ä'— □M,³,ê,éfefLfXfgftf@fCf<,Å,r,i,h,r,Å□',©,ê,½ftf@fCf<,Í,i,h,rfR□[fh,ɕϊ·,³,ê,½Œã,É,a,`,r,d,U,S–",Í ,t,t,d,m,b,n,c,d,ÅfGf"fR□[fh,³,ê,Ä'—□M,³,ê,Ü,·□Bflft,Ì□ê□‡,ÍŒ³,ÌfR□[fh,Ì,Ü,Ü'—□M,³,ê,Ü,·□B

### **□i,X□jŽó□**M,μ,<sup>1</sup>⁄<sub>2</sub>fefLfXfgŒ`Ž®,Ì"Y•tftf@fCf<,Í,r,i,h,r,ɕϊ·,·,é**□**B

,±,Ì[]€-

Ú,ªfl̈́f̈́,Ì□ê□‡,ĺŽó□M,μ,½fefLfXfgŒ`Ž®,Ì"Y∙tftf@fCf<,ĺ,d,t,b–",ĺ,i,h,rfR□[fh,©,ç,r,i,h,r,ɕϊ·,³,ê,½ ΋,ɕۑ¶–",ĺŠJ,©,ê,Ü,·□Bflft,Ì□ê□‡,ĺŒ³,ÌfR□[fh,Ì,Ü,Ü□^—□,³,ê,Ü,·□B

## □**□-¼,Ì**□Ý'è

'—□Mf□□[f‹,Ì□l,í,è,É•t‰Á,·,é□u□□-¼□v,ð□Ý'è,μ,Ü,·□B□u□□-¼□v,Í SMTP fT□[fo-^,É,P,UŒÂ,Ü,Å"o~^,Å,«,Ü,·□B"o~^,³,ê,½□□-¼,Í□u'—□M□v‰æ-Ê,Å'l'ð,μ,Äf□□[f‹,É"Y•t,·,éŽ-,ª,Å,«,Ü,·□B

# fAfhfŒfXfufbfN,Ì□Ý'è

 $fAfhf \oplus fXfufbfN, \acute{Ef} = [f \cdot fAfhf \oplus fX, \hat{a}ftfHf \cdot f_, \delta"o^{^}, \mu, \ddot{U}, \cdot B]$ 

## $[i,P]_{i}ftfHf (f_,i)$

ffftfHf<fg,Ì□óʻÔ,Å,Í□A□ufAfhfŒfXfufbfN□v,Æ,¢,¤□AŠî–{,ÌftfHf<f\_,ª^ê,Â,¾,⁻"o~^,³,ê,Ä,¢,Ü,·□B□i,± ,ÌftfHf<f\_,Í–¼ʻO,Ì•Ï□X,à□í□œ,à,Å,«,Ü,¹,ñ□B□j

,Å,à[]A,±,ê,¾,⁻,Å,·,Æ[]Af[]][[f<fAfhfŒfX,ª'[],¦,Ä,,é,ÆŠÇ—[],Å,«,È,-,È,è,Ü,·,μ[]AŒ©,Â,⁻,é,Ì,à'å•Ï,Å,·,Ì,Å[]AŽdŽ–ŠÖŒW[]A— F[]IŠÖŒW"™,ÉfOf<[[fv•ª,⁻,μ,½]tfHf<f\_,ð[]ì[]¬,³,ê,鎖,ð,¨Š©,ß,μ,Ü,·[]B

ftfHf<f\_,ĺŠô,Â,Å,à□A-"□AftfHf<f\_,̉º,ÉftfHf<f\_,ð□ì,Á,ÄŠK'w‰»,·,éŽ-,à,Å,«,Ü,·□B

ftfHf<f\_,ª[]ì[]¬,³,ê,é,Æ[]A-¼'O,ð"ü—ĺ,·,éf,[][fh,É,È,è,Ü,·,Ì,Å[]AftfHf<f\_-¼,ð<L"ü,μ,Ä,,¾,³,¢[]B

[]ì[]¬[]Ï,Ý,ÌftfHf<f\_,Ì–¼[]Ì,ð•Ï[]X,∙,é[]ê[]‡,Í[]A[]ufGfNfXfvf[][][f‰[]v,È,ñ,©,Å,Ì–¼'O,Ì•Ï[]X∙û– @,Æ"⁻,¶,Å,·[]B•Ï[]X,µ,½,¢ftfHf<f\_,ðfNfŠfbfN,µ,Äf`f‡fbfg'Ò,Á,Ä,¢,é,¢,Æ"ü—ĺf,[][fh,É,È,è,Ü,·[]B

 $[](] @, \mu, \frac{1}{2}, \varphi ] @ [\ddagger, \hat{I} ] A [](] @, \mu, \frac{1}{2}, \varphi ftfHf < f_, \delta' I, \tilde{n}, A [] A [](] @ f { f^f'', \delta'', ', A, ', A, '] B }$ 

### **□i,Q□jfAfhfŒ**fX,Ì'ljÁ

fAfhfŒfX,Ì'ljÁ,àftfHf<f\_,Ì□ì□¬,Æ"⁻,¶—v—Ì,Å,·□B□eftfHf<f\_,ð'I,ñ,Å□A'ljÁf{f^f",ð ‰Ÿ,·,¾,⁻,Å,·□B

 $[](]\infty, \hat{a} - \frac{1}{4}]\dot{\bullet} []X, \dot{a}ftfHf \cdot f_, \dot{l}]\hat{e}[] \ddagger, \mathcal{A}; \cdot ]B$ 

,±,±,Å []A^ê,Â'[]^Ó,µ,Ä',,«,½,¢Ž–,ª, ,è,Ü,·[]B"o<sup>~</sup>^,·,éfAfhfŒfX,ĺ‰º,ÌŒ`Ž®,Ì,¢,,,ê,©,Å•\ Œ»,µ,Ä,,¾,4,3,¢[]B

ft[[fU[[-¼@fhf[]fCf"-¼

-{-¼,âfjfbfNfl□[f€ <ft□[fU□[-¼@fhf□fCf"-¼>

# □i,R□jftfHf<f\_,âf□□[f<fAfhfŒfX,ÌftfHf<f\_ŠÔ,Ì^Ú"®

,à,¿,ë□[□[,ñ□Afhf‰fbfO□•fhf□fbfv,Å□s,¢,Ü,·□B

# □i,S□jŒŸ□õ

"o<sup>~</sup>^,³,ê,½fAfhfŒfX,ª'□,¦,Ä,,é,Æ□A,½,Æ,¦ŠK'w‰»,³,ê,½ftfHf‹f\_,ÉfOf‹□[fv•Ê,É"o<sup>~</sup>^,³,ê,Ä,¢ ,Ä,à□A–Ú"l,ÌfAfhfŒfX,ð'{,·,Ì,Í□A'å•Ï,É,È,è,Ü,·□B

 $,\pm, \hat{l} \square \hat{e} \square \ddagger, \hat{l} \square A, \pm, \hat{l} \blacksquare \ddot{U} \square \tilde{o} < @`` \backslash \tilde{o} \check{Z}g, \acute{A}, \ddot{A}' \{, \mu, \ddot{A}, , \overset{3}{4}, ^{3}, \varphi \square B \_ \underline{u} \square \overset{3}{\cdot} K \bullet \backslash \underline{C} \twoheadrightarrow \_ \underline{v}, \acute{E}, æ, \acute{e} \blacksquare \ddot{U} \square \tilde{o}, \grave{a}, \mathring{A}, «, \ddot{U}, \neg \square B \square \underline{u} \square \overset{3}{\cdot} K \bullet \land \underline{C} \twoheadrightarrow \_ \underline{v}, \acute{E}, æ, \acute{e} \blacksquare \ddot{U} \square \tilde{o}, \grave{a}, \mathring{A}, «, \ddot{U}, \neg \square B \square \underline{u} \square \overset{3}{\cdot} K \bullet \land \underline{C} \twoheadrightarrow \_ \underline{v}, \acute{E}, æ, \acute{e} \blacksquare \ddot{U} \square \tilde{o}, \grave{a}, \mathring{A}, «, \ddot{U}, \neg \square B \square \underline{u} \square \overset{3}{\cdot} K \bullet \land \underline{C} \twoheadrightarrow \_ \underline{v}, \acute{E}, æ, \acute{e} \blacksquare \ddot{U} \square \tilde{o}, \grave{a}, \mathring{A}, «, \ddot{U}, \neg \square B \square \underline{u} \square \overset{3}{\cdot} K \bullet \land \underline{C} \twoheadrightarrow \square \underline{v}, \acute{E}, æ, \acute{e} \blacksquare \underline{v} \square \check{v}, \acute{e} \blacksquare \mathring{v} \square \check{v} \square \check{v} \blacksquare \check{v} \blacksquare \check{v} I \check{v} \blacksquare \check{v} \blacksquare \check{v}$ 

## f\_\_[f<fAfhfŒfX,ÌŽQ]Æ

'—□M,â•Ô□Mf□□[f<□ì□¬‰æ-Ê,Å□A **Recipients** f{f^f",ð‰Ÿ,·,Æf□□[f<fAfhfŒfX,ÌŽQ□Ɖæ-Ê,ª•\ަ,³,ê,Ü,·□B

f□□[f‹fAfhfŒfX,ð^ê,Â^È□ã'l'ð,µ,Ä□Af□□[f‹,Ì^¶□æ,ÌŽí—Þ,ɉž,¶,Ä [To:][Cc:][Bcc:]f{f^f",ð ‰Ÿ,µ,Ä,-,¾,³,¢□B,»,ê,¼,Ì^¶□æ,ÌfŠfXfg,É"o~^,³,ê,Ü,·□B,Ü,½^¶□æ,ðŽæ,è□Á,µ,½,¢□ê□‡,Í[Remove]f{f^f", ð‰Ÿ,µ,Ü,·□B

ftfHf‹f\_,ð^¶□æfŠfXfg,É"ü,ê,½,¢□ê□‡□i,±,Ì□ê□‡,ĺftfHf‹f\_,É"o~^,³,ê,Ä,¢,é'S^õ,É'— □M,³,ê,Ü,·□B□j,ĺfVftfgfL□[,ð‰Ÿ,μ,È,ª,ç□A,»,ê,¼,ê,Ìf{f^f",ð‰Ÿ,μ,Ü,·□B

,È,¨□A,³,ç,É□Af}fEfX,ðŽg—p,·,ê,Îfhf‰fbfO□•fhf□fbfv,Å^¶□æfŠfXfg,É'ljÁ,·,鎖,à,Å,«,Ü,·□B

fŠfXfg,É"o<sup>~</sup>^,³,ê,éfAfhfŒfX,ĺ[Address]—",É‹L□Ú,³,ê,Ä,¢,éfAfhfŒfX,Ü,½,ĺ'l'ð,³,ê,Ä,¢ ,éfAfhfŒfX,Å,·,ª [Address]—",ÌfAfhfŒfX,ª—D□æ,³,ê,Ü,·□B

### (1) To [] F

,±,ê,ĺ-{\_^,Ìf□□[f<,ÌŽóŽæ□I,Å,·□B

### (2) Cc:

 $\pm, \hat{e}, \hat{l}^{+-} \bullet \tilde{n} \oplus \hat{e}, \hat{A}, \oplus Bf \oplus [f <, \delta \check{Z} \delta, \check{Z} \check{e}, \hat{A}, \overset{1}{2} \oplus I, \acute{E}, \hat{a}^{+-} \bullet \tilde{n} \oplus \hat{e}, \hat{l}'m, \varsigma, \overset{3}{}, \hat{e}, \ddot{U}, \oplus B$ 

### (1) Bcc:

,±,ê,Í "Blind carbon copy" ,Ì—ª,Å,·□A,Â,Ü,è□A[To] ,â [Cc] ,ÅŽw'è,μ,½^¶□æ,Ì□I,É,Í•š,¹,Ä"¯•ñ,·,éŽ-,Å,·,ª□A,±,ê,ð,¤,Ü,"ú-{Œê,É-ó,μ,½—á,ðŽ",ÍŒ©,½Ž-,ª, ,è,Ü,¹,ñ□B□i,Ç,È,½,©□H□j

,±,̉æ-Ê,Å,Í<code>[</code>A<u>[]ufAfhfŒfXfufbfN,Ì<code>[]Ý'è</code>[]v,Æ"<sup>-</sup>,¶,æ,¤,É<code>[</code>A-¼]Ì,Ì•Ï<code>[</code>X,â<code>[</code>A<sup>^</sup>Ú"®<code>[</code>AŒŸ]<code>[õ,ª]</code>o— ^,Ü,·<code>[</code>B,Ü,½fEfCf"fhfE,ÌfTfCfY•Ï<code>[</code>X,à,Å,«,Ü,·,Ì,Å,²Ž©•ª,Ì,Ý,â,·,¢‰æ-ÊfTfCfY,Å,é,æ,¤,µ,Ä,-,¾,³,¢]B</u>

# fAfhfŒfXfufbfN,Ì"Á•Ê,ÈftfHf<f\_

fAfhfŒfXfufbfN,ÌftfHf<f\_,É,Í"Á•Ê,È^Ó-¡,ðŽ□,ÂftfHf<f\_,ª, ,è,Ü,·□B

 $fAfhf@fXfufbfN, \acute{e}[M.L.]_@-", \acute{e}[MAILING LIST], \mathcal{E}, \dot{e}, a - \frac{1}{4}'O, \dot{e}[ftfHf < f_, a], \dot{e}[] a, t = 1, f, f] a, t = 1, f, f] a, t = 1, f, f] a, t = 1, f, f] a, t = 1, f, f] a, t = 1, f, f] a, t = 1, f] a, t = 1$ 

,±,ê,ĺf□□[fŠf"fOfŠfXfg,Ö'—,Á,½f□□[f<,É **Reply-To**,ª•t,¢,Ä,¢,é,Æ□A,»,Ìf□□[f<,É'Î,·,é•Ô□M,ª□A **Reply-To**,ÌfAfhfŒfX,Ö'—□M,³,ê,Ä,µ,Ü,¤Ž-,Ö,Ì'Ήž,Å,·□B,Å,·,©,çf□□[fŠf"fOfŠfXfg,ÉŽQ ‰Á,³,ê,Ä,¢,é□ê□‡,ĺf□□[fŠf"fOfŠfXfg,ÌfAfhfŒfX,ð,±,ÌftfHf<f\_,É"o<sup>~^</sup>,µ,Ä,¨,Ž-,Å **Reply-To** fwfbf\_,ð —}□§,Å,«,Ü,·□B

,±,ÌftfHf‹f\_,Ì-¼'O,É,Í "["□@,Æ "]" ,àŠÜ,Ü,ê,Ä,¢,Ü,·,Ì,Å□A **M.L.** ,Æ,© **MAILING LIST** ,É,Í,µ,È,¢ ,Å,,¾,3,¢□B'å•¶Žš□¬•¶Žš,Ì‹æ•Ê,Í, ,è,Ü,¹,ñ□B

[]š[]@"õ[][]@[]š

^ê"Ê"I,Éf□□[fŠf"fOfŠfXfgfT□[fo,Íf□□[fŠf"fOfŠfXfg^¶,Ö,Ìf□□[f<,Ìfwfbf\_,É **Reply-To** ,ª-³,¢□ê□‡,ÍŽ©•ª,ÌfAfhfŒfX□if□□[fŠf"fOfŠfXfgŽ©□g□]j,ðŽw,· **Reply-To** ,ð•t‰Á,μ,Ü,·,ª□Afwfbf\_,É **Reply-To** ,ª, ,é□ê□‡,Í,»,Ì,Ü,Ü,Ì□ê□‡,ª'½,¢,æ,¤,Å,·□B

### •Ô[]M¤"]'—fef"fvfŒ[[fg,Ì[]ì[]¬

 $\label{eq:constraint} \bullet \hat{O}[M, \hat{a}^{"}]' - -, {}^{3}, \hat{e}, {}^{1}_{2}f][[f <, \delta \times [a, \mathcal{E}]] Af[]f bf Z[[f W, \hat{I}]] & a = \hat{I}^{a}, \hat{E}[A]] u, w, w, w, \hat{a}, \hat{n}, \hat{I}, w, w, w, \hat{e}, \hat{A}, \hat{c}, \hat{A}]', \\ A = \hat{I}^{a}, A, \hat{U}_{2}, a, \hat{u}, \hat{L}_{2}, \hat{u}, \hat{u$ 

 $\label{eq:constraint} \begin{array}{l} \text{``o}^{^} \bullet \hat{u} - @, \\ \hat{I} \check{S} \check{E} 'P, \\ A \square A, ^2, \bullet \square ' \hat{E}, \\ \hat{I} \bullet \P \square \hat{I}, \\ \hat{I} ' + \\ \hat{E} \square A \check{Z} \check{Z} \check{S} \hat{O}, \\ \hat{a} f \square \square [f <, \\ \hat{I} \bullet W ' \grave{e} \square A' - \square M, \\ \mu, ^{1} / _{2} \square I, \\ \hat{I} - ^{1} / _{4} ' O'' \\ \overset{\text{``}}{\longrightarrow}, \\ \hat{E} 'u, \\ \overset{\text{``}}{\times} \check{S} \cdot, \\ \hat{I}, \\ \hat{C}, \\ \hat{e}, \\ \hat{e} \square L \\ \hat{I} \cap \Pi \\ \hat{I}, \\ \hat{I} ' = 1 \\ \hat{I} \cap \Pi \\ \hat{I} \cap \Pi \\$ 

fefLfXfg,Ì'†,Ì &D ,Í'—[]M"ú,&T ,Í'—[]MŽžŠÔ,&S ,ĺf[][][f<,Ìf^fCfgf<,&F ,ĺ'—[]MŽÒ,Ì-¼'O,É,»,ê,¼4,ê'u,«Š·,¦,ç,ê,Äf[][[f<,Ìf[]fbfZ[][fW,Ì]]æ"ª,É'}"ü,³,ê,Ü,·]B

(—á□j &F ,³,ñ,Í &D ,É "&S" ,É,Â,¢,Ä□',«,Ü,µ,½□B

^»,Ì-¾,³,ñ,Í 1996/07/21 ,É "'akira'" ,É,Â,¢,Ä□',«,Ü,μ,½□B

# f\_\_[f<f{fbfN,âfXftfHf<f\_,Ì\_ì\_`\_¬

,±,Ìf∖

ftfgfEfGfA,Å,Í□A□uftfHf<f\_□v,Æ,Í□uf□□[f<f{fbfNfX□v,Ì□W□‡□uf□□[f<f{fbfNfX□v,Í□uf□□[f<□v,Ì□W□‡, ð^Ó−¡,μ,Ä,¢,Ü,·□B

ftfHf<f\_,âf□□[f<f{fbfNfX,ĺ□uf□□[f<f{fbfNfXfEfCf"fhfE□v,Å□ì□¬,μ,Ü,·□Bf□□[f<f{fbfNfXfEfCf"fhfE,ĺfc □[f<fo□[,Ì<sup>w]</sup>f{f^f",ð‰Ÿ,·,©□A**f□fjf…□[,Ì**□**uftf@fCf**<**□v**□¨□**u−X+ÖŽó,⁻,ðŠJ,□v**,Å+\ަ,³,ê,Ü,·□B

ftfHf<f\_,ĺŠô,Â,Å,à□A-"□AftfHf<f\_,̉º,ÉftfHf<f\_,ð□ì,Á,ÄŠK'w‰»,·,éŽ-,à,Å,«,Ü,·□B

ftfHf‹f\_,ð□V‹K,É□ì□¬,μ,½,¢□ê□‡,Í□A,Ü, ₃□A□eftfHf‹f\_,ð'I'ð,μ,Ä□iffftfHf‹fg,Ì□ó'Ô,Å,Í□AŠì-{,Ì□uf□□[f‹f{fbfNfX□v,ª□e,É,È,è,Ü,·□B□j**f□fjf…** □**[□uf**□□**[f‹f{fbfNfX□v**□¨□**uftfHf‹f\_,Ì**□ì□¬□v,ð'I,Ñ,Ü,·□B

f□□[f‹f{fbfNfX,ð□V‹K,É□ì□¬,µ,½,¢□ê□‡,Í□A,Ü,,□A□eftfHf‹f\_,ð'I'ð,µ,Ä□iffftfHf‹fg,Ì□ó'Ô,Å,Í□AŠî-{,Ì□uf□□[f‹f{fbfNfX□v,ª□e,É,È,è,Ü,·□B□j**f□fjf...** □**[□uf□□[f‹f{fbfNfX□v**□"□**uf**□□**[f‹f{fbfNfX,Ì**□ì□¬□v,ð'I,Ñ,Ü,·□B

ftfHf<f\_,âf□□[f<f{fbfNfX,ª□ì□¬,³,ê,é,Æ□A-¼'O,ð"ü—ĺ,·,éf,□[fh,É,È,è,Ü,·,Ì,Å□AftfHf<f\_-¼-″,ĺf□□[f<f{fbfNfX,Ì-¼'O,ð<L"ü,μ,Ä,,¾,³,¢□B"¯,¶-¼'O,Å,ĺ□ì□¬,Å,«,Ü,¹,ñ□B

[]Ì[]¬[]Ï,Ý,ÌftfHf‹f\_,âf[][[f‹f{fbfNfX,Ì-¼[]Ì,ð•Ï[]X,·,é[]ê[]‡,Í[]A[]ufGfNfXfvf[][[[f‰[]ν,È,ñ,©,Å,Ì-¼'O,Ì•Ï[]X•û-@,Æ"⁻,¶,Å,·[]B•Ï[]X,μ,½,¢ftfHf‹f\_,âf][][[f‹f{fbfNfX,ðfNfŠfbfN,μ,Äf`f‡fbfg'Ò,Á,Ä,¢ ,é,¢,é,Æ"ü—ĺf,[][fh,É,È,è,Ü,·[]B

$$\begin{split} & [](] \varpi, \mu, \frac{1}{2}, \varphi] \hat{e}[] \ddagger, \hat{I}[] A [](] \varpi, \mu, \frac{1}{2}, \varphiftfHf < f_, \hat{a}f] [][] f < f {fbfNfX, \delta'I, \tilde{n}, A [] A$$
**f**[]**fjf...** $\\ & [][] uf [] [] [f < f {fbfNfX] v [] "[] uf m [] [fh, I] [i] \varpi [] v, \delta'I, \tilde{N}, Ü, \cdot [] B, \frac{1}{2}, \frac{3}{4}, \mu [] A [] i[] \varpi, \tilde{I}[] \hat{e}[] \ddagger, \hat{I}ftfHf < f_, \frac{a}{4} < \delta, \tilde{I}[] \hat{e}[] \ddagger, \frac{3}{4}, \frac{-3}{4}, \hat{e}, \tilde{U}, \cdot [] B \end{split}$ 

# f\_\_[f<,ÌIMPORT,ÆEXPORT

# f□□[f<,Ì EXPORT

 $f = \left[ f_{T} \left[ f_{T} \right]^{2}, f_{T} \right]^{2}, f_{T} = \left[ f_{T} \right]^{2}, f_{T} = \left[ f_{T} \right]^{2},$ 

Ž"'B,ÌŽg—p,µ,Ä,¢,é,Ì,ĺfpf\fRf",Å,∙,©,ç□A,¢,‰½Žžfn□[fhfffBfXfN,ª‰ó,ê,Ä,µ,Ü,¤ ,©,à,µ,ê,Ü,¹,ñ□A–"□A‰½,ç,©,Ì□áŠQ,Åf□□[f<ŠÇ—□□î•ñ,ªŽ¸,í,ê,Ä,µ,Ü,¤,©,à,µ,ê,Ü,¹,ñ□B

,±,Ì,æ,¤,È<code>[]</code>ó'Ô,É"õ,¦,Ä<code>[]</code>A, ,é"ú<code>[]",ð</code>Œo‰ß,µ,½f<code>[]][f<,I</code>,Ü,Æ,ß,ÄfGfNfXf<code>]</code> [[fg,µ<code>[]</code>A^À'S,ÈŒ`,ŕۑ¶,µ,Ä,,¾,³,¢<code>[]</code>B,±,ê,É,æ,Á,Ä<code>[]^—[</code>('¬"x,à],'¬,É,È,è,Ü,·<code>[]</code>B

 $f \_ fjf ... \_ [\_ uf \_ [f < f { fbfNfX \_ v \_ `` uf \_ [f < , ]EXPORT \_ v , ÅŽA \_ s, \mu, Ü, \cdot \_ B$ 

-"[A[]u"dŽqf[][[f<ŠÂ<<,]][Ý'è[]v[]"[]u,>,]'¼[]v[]"[]uEXPORT[]æ,]ftf@fCf<,²'¶[]Ý,·,é[]ê[]‡,Í'Ç ‰Á[]',<,,ÅEXPORT,·,éŽ-,à,Å,<,Ü,·[]B

## f[][[f<,ÌIMPORT

 $fGfNfXf|\Box[fg,^3, \hat{e}, \frac{1}{2}f]\Box[f<, \delta\Box\ddot{A}^*x\Box A \textcircled{C}^3, \hat{I}\textcircled{C}^*, \hat{A} \textcircled{C}\textcircled{C}, \frac{1}{2}, \hat{c}\Box\dot{A}^*, \hat{c}\Box\dot{A}^*, \hat{c}\dot{A}^*, \hat{c}\Box\dot{A}^*, \hat{c}\dot{A}^*, \hat{c}\dot{A}^$ 

 $\label{eq:fcff} f[[fg,3,e,1/2f]][f<,i[Af]f@f"fg,if]][f<f{fbfNfX]i'1'ð•\Ž|,3,e,Ä,¢, e_i,j_if][f<f{fbfNfX]i'1'ð•\Ž|,3,e,Ä,¢, e_i,j_i]] f<f{fbfNfX]i'i'i',3,e,Ü,.]B$ 

 $f [ f j f ... [ [ ] u f ] [ f < f { f b f N f X ] v ] `` ] u f ] [ [ f < , I EXPORT ] v, Å Ž A ] s, \mu, Ü, ` ] B$ 

### '¼,Ìf□□[f‰,©,ç,ÌIMPORT

'¼,Ìf□□[f‰,ÅŽó□M,³,ê,½f□□[f<,ð IMPORT ,Å,«,Ü,·□B

Œ»[]Ý,Ìfo[[fWf‡f",Å,Í[]A,Pf[][][f<,Pftf@fCf<,ÅŠÇ— [],³,ê[]AŽæ,è[]ž,Ü,ê,½f][][f<,Í,r,i,h,r,ɕϊ·,³,ê,ĕۑ¶,³,ê,Ä,¢,éf[][[f‰,Ìf][][f<,Ì,Ý,Å,·[]B

,±,Ì□^—□,ðf⊡fjf…□[,©,ç'I'ð,·,é,Æ□A□ðŒ□□Ý'è‰æ-Ê,ª∙\ަ,³,ê,Ü,·,Ì,'nº,Ì□€-Ú,ð□Ý'è,μ,Ä,-,¾,³,¢□B

(1) f□□[f<,ÌŠg'£Žq(Mail File Extension)

 $,\pm,\pm,\acute{E},\acute{I}\_A\check{S}Y``-,\cdot,\acute{e}f\_\_[f``,if_]\_[f``,ftf@fCf``,iŠg``£Žq,ð```ü—Í,\mu,Ü,\cdot\_B\check{S}g``£Žq,³4,^-,ð```ü—Í,\mu,Ä,,³4,³,¢\_B$ 

[]i—á[]j'akira32Gold',Ì[]ê[]‡

f□□[f<ftf@fCf<,Í XXXXXXX.MAI ,Æ,¢,¤-¼'O,ŕۑ¶,³,ê,Ä,¢,Ü,·,Ì,Å□B MAI ,Æ"ü—ĺ,μ,Ü,·□B

(2) fffBfŒfNfgfŠ(Directory)

 $f \Box \Box [f < ftf@fCf <, \dot{l} \check{S} i''[, ^3, \hat{e}, \ddot{A}, \varphi, \acute{e} fffBf EfNfgf \check{S}, \delta'' \ddot{u} - \acute{l}, \mu, \ddot{U}, \cdot \Box B$ 

# •´Ž\_f[][[f<,Ì'{[]õ

,È,ñ,ç,©,Ì—□—R,Å□Af□□[f<ŠÇ—□ftf@fCf<,©,ç,ÌfŠf"fN,ª□Ø,ê,Ä,µ,Ü,¢□A•´Ž¸,µ,Ä,µ,Ü,Á,½f□□[f<,ª, ,é□ê□‡,ÉŽg—p,µ,Ä,,¾,³,¢□B"Œ©,³,ê,½f□□[f<,Í□u,²,Ý" □v,ÉŠi"[,³,ê,Ü,·□B

# •´Ž<sub>.</sub>f□□[f<,Ì'{□õ

,È,ñ,ç,©,Ì—□—R,Å□AfT□[fo,Éf□□[f<,ªŽæ,èŽc,³,ê,½□ê□‡,Éflf",É,µ,Ä□uŽó□M□v,ð□s,Á,Ä,-,¾,³,¢□BfT□[fo,ÉŽc,Á,Ä,¢,é,·,×,Ä,Ìf□□[f<,ª□ÄŽó□M,Å,«,Ü,·□B

,È,¨□A,±,Ìf,□[fh,Å,Í□A,»,ê,¼,ê,Ìf□□[f<,É,Â,¢,ÄŽó□M,·,é,©,Ç,¤ ,©,ð□q,Ë,Ä,«,Ü,·□B-"□AŽó□M,ª□l,í,é,Æ□A,±,Ìf,□[fh,ÍŽ©"®"I,ɉð□œ,³,ê,Ü,·□B

# f\_fCfl[[fh<@"\

 $\check{Z} \acute{O} \square M, \mu, \frac{1}{2} f \square [f <, \dot{I} \square d - v "x, \acute{E} ‰ \check{z}, \P, \ddot{A} \square A, W' i \check{S} K, \dot{I} f \} \square [f N, \eth \bullet t, \bar{}, \acute{e} \check{Z} -, \frac{a}{2}, \mathring{A}, «, \ddot{U}, \cdot \square B$ 

 $f\[ [fN, \eth \bullet t, \bar{}, \acute{e}, \acute{e}, \acute{f}, ]f\[ ][f < f \check{S} f X fg, \dot{l}] A [] \P, ©, c" \tilde{n}" \hat{O} - \acute{U}, \dot{l} ~g, \eth f \]f Ef X, \dot{l} ] \P f \[f ~ f", Å f N f \check{S} f b f N, \mu, \ddot{A}, -, 3^{\mathcal{A}}, ^{3}, \phi ]B^{A} (\pm, \mu, \ddot{A} f N f \check{S} f b f N, \cdot, \acute{e}, \mathcal{E} ]A, ^{3}_{4}, \tilde{n}, \overset{\mathcal{H}}{\mathcal{A}}, \tilde{n}, \mathcal{E} f \mathfrak{C} f x f <, ^{2}_{} ] \tilde{a}, ^{2}, \dot{e} ]A^{-} \acute{a}, \acute{A}, \overset{\mathcal{H}}{\mathcal{A}} ]F, \dot{l} f \] [f N, ^{2}_{\bullet} \setminus \check{Z}_{\downarrow}, ^{3}, \acute{e}, \acute{e}, \acute{I}, \_, \dot{A}, \cdot ]B$ 

fŒfxf<,ð‰º,°,½,¢]ê]‡,ĺ]AfVftfgfL][,ð‰Ÿ,μ,È,ª,ç]AfNfŠfbfN,μ,Ä,,¾,³,¢]B-"]Af}][fN,ð ‰ð]œ,μ,½,¢]ê]‡,ĺfRf"fgf]][[f<fL][,ð‰Ÿ,μ,È,ª,çfNfŠfbfN,μ,Ü,·]B

•\ަ,³,ê,éf}[[fN

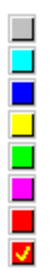

# fNfŠfbfJfuf<,t,q,k,ÆfNfŠfbfJfuf<fAfhfŒfX

[]i,P[]jfNfŠfbfJfuf<,t,q,k

 $f \Box \Box [f \leftarrow \P, i'+, i, t, q, k, \delta f_f uf \leftarrow f N f S f b f N, \cdot, e, \mathcal{A} \Box A, *, i, t, q, k, \delta f u f \% f E f U, e' n, \mu, A S Y -, \cdot, e, t, q, k, \delta S J, *, U, \cdot \Box B$ 

$$\label{eq:linearconductor} \begin{split} & []u^*d\check{z}qf]_[[f<\check{S}A<*,i]_{Y}\dot{e}]v]_{u,*,i'_{4}=0}v,A<N^*(\ensuremath{\mathbb{R}},\cdot,\acute{e}fCf^*f^_[[f]fbfgfuf%fEfU,^{a}]Y'\dot{e},^{3},\acute{e},A,¢, \\ & ,\acute{e},i]_A,\pm,ifuf\%fEfU,^{a}<N^*(\ensuremath{\mathbb{R}},^{3},\acute{e},U,\cdot]_B]Y'\dot{e},^{3},\acute{e},A,¢,\dot{e},¢]\acute{e}]^{\pm},i,t,q,k,^{a}*K^*-,\dot{e}fuf \\ & \%fEfU,\acute{e}\check{S}\check{O}^*A\bullet t,^{-},\varsigma,\acute{e},A,¢,\acute{e}+K-v,^{a},\ ,\dot{e},U,\cdot]_B \end{split}$$

□i,Q□j fNfŠfbfJfuf<f□□[f<fAfhfŒfX

fVftfgfL∏[,ð

ᢆ%̈́Ÿ,μ̈,È,ª̈,çf□□[f‹fAfhfŒfX,ðfNfŠfbfN,μ,½□ê□‡,ĺ,»,Ìf□□[f‹fAfhfŒfX,ðfAfhfŒfXfufbfN,É"o˜^,μ,Ü,·□ B

## Niftyserve ,Ìf[][[f<,ðŽó[]M,•,é[]B

v2.63 ,æ,è Niftyserve ,É"ĺ,¢, $\frac{1}{2}f$ [][[f<,àŽó[]M,Å,«,é,æ,¤,É,È,è,Ü,µ, $\frac{1}{2}$ ]B

### (1) ∏Ý'è

Niftyserve ,É"ĺ,¢,½f□□[f<,ðŽó□M,·,é,É,ĺ Niftyserve ,ð POP fT□[fo,Æ,µ,Ä"o<sup>~</sup>,·,é•K—v,<sup>a</sup>, ,è,Ü,·□B(Niftyserve ,Ì□ê□‡,ĺŽÀ□Û,É,ĺ POP fT□[fo,Å,ĺ, ,è,Ü,¹,ñ,<sup>a</sup>…)

[u"dŽqf][[f K A (\*, i] Y'e]v]" [u, o, n, of Af]fEf"fg, i"o" ] v

,o,n,ofT[[fo-¼,ĺ **r2.niftyserve.or.jp**, Æ,µ,Ä,,¾,³,¢]B f[]fOfCf",h,c,ĺ niftyserve,Ìft][fU][,h,c,ð<L"ü,µ,Ü,·]B fpfXf[]][fh,ĺ niftyserve,ÌfpfXf]][fh,ð<L"ü,µ,Ü,·]B

,»,Ì'¼,Ì□Ý'è,Í'¼,Ì,o,n,ofT□[fo,Æ"<sup>-</sup>,¶,Å,·□B

### (2) flfvfVf‡f"

niftyserve , l]ê[]‡,ĺfofCfifŠf]][[f<,ª"ĺ,Ž-,ª, ,è,Ü,·,ª]A,±,Ìf]][[f‰,Å,ĺŽó]M,Å,«,Ü,¹,ñ,Ì,Å niftyserve ,Åf\_fEf"f]][[fh,µ,Ä,,¾,³,¢]B

 $, \frac{1}{2}, \frac{3}{4}, \mu \square A \square u f o f C f i f \check{S} f \square [ [ f <, \frac{9}{4} ( i, ¢, \frac{1}{2} \square v \bullet \tilde{n} \square ], \delta f \square [ f < \mathbf{E} ` \check{Z} ®, \mathring{A}, ``'m, \varsigma, ^1, \mu, \ddot{U}, \cdot \square B$ 

[]uNiftyserve,̊‹«[]Ý'è[]v[]<sup>¨</sup>[]uniftyserve,É"ĺ,¢,½foflfifŠf[][[f<,ĺfXfLfbfv,·,é[]v

,ðflf",É,µ,Ä,¨,¯,Î,±,Ì•ñ□□,Í□s,í,ê,Ü,¹,ñ□BŠY"-f□□[f<,ª niftyserve,Åf\_fEf"f□□[fh,³,ê,é,Ü,Å,Í-¢"Ç,Æ,µ,Ä,¢,Â,à•ñ□□,³,ê,Ä,µ,Ü,¢,Ü,·,Ì,Å□A,±,ê,²,¤,é,³,¢•û,Íflft,É,µ,Ä,,¾,³,¢□B

∏š

Niftyserve ,Ìf□□[f<,Í telnet ,ð‰î,µ,ÄŽó□M,³,ê,Ü,·□BfCf"f^□[flfbfg,©,ç niftyserve ,ÉfAfNfZfX,·,é□ê□‡,̉Û<à" ™,Ì□î•ñ,Í niftyserve ,Éf□fOfCf",µ,Ä □uGO INTERNET□v ,Å,<sup>2</sup>——,-,¾,³,¢□B

### Niftysrve ,̉ï‹cŽº,ÉfAfNfZfX,·,é

"dŽqf□□[f<f,fWf...□[f<,ª‰Ò"®'†,Å, ,ê,Î□ANiftyserve ,ÌftfH□[f‰f€,ð□,,‰ñ,μ,½,è□A ‰ï<cŽº,Éf□fbfZ□[fW,ð"o<sup>~</sup>^,μ,½,è□AfŒfX,ð•t,⁻,éŽ−,ª□o—^,Ü,·□B

,È,¨[]ANiftyserve ,ÉfAfNfZfX,·,é,É,Í[]ANiftyserve ,ª,o,n,ofT[][fo,Æ,µ,Ä"o<sup>^</sup>,³,ê,Ä,¢,é•K—v,², ,è,Ü,·[]B"o<sup>^</sup>,Ì•û–@,Í[]u<u>,o,n,ofAfJfEf"fg,Ì"o<sup>^</sup></u>]v[]u<u>Niftyserve ,Ìf[][[[f<,ðŽó[]M,·,é</u>]]v,ð,²——,-,<sup>3</sup>/4,³,¢[]B

#### (1) ]"‰ñ,∙,éftfH][f‰f€,Ɖï<cŽº,Ì"o<sup>~</sup>^

[]"‰ñ,μ,½,¢ftfH[][f‰f€,Ɖï<cŽº,ĺ 'akira32Gold' ,Æ"⁻,¶fffBfŒfNfgfŠ,É[]umyforum.txt[]v,Æ,¢ ,¤ftf@fCf<,ð[ì[]¬,μ[]A,±,Ìftf@fCf<,É<L[]q,μ,Ü,·[]B

[<L∏q,Ì∙û-@]

ftfH□[f‰f€,Ì–¼'O,P,‰ï<cŽº"Ô□†,P,‰ï<cŽ<sup>º</sup>"Ô□†,Q,□D□D□D□D ftfH□[f‰f€,Ì–¼'O,Q,‰ï<cŽ<sup>º</sup>"Ô□†,P,‰ï<cŽ<sup>º</sup>"Ô□†,Q,□D□D□D□D

. ftfH□[f‰f€,Ɖï<cŽº,ĺ□u,□v,Å<æ□Ø,è□A‰ï<cŽº"Ô□†,Æ ‰ï<cŽº"Ô□†,à□u,□v,Å<æ□Ø,è,Ü,·□B–"□A,Đ,Æ,Â,ÌftfH□[f‰f€,ĺ,P□s,É,Ü,Æ,ß,Ä□',¢,Ä,,¾,³,¢□B

□s,ª□u//□v,ÅŽn,Ü,é□ê□‡,ĺfRf□f"fg,Æ,Ý,È,³,ê,Ü,·□B^ꎞ"l,ÉfAfNfZfX,ðŽ~,ß,é□ê□‡,È,Ç,É—~ p,μ,Ä,,¾,³,¢□B

fAfNfZfX,μ,½,¢ftfH□[f‰f€,Ì-¼'O,â‰ï<cŽº,Ì″Ô□†,Í,¨Ž□,¿,Ì□u'Ê□Mf\ftfg□v,Å, ,ç,©,¶,ß'²,×,Ä,¨,•K —v,ª, ,è,Ü,·□B

[]i—á-1[]j

fgaldc,1,3,5 fwinal,8

,±,Ì—á,Å,ÍftfH□[f‰f€ □ufgaldc□v ,̉ï<cŽº,P□A,R□A,T ,»,µ,Ä ftfH□[f‰f€□ufwinal□v,Ì ‰ï<cŽº,W"Ô,ð□,,‰ñ,µ,Ü,·□B

—á-2⊡j

//fgaldc,1,3,5 fwinal,8

,±,Ì—á,Å,ÍftfH□[f‰f€ □ufwinal□v,̉ï<cŽº,W"Ô,¾,⁻,ð□,,‰ñ,μ,Ü,·□B

### (2) Žó[]M,³,ê,½‰ï‹cŽº,Ìf[]fbfZ[][fW,ÌŒ`Ž®

Žó□M,³,ê,½f□fbfZ□[fW,ĺ′Ê□í,ÌfCf"f^□[flfbfg"dŽqf□□[f<,Æ"<sup>-</sup>,¶Œ`Ž®,ÅŠi"[,³,ê,Ä,¢ ,Ü,·□Bf□□[f<fwfbf\_,Ì □uSubject□v,ªf□fbfZ□[fW,Ìf^fCfgf<□ufrom□v,ªftfH□[f‰f€,Æ ‰ï<cŽº,ðŒ»,μ□uMessage-Id□v,ĺ‰ï<cŽº,Å,Ìf□fbfZ□[fW"Ô□†□A□uIn-Reply-To□v,ªfŒfX,ð•t,<sup>-</sup>,錳,Æ,È,Á,½f□fbfZ□[fW,Ì"Ô□†,ðŒ»,μ,Ä,¢,Ü,·□B"Á,É□A□ufrom□v,ÌŒ`Ž®,ĺŽŸ,Ì —I,É,È,Á,Ä,¢,Ü,·□B

from: ftfH□[f‰f€-¼-mes‰ï<cŽº"Ô□†@r2.niftyserve.or.jp

(---á) from: fgaldc-mes3@r2.niftyserve.or.jp

,±,Ì]ê[]‡,ÍftfH][f‰f€[]ufgaldc[]v,̉ï<cŽº,R″Ô,©,çŽ[],Á,Ä,«,½f][fbfZ][fW,ÆŒ¾,¤Ž−,É,È,è,Ü,·]B

### (3) f□fbfZ□[fW,ð‰ï<cŽº,É"o˜^,·,é□B

^¶[æ,ÌŽw'è•û-@,ª^á,¤,¾,¯,ÅŒã,Í[A"dŽqf]][[f<,ð'—[M,·,é,Ì"¯,¶•û-@,Åf]]fbfZ][fW,ð ‰ï<cŽº,É"o~^,·,éŽ-,ª[o—^,Ü,·]B,½,¾,µ]A[]uCc[]v ,â []uBcc[]v]A[]u['— P[]iftf@fCf<[]j,Ì"Y•t[]v,È,Ç,ÍŽw'è,³,ê,Ä,¢,Ä,à-³Ž<,³,ê,Ü,·]B-"[A^¶[æ,ĺ^ê,Â,Ìf][fbfZ][[fW,É^ê,Â,µ,©[]',¢,Ä,Í,¢,¯,Ü,¹,ñ]B

[^¶[æ,ÌŽw'è,Ì∙û-@]

ftfH[[f‰f€-¼-mes‰ï<cŽº″Ô[]†@r2.niftyserve.or.jp

(---á) fgaldc-mes3@r2.niftyserve.or.jp

,±,Ì□ê□‡,ÍftfH□[f‰f€□ufgaldc□v,Ì ‰ï‹cŽº,R"Ô,Éf□fbfZ□[fW,ª"o˜^,³,ê,Ü,·□B^¶□æ,ÌŽw'è,ÍŠÔˆá,¦,â,·,¢ ,Ì,Å□ufAfhfŒfXfufbfN□v,É"o˜^,µ,ÄfjfbfNfl□[f€,È,Ç,ð—˜—p,³,ê,鎖,ð,¨'E,ß,µ,Ü,·□B

### (4) f\_fbfZ\_[[fW,ÉfŒfX\_ifRf\_f"fg\_j,ð]',

fRf[]f"fg,ð[]',¢,Ä[]AŽó[]M,µ,½f]]fbfZ[][fW,É•Ô[]Mf[]][[f<,ð[]o,µ,Ä,,¾,³,¢[]B,± ,ê,¾,¯,Å,·[]B,»,Ì'¼,Ì[]ì<Æ,İ,·,×,ÄŽ©"®"I,É[]s,í,ê,Ü,·[]B,½,¾[]A'—[]Mf[]][[f<fwfbf\_,Ì[]uTo[]v,Æ[]uIn-Reply-To],É,Í[]d—v,È[]î•ñ,ª[]Ý'è,³,ê,Ä,¢,Ü,·,Ì,Å[]AŒ^,µ,Ä•Ï[]X,µ,È,¢,Å,,¾,³,¢[]B

### (5)Žó $[M,\mu,\frac{1}{2}f]$ fbfZ $[[fW,\hat{I}]U,\hat{e} \cdot \hat{e},\hat{}]$

Žó[]M,µ,½f[]fbfZ[][fW,Í[]u<u>[]U,蕪,</u>\_]v,ð,µ,È,¢,Æ,Ý,ñ,È"⁻,¶f][][[f‹f{fbfNfX,ÉŠi"[,³,ê,ĉ½,ª ‰½,ñ,¾,©•ª,©,ç,È,,È,Á,Ä,µ,Ü,¢,Ü,·[]B

□U,蕪,<sup>-</sup>,·,é□ê□‡,ĺf□□[f<fwfbf\_,Ì □uFrom□v,ðfL□[,É,µ,Ä□U,蕪,<sup>-</sup>,é,ƕ֗<sup>~</sup>,Å,·□B□ã,Å,à□à-¾,µ,Ü,µ,½,ª□AftfH□[f‰f€-¼,â‰ï<cŽº″Ô□†,ªŠÜ,Ü,ê,Ä,¢,Ü,·,Ì,Å□AftfH□[f‰f€,â‰ï<cŽº-^,ÉŠÈ′P,É•ª—Þ,Å,«,Ü,·□B

-"□AŽó□M,³,ê,½f□fbfZ□[fW,ð,»,Ì,Ü,Ü,É,μ,Ä,¨,,Æ-c'å,È□",Ìftf@fCf<,É,È,Á,Ä,μ,Ü,¢□A'S'Ì,Ì□<sup>^</sup>— □'¬"x,ð—ò‰»,³,¹,Ü,·,Ì,Å□AŒÃ,,È,Á,½f□fbfZ□[fW,Í'èŠú"I,É□u<u>EXPORT</u>□v,μ,Ä,,³₄,³,¢□B

## Niftysrve ,̊‹«□Ý'è

"dŽqf□□[f<f,fWf...□[f<,ª‰Ò"®'†,Å, ,ê,Î□ANiftyserve ,ÌftfH□[f‰f€,ð□,,‰ñ,μ,½,è□A ‰ï<cŽº,Éf□fbfZ□[fW,ð"o<sup>~</sup>^,μ,½,è□AfŒfX,ð•t,⁻,éŽ−,ª□o—^,Ü,·□B

,È,¨[]ANiftyserve ,ÉfAfNfZfX,·,é,É,Í[]ANiftyserve ,ª,o,n,ofT[][fo,Æ,µ,Ä"o<sup>^</sup>,³,ê,Ä,¢,é•K—v,², ,è,Ü,·[]B"o<sup>^</sup>,Ì•û–@,Í[]u<u>,o,n,ofAfJfEf"fg,Ì"o<sup>^</sup></u>]v[]u<u>Niftyserve ,Ìf[][[[f<,ðŽó[]M,·,é</u>]]v,ð,²——,-,<sup>3</sup>/4,³,¢[]B

### (1) fofCfifŠf $\Box$ [[f<,ÌŽó $\Box$ M'Ê'm,ĺ,µ,È,¢ $\Box$ B

,±,Ì□€–Ú,ªflf",Ì□ê□‡,Í Niftyserve ,É"Í,¢,Ä,¢,éf□□[f<,ðŽó□M,µ,É,¢,Á,½Žž,É fofCfifŠf□□[f<,ª"Í,¢,Ä,¢ ,Ä,à–³Ž<,³,ê,Ü,·□B□ifofCfifŠf□□[f<,ÍŽó□M,Å,«,Ü,¹,ñ,Ì,Å"Í,¢,Ä,¢,鎖,¾,⁻,ª'm,ç,³,ê,Ü,·□j

### (2) Žó[]MŽž,ÉŽw'è,³,ê,½ftfH][[f‰f€,ð[]"‰ñ,∙,é[]B

,±,Ì□€–Ú,ªflf",Ì□ê□‡,Í Niftyserve ,ÉŽó□Mf,□[fh,Åf□fOfCf",μ,½□ê□‡,Í□A"o~^,³,ê,Ä,¢,éftfH□[f‰f€,Ì ‰ï‹cŽº,ð□,,‰ñ,μ,Ä–¢"Çf□fbfZ□[fW,ðŽó□M,μf□□[f‹Œ`Ž®,Ìftf@fCf‹,É—Ž,Æ,μ,Ü,·□B

‰ï‹cŽº,Ì"o<sup>~</sup>^•û-@,Í□u<u>Niftyserve ,̉ï‹cŽº,ÉfAfNfZfX,·,é</u>□v,ð,²——,,¾,³,¢□B

### (3) NiftyServe ,Ìfl[[fvfjf"fOf[fbfZ][fW,ðŽæ,Á,Ä,,é]B

,±,Ì□€–Ú,ªflf",Ì□ê□‡,Í Niftyserve ,ÉŽó□Mf,□[fh,Åf□fOfCf", $\mu$ ,½□ê□‡,É□Af□fOfCf"'¼Œã,É•\ަ,³,ê,é Niftyserve ,Ìf□fbfZ□[fW,ðŽæ"¾, $\mu$ ,Äf□□[f<Œ`Ž®,Ìftf@fCf<,É—Ž,Æ, $\mu$ ,Ü,·□B

### (4) []"‰ñ,μ,½ftfH][f‰f€,ÌfI][f∨fjf"fOf]fbfZ][fW,ðŽæ,Á,Ä,,é]B

,±,Ì□€–Ú,ªflf",Ì□ê□‡,Í □,,‰ñ,µ,½ Niftyserve ,ÌftfH□[f‰f€ ,Ì□Å□‰,É,É•\ަ,³,ê,é□AftfH□[f‰f€ ,©,ç,Ì,¨'m,ç,¹"<sup>™</sup>,Ìf□□[fbfZ□[fW,ðŽæ"¾,µ,Äf□□[f<Œ`Ž®,Ìftf@fCf<,É—Ž,Æ,µ,Ü,·□B

### MIMEf^fCfv,Ì"o<sup>~</sup>^

ftf@fCf<,Ì"Y•t,â"Y•tftf@fCf<,Ì"WŠJ—p,ÌMIME(Multipurpose Internet Mail Extensions)À²Ìß,ð"o<sup>~</sup>^,µ,Ü,·□B'Ê□í,ÍffftfHf<fg,Å"o<sup>~</sup>^,³,ê,Ä,¢,é'ö"x,Å□A—],è<sup>^</sup>ÓŽ<sup>-</sup>,·,é•K—v,ĺ, ,è,Ü, ¹,ñ,ª□Aftf@fCf<,Ì"Y•t,³,ê,Ä,¢,éf□□[f<,ðŽó,<sup>-</sup>Žæ,Á,½Žž,É,±,ê,ð□u•Û'¶□v,·,é,Ì,©□A,·,®,É□uŠJ,-□v,Ì,©,Í□A□D,Ý,Ì•ª,©,ê,é,Æ,±,ë,Å,·,µ□A-"□A□uŠJ,□v,É,µ,Ä,à□A,Ç,Ìfvf□fOf‰f€,ðŽg,Á,Ä□uŠJ,-□v,Ì,©,à□D,Ý,ª, ,è,Ü,·,Ì,Å□A,±,±,Å,Í□A,»,Ì"-,½è,ðfJfXf^f}fCfY,µ,Ä,,¾,3,¢□B

### 'ljÁ(New Type)

'ljÁf{f^f",ð‰Ÿ,·,ÆffftfHf‹fg,Å'è‹`,³,ê,Ä,¢,È,¢□V,µ,¢f^fCfv,ð"o˜^,·,鎖,ª,Å,«,Ü,·□B"o˜^‰æ– Ê,ª•\ަ,³,ê,Ü,·,Ì,Åf^fCfv,Æ,»,Ìf^fCfv,É'®,·,éŠg'£Žq,ð"ü—ĺ,µ,Ä,,¾,³,¢□B

### []í[]œ(Remove)

 $"o~^,",\hat{e},\ddot{A}, \notin,\acute{e}f^{f}Cfv, \delta[]i[]\varpi, \mu, \ddot{U}, \cdot []B, \frac{1}{2}, \frac{3}{4}, \mu[]AffftfHf \langle fg, \hat{I}f^{f}Cfv, \hat{I}[]i[]\varpi, \hat{A}, «, \ddot{U}, \frac{1}{2}, \tilde{n}[]B, \frac{1}{2}, \frac{3}{4}, \mu[]AffftfHf \langle fg, \hat{I}f^{f}Cfv, \hat{I}[]i[]\varpi, \hat{A}, «, \ddot{U}, \frac{1}{2}, \tilde{n}[]B, \frac{1}{2}, \frac{3}{4}, \mu[]AffftfHf \langle fg, \hat{I}f^{f}Cfv, \hat{I}[]i[]\varpi, \hat{A}, «, \ddot{U}, \frac{1}{2}, \tilde{n}[]B, \frac{1}{2}, \frac{3}{4}, \mu[]AffftfHf \langle fg, \hat{I}f^{f}Cfv, \hat{I}[]i[]\varpi, \hat{A}, «, \ddot{U}, \frac{1}{2}, \tilde{n}[]B, \frac{1}{2}, \frac{3}{4}, \mu[]AffftfHf \langle fg, \hat{I}f^{f}Cfv, \hat{I}[]i[]\varpi, \hat{A}, «, \ddot{U}, \frac{1}{2}, \tilde{n}[]B, \frac{1}{2}, \frac{1}{2}$ 

#### Action

fAfNfVf‡f",ĺ"Y•tftf@fCf‹,ÌŽæ,è^µ,¢,ðŽw'è,µ,Ü,·□B□u•Û'¶(Save)□v□uŠm"F(Unknown PromptUser)□v□uŠJ,(Open)□v,©,ç'I,Ô,± ,Æ,ª,Å,«,Ü,·□B□uŠm"F□v,ðŽw'è,·,é,Æ"WŠJŽž,É□u•Û'¶□v,·,é,Ì,©□uŠJ,□v,Ì,©,ð□q,Ë,Ü,·□BŽÀ□s ‰Â"\ftf@fCf‹,É'Î,µ,Ä□uŠJ,□v,ª'I,Î,ê,Ä,¢,é□ê□‡,ĺ□uŽÀ□s□v,Ì^Ó-¡,É,È,è,Ü,·□B

### Application

fAfNfVf‡f",Æ,μ,Ä□A□uŠJ,□v,ð'l,ñ,¾,Æ,«,¾,¯—LŒø,Å,·□B

[]uŠJ,[]v,<sup>a</sup>'l,Î,ê,Ä,¢,é[]ê[]‡,Í[]A'Ê[]í[]A"Y•tftf@fCf<,ÍŠÖ~A•t,<sup>-</sup>fl[][fvf",<sup>3</sup>,ê,Ü,·,<sup>a</sup>[]A,±,±,ÉŽÀ[]s‰Â"\ ftf@fCf<-¼[]ifvf[]fOf‰f€,Å,·[]B[]j,<sup>a</sup>[',©,ê,Ä,¢,é[]ê[]‡,Í[]A,±,Ìfvf[]fOf‰f€,ðŽg,Á,Äfl[][fvf",<sup>3</sup>,ê,Ü,·[]B •t~^

MIME, BASE64, uueocode, BinHex

<u>f□□[f<fwfbf\_□[</u>

#### MIME, BASE64, uuencode, BinHex

#### BASE64

MIME(Multiple Internet Mail Extensions) ,ŕW□€ ,Ì[fofCfifŠ□©□¨fefLfXfg]•ÏŠ·•ûŽ®,Å,·□BfCf"f^□[flfbfg,Å,ĺ,Wfrfbfgff□[f^,ª'—,ê,Ü,¹,ñ,Ì,Å□A,± ,Ì,æ,¤,ȕϊ·,ª•K—v,É,È,è,Ü,·□B

 $\mathsf{MIME}_{\mathcal{F}}(\mathsf{f}^{\mathsf{T}}) = \mathsf{MIME}_{\mathcal{F}}(\mathsf{f}^{\mathsf{T}}) = \mathsf{MIME}_{\mathcal{F}}(\mathsf{T}) = \mathsf{MIME}_{\mathcal{F}}(\mathsf{f}^{\mathsf{T}}) = \mathsf{MIME}_{\mathcal{$ 

#### uuencode

UNIX ,ÅŽå,ÉŽg,í,ê,Ä,¢,½□i,¢,é□j[fofCfifŠ□©□¨fefLfXfg]•ÏŠ·•ûŽ®,Å,·□Buuencode ,ĺ [fofCfifŠ□¨fefLfXfg],ð□s,¤f\ftfg,ÌŽ-,Å□A<t,É[fofCfifŠ□©fefLfXfg],ð□s,¤f\ftfg,ð uudecode ,Æ,¢,¢ ,Ü,·□B

#### BinHen

 $\begin{array}{l} \mathsf{Macintosh} \ , & \check{\mathsf{A}}\check{\mathsf{Z}} ^{a}, & \check{\mathsf{E}} \check{\mathsf{Z}} g, i, & \hat{\mathsf{e}}, & \check{\mathsf{A}}, & \mathsf{e} \ [fofCfif\check{\mathsf{S}} \square @ \square ``fefLfXfg] \bullet \\ \check{\mathsf{I}}\check{\mathsf{S}} \cdot \bullet & \hat{\mathsf{u}}\check{\mathsf{Z}} \circledast , & \mathsf{A}, \cdot \square \\ \mathsf{B}\mathsf{Mac} \ f \dagger \square [fU\square[, \dot{\mathsf{l}}, \, , & \mathsf{e}, \overset{3}{\mathcal{A}}, & \mathsf{A}, & \check{\mathsf{I}} \square \\ \mathsf{B} & \mathsf{I}, & \mathsf{A}, \cdot , & \mathsf{B} \square \\ \mathsf{B} & \mathsf{I}, & \mathsf{A}, \cdot , & \mathsf{B} \square \\ \mathsf{B} & \mathsf{I}, & \mathsf{A}, \cdot , & \mathsf{B} \square \\ \mathsf{B} & \mathsf{I}, & \mathsf{A}, \cdot , & \mathsf{I}, & \mathsf{A}, & \mathsf{I}, & \mathsf{A}, & \mathsf{I}, \\ \mathsf{A} & \mathsf{I}, & \mathsf{A}, & \mathsf{I}, & \mathsf{I} \\ \mathsf{B} & \mathsf{I}, & \mathsf{I}, & \mathsf{A}, & \mathsf{I}, & \mathsf{I}, \\ \mathsf{A} & \mathsf{I}, & \mathsf{I}, & \mathsf{I}, & \mathsf{I}, & \mathsf{I}, & \mathsf{I}, \\ \mathsf{A} & \mathsf{I}, & \mathsf{I}, & \mathsf{I}, & \mathsf{I}, & \mathsf{I}, \\ \mathsf{A} & \mathsf{I}, & \mathsf{I}, & \mathsf{I}, & \mathsf{I}, & \mathsf{I}, \\ \mathsf{A} & \mathsf{I}, & \mathsf{I}, & \mathsf{I}, & \mathsf{I}, & \mathsf{I}, \\ \mathsf{A} & \mathsf{I}, & \mathsf{I}, & \mathsf{I}, & \mathsf{I}, \\ \mathsf{A} & \mathsf{I}, & \mathsf{I}, & \mathsf{I}, & \mathsf{I}, & \mathsf{I}, \\ \mathsf{A} & \mathsf{I}, & \mathsf{I}, & \mathsf{I}, & \mathsf{I}, & \mathsf{I}, \\ \mathsf{A} & \mathsf{I}, & \mathsf{I}, & \mathsf{I}, & \mathsf{I}, & \mathsf{I}, \\ \mathsf{A} & \mathsf{I}, & \mathsf{I}, & \mathsf{I}, & \mathsf{I}, & \mathsf{I}, \\ \mathsf{A} & \mathsf{I}, & \mathsf{I}, & \mathsf{I}, & \mathsf{I}, & \mathsf{I}, & \mathsf{I}, \\ \mathsf{A} & \mathsf{I}, & \mathsf{I}, & \mathsf{I}, & \mathsf{I}, & \mathsf{I}, \\ \mathsf{A} & \mathsf{I}, & \mathsf{I}, & \mathsf{I}, & \mathsf{I}, & \mathsf{I}, & \mathsf{I}, \\ \mathsf{A} & \mathsf{I}, & \mathsf{I}, & \mathsf{I}, & \mathsf{I}, & \mathsf{I}, & \mathsf{I}, & \mathsf{I}, & \\ \mathsf{A} & \mathsf{I}, & \mathsf{I}, & \mathsf{I}, & \mathsf{I}, & \mathsf{I}, & \mathsf{I}, \\ \mathsf{A} & \mathsf{I}, & \mathsf{I}, & \mathsf{I}, & \mathsf{I}, & \mathsf{I}, & \mathsf{I}, & \\ \mathsf{A} & \mathsf{I}, & \mathsf{I}, & \mathsf{I}, & \mathsf{I}, & \\ \mathsf{A} & \mathsf{I}, & \mathsf{I}, & \mathsf{I}, & \\ \mathsf{A} & \mathsf{I}, & \mathsf{I}, & \mathsf{I}, & \\ \mathsf{A} & \mathsf{I}, & \mathsf{I}, & \\ \mathsf{A} & \mathsf{I}, & \mathsf{I}, & \mathsf{I}, & \\ \mathsf{A} & \mathsf{I}, & \mathsf{I}, & \\ \mathsf{A} & \mathsf{I}, & \mathsf{I}, & \\ \mathsf{A} & \mathsf{I}, & \mathsf{I}, & \\ \mathsf{A} & \mathsf{I}, & \mathsf{I}, & \\ \mathsf{A} & \mathsf{I}, & \mathsf{I}, & \\ \mathsf{A} & \mathsf{I}, & \mathsf{I}, & \\ \mathsf{A} & \mathsf{I}, & \mathsf{I}, & \\ \mathsf{A} & \mathsf{I}, & \\ \mathsf{A}$ 

## f\_\_[f<fwfbf\_\_[

#### To:

f\_\_[f<-{\_^,i^¶\_æ,ðަ,μ,Ü,·\_B ',' ,Å<æ\_Ø,Á,Ä•;\_"Žw'è,·,éŽ-,à,Å,«,Ü,·\_B

#### Cc:

Carbon Copy ,Ì—ª,Å,·□B"<sup>-</sup>•ñ□æ,Å,·□B

#### Bcc:

Blind Carbon Copy ,Ì—ª,Å,·□B,±,Ìfwfbf\_,ĺf□□[f<,ª'—□M,³,ê,é,Æ□Á<Ž,³,ê,Ü,·□BTo; ,â Cc: ,ÅŽw'è,μ,½□l,É,ĺ•ª,©,è,Ü,¹,ñ□B'Ê□í,厩•ª,ÌfAfhfŒfX,ð□',«□A'— □Mf□□[f<,ÌfRfs□[,Æ,μ,ĕۑ¶,·,é□ê□‡,ª'½,¢,æ,¤,Å,·□B

#### **Reply-To:**

f[\_[[f<,ÌŠó-]•Ô[]M[]æ,ð•\,μ,Ü,·[]B•Ô[]Mf[][[[f<,Í From: ,æ,è Reply-To: ,ð—D[]æ,μ,Ü,·[]B

#### From:

f□□[f<,ð'—□M,μ,½□l,ÌfAfhfŒfX,Å,·□B,±,ê,Í•Ô□Mf□□[f<,ð□o,·□ê□‡,Ì•Ô□M□æ,Æ,μ,Ä,àŽg p,³,ê,Ü,·□B

#### Sender:

f□□[f<,Ì'—□M,ð'ã—□□l,É'—□M,μ,Ä,à,ç,Á,½□ê□‡,È,Ç,É□A-{—^,Ì'—□MŽÒ,ð•\,μ,Ü,·□B—á,¦,Î□A,æ,-•·,□à-¾,Å,·,ª□A,Ç,±,©,ÌŽæ'÷-ð,ª"é□',É—Š,ñ,Å'—□M,μ,Ä,à,ç,Á,½□ê□‡,È,Ç,Å,·□B

#### In-Reply-To:

,±,ê,Í□A,Ç,Ìf□□[f<,É'Î,·,é•Ô□M,©,ð,Í,Á,«,è,³,¹,éˆ×,ÉŽg p,³,ê□A•Ô□M,Ì'Î□Û,Æ,È,Á,½f□□[f<,Ìf□fbfZ□[fW,h,c,ª□',©,ê,Ä,¢,Ü,·□B

#### Subject:

f□□[f<,Ì•W'è,Å,·□B

#### Date:

f□□[f<,ð"□M,μ,½"ú∙t,Å,·□B

#### Message-ID:

f\_\_\_[f<-^,Ì,h,c,Å,·\_B,±,ê,Í\_A,±,Ì\_\_¢,Å,½,¾^ê,Â,Ìf+fj\_[fN,È•¨,Å,È,,Ä,Í,¢,¯,Ü,¹,ñ\_B

#### **Received:**

,±,ê,ĺ□Af□□[f<,ª,Ç,Ì,æ,¤,ÈŒo~H,ð,½,Ç,Á,Ä,â,Á,Ä,«,½,©,ð∙\,μ,Ä,¢,Ü,·□B

#### X-xxxxx:

,±,ê,Í□A,È,ñ,Å,à, ,è,Å□A,æ,–ó,Ì,í,©,ç,È,¢•¨,à, ,è,Ü,·□B,æ,Œ©,©,⁻,é,Ì,Í□Af□□[f‰□[,Ì– ¼'O,È,ñ,©,ª"ü,Á,Ä,Ü,·□B

## f†□[fU□["o˜^,É,Â,¢,Ä

'akira32II ,'akira32Gold',ðŒp'±"I,É—~—p,³,ê,é□ê□‡,ĺf†□[fU□["o~^,ª•K—v,Å,·□B

$$\begin{split} & \mathbb{C}\hat{A}_{-}^{-} - p, \hat{I}_{-}^{0}\hat{C}_{-}, \hat{I}_{-}^{0}\hat{C}_{-}, \hat{L}, \cdot, \acute{e}fRf''fsf..._{-}^{0}[f^{,}\dot{E}\mathbb{C}\hat{A}, \dot{e}_{-}]A \bullet_{i}_{-}^{,'}, \hat{I}_{f}^{f}Vf'', \hat{A}\check{Z}g - p,^{3}, \hat{e}, \ddot{A}, \dot{a}\mathbb{C}_{\langle D \rangle}, \hat{A}, \cdot_{-}^{O}B - \mathcal{O}_{-}^{0}I, \hat{A} - \mathcal{O}_{-}^{-}p, \hat{a}, \hat{e}, \hat{e}_{-}^{0}\hat{A}, \hat{e}_{-}^{0}\hat{A}, \hat{e}_{-}^{0}$$

[]š 'akira32Gold' ,Ì[]ê[]‡,ĺf†[[fU[["o<sup>~</sup>,<sup></sup>ªŠ®—<sup>1</sup>,·,é,Ü,Å,ĺf][][f<fwfbf\_,É "X-Registration: not registered" ,<sup>a</sup>'}"ü,<sup>3</sup>,ê,éŽ−,ð,<sup>2</sup>—<sup>1</sup>]<sup>3</sup>,,<sup>3</sup>/₄,<sup>3</sup>,¢[]B[]š

□y"o<sup>~</sup>^—¿‹à□z

<â]s-",Í,Ñ—X•Ö<Ç,©,ç,¨]U,è]ž,Ý',,]ê]‡

'akira32II' **2,500** ‰~ 'akira32Gold' **3,000** ‰~ 'akira32II',©,ç'akira32Gold' ,Ö,ÌfAfbfvfOfŒ[[fh,Í **500** ‰~

### kagi fVfFfAfEfGfA,ð—~-p,3,ê,é[]ê[]‡

'akira32II' **25** US\$ 'akira32Gold' **30** US\$ 'akira32II',©,ç'akira32Gold' ,Ö,ÌfAfbfvfOfŒ∏[fh,Í **5** US\$

\_]š \_]U,è[]ž,Ý—¿<à,ĺ,²Ž© •ª,Å•‰'S,μ,Ä',,«,Ü,·[]B

]y"o˜^—¿‹à,Ì,¨Žx∙¥,¢∙û-@]z

(1) <â[]s,©,ç,¨[]U,è[]ž,Ý,,¾,³,¢[]B

<{ []è<â[]s ^» Žx"X []i•[]'Ê[]j1169144 []•-Ø-Î(fNf[]fL fVfPÞf<)

### (2) —X•Ö<Ç,©,ç,¨□U,è□ž,Ý,,¾,³,¢□B

<L\_† 10400 "Ô\_† 436031 []•-Ø -Î\_ifNf\_fL fVfQf<\_j

[]š <â[]s-",Í—X•Ö<Ç,©,ç,"[]U,è[]ž,Ý,¢',,¢,½[]ê[]‡,Í'—<à,µ,Ä,¢,½,¾,¢,½•û,Ì ID ,ª,í,©,è,Ü,¹,ñ,Ì,Å'—<à'O-",Í'—<àŒã,É (khf07113@mail.wind.co.jp) ^»,Ì-¾^¶,É MAIL ,ð,¢ ,½,¯,ê,Î[]A[]Ü,è•Ô,µfpfXf[][][fh ,ð]A,"'—,è,µ,Ü,·]B

### (3) kagi fVfFfAfEfGfA,ð,<sup>2</sup>—<sup>~</sup>—p,,<sup>3</sup>/<sub>4</sub>,<sup>3</sup>,¢□B

#### \_~\_p•û-@

fvf□fOf‰f€,ª<N"®,³,ê,½Œã,É•\ަ,³,ê,é"o<sup>~</sup>^‰æ–Ê,'n⁰,Ì□€–Ú,ð<L"ü,μ,Ü,·□B

<Ľ"ü∏€–Ú

- (1) Regist To : , ,È,½,Ì-¼'O,ðf□□[f}Žš,Å<L"ü,μ,Ü,·□B</p>
- (2) EMail: , ,È,½,Ìf□□[f<fAfhfŒfX,ð<L"ü,µ,Ü,·□B</p>
- (3) Postal Address :

, ,È,½,Ì□Z□Š,ð<Ľ"ü,μ,Ä,,¾,³,¢□B

- (4) Comments : ,à,μ, ,ê,Î,È,É,©fRf□f"fg,ð<L"ü,μ,Ü,·□B</p>
- (5) Quantity : f‰fCfZf"fX,Ì□",ð<L"ü,µ,Ä,,¾,³,¢□B'Ê□í,ĺ,P,Å,·□B</p>
- (6) Paper Receipt :  $-\tilde{I}\tilde{Z}\hat{u}_{}^{(\circ)}, \overset{a}{\bullet}K-v, \tilde{E}_{}^{(\circ)}\hat{I}^{+}f^{+}f^{+}f^{+}f^{+}h^{+}, \overset{a}{\mu}, \overset{a}{\mu}, \overset{a}{$

- (10) Expire : fJ□[fh,Ì—LŒøŠúŒÀ,ð<L"ü,µ,Ü,·□B</pre>

,±,ê,ç,Ì<Ľ"ü,ª□l,í,Á,½,ç□A□‡Œv<àŠz,ðŠm"F,Ì,¤,¦ Next f{f^f",ð,¨,µ,Ä,,¾,³,¢□B,»,ÌŒã‰p•¶,Å,¢ ,ë,¢,ë•\ަ,³,ê,Ü,·,ª□AOK,ðf{f^f",ð,¨,µ,Ä,,¾,³,¢□B□ÅŒã,̉æ-Ê,ÅOK,ð ‰Ÿ,·,Æ□A□ã,Å<L"ü,³,ê,½□€-Ú,ªf□□[f<,ÌfefLfXfgŒ`Ž®,ÅfNfŠfbfvf{□[fh,ÉfRfs□[,³,ê,Ä,¢ ,Ü,·,Ì,Å□A"K"-,Èf□□[f<∫ftfg,ð,½,¿□ã,°,Ä,±,ÌfefLfXfg,ð'—□M‰æ-Ê,É"\,è•t,¯,Ä ‰²,ÌfAfhfŒfX,Ö,¨'—,è,,¾,³,¢□B

#### sales@kagi.com

[]Ü,è•Ô,μf[][][f<,ª'−,ç,ê,Ä,«,Ü,·[]B

,È,¨□A□ã,Å<L"ü,³,ê,½fNfŒfWfbfgfJ□[fh,ÉŠÖ,·,é□î•ñ,Í,·,×,Ä^Ã□†‰»,³,ê,Ä'— □M,³,ê,Ü,·,Ì,Å□A,²^À□S,,¾,³,¢□B

#### **]y**—D<ö'['u]z

(1) Šw[]¶,Ì∙û

<â]s-",Í—X•Ö<Ç,©,ç,¨]U,è]ž,Ý',]ê]‡,ÉŒÀ,Á,Ä

'akira32II' 2,000 ‰~ 'akira32Gold' 2,500 ‰~

'akira32II',©,ç'akira32Gold',Ö,ÌfAfbfvfOfŒ[[fh,Í 500 ‰~

### ,o,f,o,É,Â,¢,Ä

,o,f,o(Pretty Good Privacy),Æ,ĺ"dŽqf□□[f<,È,Ç,Å□u^Ã□†‰»□v,â□u"dŽq□□-¼□v,ð□s,¤ ,½,ß,Ìfvf□fOf‰f€,Å,·□B,o,f,o,É,ĺ□F□X,È,à,Ì,ª, ,è,Ü,·,ª□AftfŠ□[fEfFfA,Ì,o,f,o,ĺ□Afo□[fWf‡f"2.6.3□i• Ä□"`à—p□j,Æ2.6.3i□i□'□Û"Å□j,ª□V,µ,¢,æ,¤,Å,·□B**http://ac3.aimcom.co.jp/~macpgp/** download.html,©,cf\_fEf"f□□[fh,Å,«,Ü,·□B'akira',ÅfTf|□[fg,µ,Ä,¢,é,Ì,ĺ PGP2.6.3.i□'□Û"Å^È□ã,Å,·□B

,±,Ì,o,f,o,ªfCf"fXfg□[f<,³,ê,Ä,¢,ê,Î□Af□□[f<,Ì'—Žó□M,Å□A,o,f,o,Ì<@"\,ª—~ p,Å,«,Ü,·□B,½,¾,μ□ARFC2015 ,É□€<',μ,Ä,¢,È,¢f□□[f‰,Æ,Ì,o,f,o^Ã□† ‰»f□□[f<,Ì,â,èŽæ,è,Í,Å,«,Ü,¹,ñ□B

,È,¨[]APGP,ÌfCf"fXfg[][f<,ÍPGP,É"Y•t,³,ê,Ä,¢,éfhfLf...f[]f"fg,É,µ,½,ª,Á,ĉ<sup>Q</sup>,³,¢[]B,±,ÌŽž[]A"Á,É autoexec.bat ,É**PGPATH=** ,Æ **PATH** ,ÉPGP,ðfCf"fXfg[][f<,µ,½fffBfŒfNfgfŠ,ð‰Á,¦,éŽ-,ð[]â'Î,É-Y,ê,È,¢,Å,,¾,³,¢[]B

#### **]yΚŠJfL**][,h,c,É,Â,¢,Ä]z

"C^Ó,ÌŒöŠJfL[[,É′Î,µ,Ä^Ã[]tf[][[f‹,ð'—,é[]ê[]‡ To: Cc: Bcc: ,ɋL[]q,³,ê,½fAfhfŒfX,ªŒöŠJfL[[,Ì,h,c,É,È,è,Ü,·[]B,Å,·,©,ç[]Af[][[f‹,Ì^¶[]æ,ÍŒöŠJfL[[,Æ "~,¶,É,·,é•K—v,ª,è,Ü,·[]B

—á,¦,Î Ayanoakira <khf07113@ayanoakira.com> ,ÅŒöŠJfL□[,ð'Ç
 ‰Á,µ,½□ê□‡□A^¶□æ,ÌŽw'è,ð <khf07113@ayanoakira.com> "™,ðŽw'è,·,é,ÆfGf
 ‰□[,É,È,è,Ü,·□B"o<sup>^</sup>,µ,½,h,c,Æ"<sup>-</sup>,¶,æ,¤,É Ayanoakira
 <khf07113@ayanoakira.com> ,ÆŽw'è,µ,Ä,,¾,³,¢□B
 "ÁŽê,È,h,c,Ì□ê□‡,ÍfAfhfŒfXfufbfN,ÌfjfbfNfl□[f€<@"\,ð,¨Žg,¢,,¾,³,¢□B</li>

#### '—[]M,Å,͉º,Ì<@"\,ª—~—p,Å,«,Ü,·[]B

(1) ,o,f,o, $A^{\Box}_{,} = \frac{1}{4}, \delta \cdot t, \overline{,} ; A' = M$ (2) ,o,f,o, $A^{A}_{,} = \frac{1}{6}, u, A' = M$ (3) ,o,f,o, $A^{\Box}_{,} = \frac{1}{4} \cdot t, (A^{A}_{,} = \frac{1}{6}, u, A' = M$ (4) ,o,f,o $E \circ SJfL_{,} V \cdot t$ 

### Žó<code>[M,Å,͉º,Ì</code>‹@"\,ª—<sup>~</sup>—p,Å,«,Ü,·<code>[B</mark></code>

,o,f,o□□-¼,ÌŒŸ□Ø
 ,o,f,o^Ã□†,̉ð"Ç
 f□□[f<,É"Y•t,³,ê,½ŒöŠJfL□[,ðfL□[fzf<f\_,É'ljÁ□B</li>

,o,f,o,É<»-;,Ì, ,é•û,Í

#### http://ac3.aimcom.co.jp/~macpgp/ ,â http://lemon.md.tsukuba.ac.jp/sembe/~mokada/Tips/PGP.html

,È,Ç,©,çfŠf"fN,ð,½,Ç,Á,Ä□s,<sup>-</sup>,ÎŽQ□l,É,È,é,ÆŽv,¢,Ü,·□B

# f\_\_[f<Ši"[fffBfŒfNfgfŠ,Ì^Ú"®

,±,Ì'€[]ì,ĺf][][ʃ<,Ì[]",ª'½,¢[]ê[]‡,ĺ,©,È,è,ÌŽžŠÔ,ª,©,©,è,Ü,·[]BfffBfŒfNfgfŠ,ð•Ï[]X,·,é'O,É•s v,É,È,Á,½f][][f<,Í[]í[]œ,µŒÃ,¢f][][f<,ÍEXPORT,·,鎖,ð,¨Š©,ß,µ,Ü,·[]B

,±,Ì<code>□^</code>—<code>□,ð</code><code>□s,Á,Ä,àŒ³,ÌfffBfŒfNfgfŠ,âf</code><code>□[f<,Í</code><code>□(f@;,³,ê,Ü,¹,ñ</code><code>DB^Ú"®,ª</code><code>]³</sup><code>□í,É</code><code>DH</code><sup>1</sup>,µ,½Œã,É,²Ž© •ª,Å</code><code>Dí</code><code>D@; ,é,¢,Í •ÙŠÇ</code><code>Dì</code>

# f□fjf...□[fRf}f"fh

 $f = [f \in []^{``} f = [f \in \check{S}i''[fffBf f f f ] \check{S}, \dot{I}^{`} \acute{U}'' ]$ 

### 'm,Á,Ä,é,Æ∙Ö—~,È'€∏ì

### (1) []u-¢"Ç[]v[]©[]"[]uŠù"Ç[]v,Ì'ŠŒÝ[]Ø,è'Ö,¦

f[]][f<f{fbfNfX,̉æ–Ê,Å]Af]][[f<fŠfXfg,Ì]A[]u– ¢"Ç[]v–",Í[]uŠù"Ç[]v,ÌfAfCfRf",ðfRf"fgf]][[[f<fL][–",ÍfVftfgfL[][,ð‰Ÿ,µ,È,ª,çfNfŠfbfN,·,é,Æ[]A[]u– ¢"Ç[]v]©[]¨]uŠù"Ç[]v,ª•Ï[]X,Å,«,Ü,·[]B

### (2) f□□[f<,Ì~A'±"Ç,Ý,ð,·,é,Æ,«

f[][[f‹frf...f]][‰æ–Ê,Å]uNext]-",Í[uPrev[]vf{f^f",ð‰Ÿ,·,Æ[]AŽŸ[]X,Æf]][[f‹,ðŠJ,¢,Ä"Ç,ÞŽ-,ª,Å,«,Ü,·,ª]A,±,ÌŽž,ÉfRf"fgf]][[f‹-",ÍfVftfgfL][,ð ‰Ÿ,μ,È,ª,çf{f^f",ðfNfŠfbfN,·,é,Æ[]A[]uŠù"Ç[]vf]][[f‹,ðfXfLfbfv,μ,Ä-¢"Çf]][[f‹,¾,¯,ð~A'± ,μ,Ä"Ç,ÞŽ-,ª,Å,«,Ü,·]B

### (3) fXfy[[fXfL][,É,æ,éf]][f<‰{——

f□□[f‹frf...□[f□‰æ-Ê,ÅfXfy□[fXfL□[,ð‰Ÿ,·,Æf□□[f<•¶,É'±,«,ª, ,ê,ÎŽŸ,Ìfy□[fW,ð•\ަ,μ,Ü,·□B-³,¯,ê,ÎŽŸ,Ì–¢"Çf□□[f<,ª•\ަ,³,ê,Ü,·□BfVftfgfL□[,ð‰Ÿ,μ,È,ª,çfXfy□[fXfL□[,ð‰Ÿ,·,Æ,±,Ì<t,ÌŽ– ,ª,Å,«,Ü,·□B

### 

,Ü, \_[AŒq,¬,½,¢f[][[f<,ðʻl'ð,μ,ĉº,³,¢[]BŽŸ,¬,É,± ,Ìf[][[f<,ÌŒ³]i[]e[]j,Æ,È,éf[][[f<,ÌfAfCfRf",ðfRf"fgf[][[f<fL[],ÆfVftfgfL[][,ð ‰Ÿ,μ,È,ª,çf}fEfX,Ì[]¶f{f^f",ð‰Ÿ,μ,Ü,·[]B,±,ê,ÅfXfŒfbfh,ªŒq,ª,è,Ü,·[]B-"[]A"<sup>-</sup>,¶•û-@,ŕs[]³,ÉŒq,ª,Á,½fXfŒfbfh,ð[]Ø,éŽ-,à,Å,«,Ü,·[]B

# (5) f [[fŠf"fOfŠfXfg, lSubject

f□□[fŠf"fOfŠfXfg,Ì Subject ,ĺ'å'Ì,Ç,±,Å,à '[',Æ ']',É<²,Ü,ê,½f□□[fŠf"fOfŠfXfg,Ì-¼'O,ÅŽn,Ü,é,æ,¤ ,Å,·,ª□A,±,Ì-¼'O,ª'·,©,Á,½,è,·,é,Ɖ;,̉ð'œ"x,Ì'á,¢fm□[fgfufbfNfpf\fRf",È,Ç,Å,Í-{—^,Ì Subject ,ª^³"—,³,ê,Ä,Ý,É,,,È,è,Ü,·□B

,±,ê,É'Ήž,·,é,½,ß,É[]Af][][[fŠf"fOfŠfXfg,©,ç,Ìf][][[f<,ðŠi"[,µ,Ä,¢,éf][][[f<f{fbfNfX,Ì-¼'O,ð '[',Æ ']', Å<²,ñ,¾-¼'O,ð•t,¯,Ä,¨,,Æf][][[f<fŠfXfg,Ì Subject ,©,çf][][[f<,Ì'Ê"Ô,ð]@,f][][fŠf"fOfŠfXfg-¼,ð --}][§,µ,Ä-{-^,Ì Subject ,<sup>a</sup>©©,â,·,,È,è,Ü,·]B

### (6) $\hat{O}_M_{\bar{C}}$ , $\hat{I}fAfhfEfX, \hat{C}, \hat{Z} \hat{C} \hat{A}hfEfX, \delta Z \hat{Z}, \hat{C}, \hat{C}$

f‹[[f‰[[,ð•\ަ,·,é,©,μ,È,¢,©,ĺ[L^æ"I,È[]Ý'è,É,È,Á,Ä,¢,Ü,·,ª[]A, ,éf][][f]f‹ŠÂ‹«,Å,ĺ[]A,Å,«,é,¾,¯ ‰æ–Ê,ð[L,Žg,¢,½,¢,Ì,Åf‹[[f‰[[,ð•\ަ,μ,½,,È,¢[]ê[]‡,ª, ,è,Ü,·[]B,Æ,,Éf\[[fXfvf[]fOf‰f€,ð[]',¢ ,Ä,¢,鎞,È,Ç,Í,»,¤,¾,ÆŽv,¢,Ü,·[]B,±,ñ,È]ê[]‡,Í,±,ÌfIfvfVf‡f",ð[]Ý'è,μ,Ä'u,Ž–,Å',Å,«,Ü,·[]B

#### f}fNf□,Ì"o˜^•û-@

f}fNf[],ð,¿,å,Á,ÆŽÀ[]s,μ,Ä,Ý,½,¢[]ê[]‡,ĺf[]fjf...[][]u,»,Ì'¼[]v,Ì[]u-¼'O,ðŽw'è,μ,ÄŽÀ[]s[]v,ÅŽÀ[]s,³,¹,éŽ-,ª,Å,«,Ü,·[]Bf}fNf[],ÌfffofbfO,â,½,Ü,É,μ,©—~ p,μ,È,¢f}fNf[],ðŽÀ[]s,·,鎞,ɕ֗~,Å,·[]B

f}fNf□,ð,¢,Á,½,ñ□ã,Ì•û-@,Å"o<sup>~</sup>^,μ,Ä,¨,<sup>~</sup>,Î□Af}fNf□,ðf□fjf...□[,Ì′†,É'g,Ý□ž,ñ,Å'¼□ÚŒÄ,Ñ□o,·Ž-,à,Å,«,Ü,·□Bf□fjf...□[,Ì□Ý'è•û-@,Í 'akira' ,Ì,Öf‹fv<u>□uf□fjf...□[,ÌfJfXf^f}fCfY□v</u>,ðŽQ□Æ,μ,Ä,,¾,³,¢□B

[]i—á[]j

f}fNf[],ð[]ufAfvfŠfAfCfRf",Ì"o˜^[]v,Å"o˜^,μ,½[]ê[]Š,ª,P"Ô,Ì[]ê[]‡,Í

MENUITEM ",w,w,wf}fNf[]" @APPICON0

,ðf⊡fjf...□[,É'ljÁ,μ,Ü,·□B"o<sup>~</sup>^,μ,½□ê□Š,Æ □— ,ÅŽn,Ü,é‹@"\-¼□Ì,Ì'Ήž,Íf⊡fjf... □[□u,»,Ì'¼□v,Ì□uf□fjf...□[fRf}f"fh,ÌfŠfXfg□v,ðŽÀ□s,μ,ÄŠm"F,μ,Ä,,¾,³,¢□BŽŸ,Ì,æ,¤,É,È,Á,Ä,¢ ,é,Í,,,Å,·□B

 $\begin{array}{l} & (\text{APPICON0->\pm)} \hat{|} \hat{B} \emptyset \pm {}^{20} \hat{Y} - 1 \\ & (\text{APPICON1->\pm)} \hat{|} \hat{B} \emptyset \pm {}^{20} \hat{Y} - 2 \\ & (\text{APPICON2->\pm)} \hat{|} \hat{B} \emptyset \pm {}^{20} \hat{Y} - 3 \\ & (\text{APPICON3->\pm)} \hat{|} \hat{B} \emptyset \pm {}^{20} \hat{Y} - 4 \\ & (\text{APPICON4->\pm)} \hat{|} \hat{B} \emptyset \pm {}^{20} \hat{Y} - 5 \\ & (\text{APPICON5->\pm)} \hat{|} \hat{B} \emptyset \pm {}^{20} \hat{Y} - 6 \\ & (\text{APPICON5->\pm)} \hat{|} \hat{B} \emptyset \pm {}^{20} \hat{Y} - 7 \\ & (\text{APPICON6->\pm)} \hat{|} \hat{B} \emptyset \pm {}^{20} \hat{Y} - 7 \\ & (\text{APPICON7->\pm)} \hat{|} \hat{B} \emptyset \pm {}^{20} \hat{Y} - 7 \\ & (\text{APPICON8->\pm)} \hat{|} \hat{B} \emptyset \pm {}^{20} \hat{Y} - 9 \\ & (\text{APPICON8->\pm)} \hat{|} \hat{B} \emptyset \pm {}^{20} \hat{Y} - 11 \\ & (\text{APPICON8->\pm)} \hat{|} \hat{B} \emptyset \pm {}^{20} \hat{Y} - 12 \\ & (\text{APPICON8->\pm)} \hat{|} \hat{B} \emptyset \pm {}^{20} \hat{Y} - 13 \\ & (\text{APPICOND->\pm)} \hat{|} \hat{B} \emptyset \pm {}^{20} \hat{Y} - 14 \\ & (\text{APPICONE->\pm)} \hat{|} \hat{B} \emptyset \pm {}^{20} \hat{Y} - 15 \\ \end{array}$
